# TOSHIBA

# SERVICE MANUAL

# AIR-CONDITIONER MULTI-SPLIT TYPE

Indoor unit *For R410A: RAS-M07G3DV-E RAS-M10G3DV-E RAS-M13G3DV-E RAS-M16G3DV-E RAS-M10G3DV-ND RAS-M16G3DV-ND RAS-M10G3DV-ND RAS-M10G3DV-TR RAS-M10G3DV-TR RAS-M13G3DV-TR RAS-M13G3DV-TR* 

For R32 or R410A: RAS-M07U2DVG-E RAS-M10U2DVG-E RAS-M13U2DVG-E RAS-M16U2DVG-E RAS-M22U2DVG-E RAS-M24U2DVG-E RAS-M07U2DVG-TR RAS-M10U2DVG-TR RAS-M16U2DVG-TR RAS-M16U2DVG-TR RAS-M22U2DVG-TR

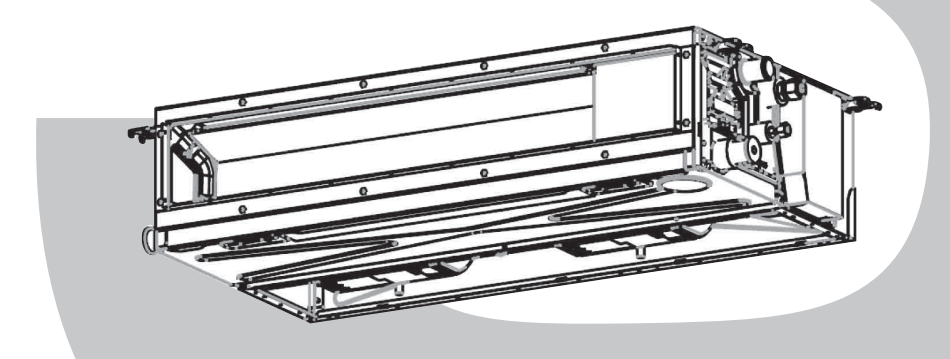

# CONTENTS

| 1.SAFETY PRECAUTIONS                                 | 2  |
|------------------------------------------------------|----|
| 2. SPECIFICATIONS                                    | 10 |
| 3. REFRIGERANT R410A AND R32                         | 12 |
| 4. CONSTRUCTION VIEWS                                | 24 |
| 5. WIRING DIAGRAM                                    | 25 |
| 6. SPECIFICATIONS OF ELECTRICAL PARTS                | 26 |
| 7. REFRIGERANT CYCLE DIAGRAM                         | 27 |
| 8. CONTROL BLOCK DIAGRAM                             | 28 |
| 9. OPERATION DESCRIPTION                             | 29 |
| 10. OWNER'S MANUAL AND INSTALLATION MANUAL (EXCERPT) | 55 |
| 11. HOW TO DIAGNOSE THE TROUBLE                      | 73 |
| 12. HOW TO REPLACE THE MAIN PARTS                    | 87 |
| 13. EXPLODED VIEWS AND PARTS LIST                    | 97 |
| 14. APPENDIX                                         | 02 |

## **1.SAFETY PRECAUTIONS**

The important contents concerned to the safety are described on the product itself and on this Service Manual. Please read this Service Manual after understanding the described items thoroughly in the following contents (Indications / Illustrated marks), and keep them.

#### [Explanation of indications]

| Indication | Explanation                                                                                                    |
|------------|----------------------------------------------------------------------------------------------------|
|            | Indicates contents assumed that an imminent danger causing a death or serious injury of the repair engineers and the third parties when an incorrect work has been executed.                                                  |
|            | Indicates possibilities assumed that a danger causing a death or serious injury of the repair engineers, the third parties, and the users due to troubles of the product after work when an incorrect work has been executed. |
|            | Indicates contents assumed that an injury or property damage (*) may be caused on the repair engineers, the third parties, and the users due to troubles of the product after work when an incorrect work has been executed.  |

\* Property damage: Enlarged damage concerned to property, furniture, and domestic animal / pet

#### [Explanation of illustrated marks]

| Mark             | Explanation                                                                                                    |
|------------------|----------------------------------------------------------------------------------------------------|
| $\bigcirc$       | Indicates prohibited items (Forbidden items to do)<br>The sentences near an illustrated mark describe the concrete prohibited contents.                     |
| 0                | Indicates mandatory items (Compulsory items to do)<br>The sentences near an illustrated mark describe the concrete mandatory contents.                      |
| $\bigtriangleup$ | Indicates cautions (Including danger / warning)<br>The sentences or illustration near or in an illustrated mark describe the concrete cautious<br>contents. |

#### For general public use

Power supply cord of outdoor unit shall be more than 2.5 mm<sup>2</sup> (H07RN-F or 60245IEC66) polychloroprene sheathed flexible cord.

• Read this "Safety precautions" carefully before servicing.

- The precautions described below include the important items regarding safety. Observe them without fail.
- After the servicing work, perform a test run to check for any problem.
- Turn off the main power supply switch (or breaker) before the unit maintenance.

# Warning Indications on the Air Conditioner Unit

# [Confirmation of warning label on the main unit] Confirm that labels are indicated on the specified positions

burst.

If removing the label during parts replace, stick it as the original.

| Warning indication                                                                                                    | Description                                                                                                    |  |  |  |  |  |  |
|----------------------------------------------------------------------------------------------------|----------------------------------------------------------------------------------------------------|--|--|--|--|--|--|
| WARNING           ELECTRICAL SHOCK HAZARD           Disconnect all remote electric power           supplies before servicing.    | WARNING<br>ELECTRICAL SHOCK HAZARD<br>Disconnect all remote electric power supplies before<br>servicing.                      |  |  |  |  |  |  |
| WARNING           Moving parts.           Do not operate unit with grille removed.           Stop the unit before the servicing. | WARNING<br>Moving parts.<br>Do not operate unit with grille removed.<br>Stop the unit before the servicing.                   |  |  |  |  |  |  |
| CAUTION           High temperature parts.           You might get burned when removing this panel.                               | <b>CAUTION</b><br>High temperature parts.<br>You might get burned when removing this panel.                                   |  |  |  |  |  |  |
| CAUTION           Do not touch the aluminum fins of the unit.           Doing so may result in injury.                           | <b>CAUTION</b><br>Do not touch the aluminium fins of the unit.<br>Doing so may result in injury.                              |  |  |  |  |  |  |
| CAUTION           BURST HAZARD           Open the service valves before the operation, otherwise there might be the              | <b>CAUTION</b><br><b>BURST HAZARD</b><br>Open the service valves before the operation, otherwise<br>there might be the burst. |  |  |  |  |  |  |

# **Precaution for Safety**

The appliance shall be installed in accordance with national wiring regulations. Capacity shortages of the power circuit or an incomplete installation may cause an electric shock or fire.

# 

|                        | Before carrying out the installation, maintenance, repair or removal work, be sure to set the circuit breaker to the OFF position. Otherwise, electric shocks may result.                                                                                                    |
|------------------------|----------------------------------------------------------------------------------------------------|
|                        | Before opening the intake grille of the indoor unit or service panel of the outdoor unit, set the circuit breaker to the OFF position. Failure to set the circuit breaker to the OFF position may result in electric shocks through contact with the interior parts.<br>Only a qualified installer (*1) or qualified service person (*1) is allowed to remove the intake grille of the indoor unit or service panel of the outdoor unit and do the work required.                                                                                                    |
| 0                      | Before opening the electric cover set the circuit breaker to the OFF position. Failure to set the circuit breaker to the OFF position may result in injury through contact with the rotation parts.                                                                                                    |
| Turn off<br>braeaker.  | When cleaning the filter or other parts of the indoor unit, set the circuit breaker to OFF without fail, and place a "Work in progress" sign near the circuit breaker before proceeding with the work.                                                                                                    |
|                        | When you have noticed that some kind of trouble (such as when a check code display has appeared, there is a smell of burning, abnormal sounds are heard, the air conditioner fails to cool or heat or water is leaking) has occurred in the air conditioner, do not touch the air conditioner yourself but set the circuit breaker to the OFF position, and contact a qualified service person. Take steps to ensure that the power will not be turned on (by marking "out of service" near the circuit breaker, for instance) until qualified service person arrives. Continuing to use the air conditioner in the trouble status may cause mechanical problems to escalate or result in electric shocks or other failure. |
| Electric shock hazard. | When checking the electric parts, removing the cover of the electric parts box of Indoor Unit and/or service panel of Outdoor Unit inevitably to determine the failure, use gloves to provide protection for electricians, insulating shoes, clothing to provide protection from electric shock and insulating tools. Be careful not to touch the live part. Electric shock may result. Only "Qualified service person" is allowed to do this work.                                                                                                    |
| Prohibition            | Do not turn ON the circuit breaker under the condition of removing a cabinet, a panel, etc.<br>Otherwise, it leads to an electric shock with a high voltage, resulting in loss of life.                                                                                                    |

# 

|                          | Before starting to repair the air conditioner, read carefully through the Service Manual, and repair the air conditioner by following its instructions.                                                                                                    |
|--------------------------|----------------------------------------------------------------------------------------------------|
|                          | Only qualified service person (*1) is allowed to repair the air conditioner. Repair of the air conditioner by unqualified person may give rise to a fire, electric shocks, injury, water leaks and/or other problems.                                                                                                    |
|                          | Only a qualified installer (*1) or qualified service person (*1) is allowed to carry out the electrical work of the air conditioner. Under no circumstances must this work be done by an unqualified individual since failure to carry out the work properly may result in electric shocks and/or electrical leaks.       |
|                          | Wear protective gloves and safety work clothing during installation, servicing and removal.                                                                                                    |
|                          | Do not use any refrigerant different from the one specified for complement or replacement.<br>Otherwise, abnormally high pressure may be generated in the refrigeration cycle, which may result in a<br>failure or explosion of the product or an injury to your body.                                                    |
|                          | When connecting the electrical wires, repairing the electrical parts or undertaking other electrical jobs, wear gloves to provide protection for electricians, insulating shoes and clothing to provide protection from electric shocks. Failure to wear this protective gear may result in electric shocks.              |
|                          | When the air conditioner is to be transported, installed, maintained, repaired or removed, wear protective gloves and 'safety' work clothing.                                                                                                    |
|                          | To connect the electrical wires, repair the electrical parts or undertake other electrical jobs, wear gloves to provide protection for electricians, insulating shoes and clothing to provide protection from electric shocks. Failure to wear this protective gear may result in electric shocks.                        |
| •                        | Electrical wiring work shall be conducted according to law and regulation in the community and installation manual. Failure to do so may result in electrocution or short circuit.                                                                                                    |
| General                  | Use wiring that meets the specifications in the Installation Manual and the stipulations in the local regulations and laws. Use of wiring which does not meet the specifications may give rise to electric shocks, electrical leakage, smoking and/or a fire.                                                             |
|                          | Only a qualified installer (*1) or qualified service person (*1) is allowed to undertake work at heights using a stand of 50 cm or more.                                                                                                    |
|                          | When working at heights, use a ladder which complies with the ISO 14122 standard, and follow the procedure in the ladder's instructions. Also wear a helmet for use in industry as protective gear to undertake the work.                                                                                                 |
|                          | When working at heights, put a sign in place so that no-one will approach the work location, before proceeding with the work. Parts and other objects may fall from above, possibly injuring a person below.                                                                                                    |
|                          | When executing address setting, test run, or troubleshooting through the checking window on the electric parts box, put on insulated gloves to provide protection from electric shock. Otherwise you may receive an electric shock.                                                                                       |
|                          | Do not touch the aluminum fin of the outdoor unit. You may injure yourself if you do so.<br>If the fin must be touched for some reason, first put on protective gloves and safety work clothing, and then<br>proceed.                                                                                                    |
|                          | Do not climb onto or place objects on top of the outdoor unit.<br>You may fall or the objects may fall off of the outdoor unit and result in injury.                                                                                                    |
|                          | When transporting the air conditioner, wear shoes with additional protective toe caps.                                                                                                    |
|                          | When transporting the air conditioner, do not take hold of the bands around the packing carton.<br>You may injure yourself if the bands should break.                                                                                                    |
|                          | Be sure that a heavy unit (10 kg or heavier) such as a compressor is carried by four persons.                                                                                                    |
|                          | This air conditioner has passed the pressure test as specified in IEC 60335-2-40 Annex EE.                                                                                                    |
| Electric shock<br>hazard | When you access inside of the electric cover to repair electric parts, wait for about five minutes after turning off the breaker. Do not start repairing immediately. Otherwise you may get electric shock by touching terminals of high-voltage capacitors. Natural discharge of the capacitor takes about five minutes. |

|                                              | Place a "Work in progress" sign near the circuit breaker while the installation, maintenance, repair or removal work is being carried out. There is a danger of electric shocks if the circuit breaker is set to ON by mistake.                                                                                                    |  |  |  |  |  |  |  |  |  |
|----------------------------------------------|----------------------------------------------------------------------------------------------------|--|--|--|--|--|--|--|--|--|
| $\bigcirc$                                   | When checking the electric parts, removing the cover of the electric parts box of Indoor Unit and/or front panel of Outdoor Unit inevitably to determine the failure, put a sign "Do not enter" around the site before the work. Failure to do this may result in third person getting electric shock.                                                                                                    |  |  |  |  |  |  |  |  |  |
| Prohibition                                  | Before operating the air conditioner after having completed the work, check that the electrical parts box cover of the indoor unit and service panel of the outdoor unit are closed, and set the circuit breaker to the ON position. You may receive an electric shock if the power is turned on without first conducting these checks.                                                                                                    |  |  |  |  |  |  |  |  |  |
| Stay on protection                           | If, in the course of carrying out repairs, it becomes absolutely necessary to check out the electrical parts with the electrical parts box cover of one or more of the indoor units and the service panel of the outdoor unit removed in order to find out exactly where the trouble lies, wear insulated heat-resistant gloves, insulated boots and insulated work overalls, and take care to avoid touching any live parts. You may receive an electric shock if you fail to heed this warning.<br>Only qualified service person (*1) is allowed to do this kind of work.                                                                                                    |  |  |  |  |  |  |  |  |  |
|                                              | Before troubleshooting or repair work, check the earth wire is connected to the earth terminals of the main unit, otherwise an electric shock is caused when a leak occurs. If the earth wire is not correctly connected, contact an electric engineer for rework.                                                                                                    |  |  |  |  |  |  |  |  |  |
|                                              | After completing the repair or relocation work, check that the ground wires are connected properly.                                                                                                    |  |  |  |  |  |  |  |  |  |
| Check earth wires.                           | Be sure to connect earth wire. (Grounding work) Incomplete grounding causes an electric shock.<br>Do not connect ground wires to gas pipes, water pipes, and lightning rods or ground wires for telephone<br>wires.                                                                                                    |  |  |  |  |  |  |  |  |  |
| Prohibition of modification.                 | Do not modify the products. Do not also disassemble or modify the parts.<br>It may cause a fire, electric shock or injury.                                                                                                    |  |  |  |  |  |  |  |  |  |
| 0                                            | When any of the electrical parts are to be replaced, ensure that the replacement parts satisfy the specifications given in the Service Manual (or use the parts contained on the parts list in the Service Manual). Use of any parts which do not satisfy the required specifications may give rise to electric shocks, smoking and/or a fire.                                                                                                    |  |  |  |  |  |  |  |  |  |
| Use specified parts.                         | Replace components only with parts specified by the manufacturer. Other parts may result in the ignition of refrigerant in the atmosphere from a leak.                                                                                                    |  |  |  |  |  |  |  |  |  |
| Do not bring a child close to the equipment. | If, in the course of carrying out repairs, it becomes absolutely necessary to check out the electrical parts with the electrical parts box cover of one or more of the indoor units and the service panel of the outdoor unit removed in order to find out exactly where the trouble lies, place Keep out signs around the work site before proceeding. Third-party individuals may enter the work site and receive electric shocks if this warning is not heeded.                                                                                                    |  |  |  |  |  |  |  |  |  |
|                                              | Connect the cut-off lead wires with crimp contact, etc., put the closed end side upward and then apply a water-cut method, otherwise a leak or production of fire is caused at the users' side.                                                                                                    |  |  |  |  |  |  |  |  |  |
| Insulating measures                          | Under no circumstances, the power supply wire or the indoor and outdoor connecting wire must not be connected in the middle (Connection using a solder less terminal etc.) Connection trouble in the places where the wire is connected in the middle may give rise to smoking and/or a fire.                                                                                                    |  |  |  |  |  |  |  |  |  |
| <b>O</b><br>No fire                          | <ul> <li>When performing repairs using a gas burner, replace the refrigerant with nitrogen gas because the oil that coats the pipes may otherwise burn.</li> <li>When repairing the refrigerating cycle, take the following measures.</li> <li>1) Be attentive to fire around the cycle.</li> <li>When using a gas stove, etc., be sure to put out fire before work; otherwise the oil mixed with refrigerant gas may catch fire.</li> <li>2) Do not use a welder in the closed room.</li> <li>When using it without ventilation, carbon monoxide poisoning may be caused.</li> <li>3) Do not bring inflammables close to the refrigerant cycle, otherwise fire of the welder may catch the inflammables.</li> </ul> |  |  |  |  |  |  |  |  |  |

|                             | The refrigerant used by this air conditioner is the R32/R410A.(R32 for some model only).                                                                                                    |  |  |  |  |  |  |  |
|-----------------------------|----------------------------------------------------------------------------------------------------|--|--|--|--|--|--|--|
|                             | Check the used refrigerant name and use tools and materials of the parts which match with it.<br>For the products which use R32/R410A refrigerant, the refrigerant name is indicated at a position on the<br>outdoor unit where is easy to see. To prevent miss-charging, the route of the service port is changed from<br>one of the former R22.<br>Be careful for miss-charging since a charging port of R32 is the same diameter as that of R410A.                                                                                                    |  |  |  |  |  |  |  |
|                             | Do not use any refrigerant different from the one specified for complement or replacement.<br>Otherwise, abnormally high pressure may be generated in the refrigeration cycle, which may result in a failure or explosion of the product or an injury to your body.                                                                                                    |  |  |  |  |  |  |  |
|                             | For an air conditioner which uses R32, never use other refrigerant than R32.<br>For an air conditioner which uses other refrigerant (R22, R410A etc.), never use R32.<br>If different types of refrigerant are mixed, abnormal high pressure generates in the refrigerating cycle and an<br>injury due to breakage may be caused.<br>If the different type of refrigerants are mixed in, be sure to recharge the refrigerant                                                                                                    |  |  |  |  |  |  |  |
| 0                           | When the air conditioner has been installed or relocated, follow the instructions in the Installation Manual and purge the air completely so that no gases other than the refrigerant will be mixed in the refrigerating cycle. Failure to purge the air completely may cause the air conditioner to malfunction.                                                                                                    |  |  |  |  |  |  |  |
| Refrigerant                 | Do not charge refrigerant additionally.<br>If charging refrigerant additionally when refrigerant gas leaks, the refrigerant composition in the refrigerati<br>cycle changes resulted in change of air conditioner characteristics or refrigerant over the specified standar<br>amount is charged and an abnormal high pressure is applied to the inside of the refrigerating cycle result<br>in cause of breakage or injury. Therefore if the refrigerant gas leaks, recover the refrigerant in the air<br>conditioner, execute vacuuming, and then newly recharge the specified amount of liquid refrigerant. In the<br>time, never charge the refrigerant over the specified amount. |  |  |  |  |  |  |  |
|                             | When recharging the refrigerant in the refrigerating cycle, do not mix the refrigerant or air into the specified refrigerant. If air or others is mixed with the refrigerant, abnormal high pressure generates in the refrigerating cycle resulted in cause of injury due to breakage.                                                                                                    |  |  |  |  |  |  |  |
|                             | After the installation work, confirm that refrigerant gas does not leak. If refrigerant gas leaks into the room and flows near a fire source, such as a cooking range, it may generate noxious gases, causing a fire.                                                                                                    |  |  |  |  |  |  |  |
|                             | Never recover the refrigerant into the outdoor unit.<br>When the equipment is moved or repaired, be sure to recover the refrigerant with recovering device. The<br>refrigerant cannot be recovered in the outdoor unit; otherwise a serious accident such as breakage or injury<br>is caused.                                                                                                    |  |  |  |  |  |  |  |
| Assembly/<br>Wiring         | After repair work, surely assemble the disassembled parts, and connect and lead the removed wires as before. Perform the work so that the cabinet or panel does not catch the inner wires. If incorrect assembly or incorrect wire connection was done, a disaster such as a leak or fire is caused at user's side.                                                                                                    |  |  |  |  |  |  |  |
| <b>O</b><br>Insulator check | After the work has finished, be sure to use an insulation tester set (500V Megger) to check the resistance is $1M\Omega$ or more between the charge section and the non-charge metal section (Earth position). If the resistance value is low, a disaster such as a leak or electric shock is caused at user's side.                                                                                                    |  |  |  |  |  |  |  |
| 0                           | When the refrigerant gas leaks during work, execute ventilation.<br>If the refrigerant gas touches to a fire, it may generate noxious gases, causing a fire.<br>A case of leakage of the refrigerant and the closed room full with gas is dangerous because a shortage of<br>oxygen occurs. Be sure to execute ventilation.                                                                                                    |  |  |  |  |  |  |  |
| Ventilation                 | If refrigerant gas has leaked during the installation work, ventilate the room immediately.<br>If the leaked refrigerant gas comes in contact with fire, it may generate noxious gases, causing a fire.                                                                                                    |  |  |  |  |  |  |  |

| 0                                                    | When the refrigerant gas leaks, find up the leaked position and repair it surely.<br>If the leaked position cannot be found up and the repair work is interrupted, pump-down and tighten the service valve, otherwise the refrigerant gas may leak into the room.<br>When gas touches to fire such as fan heater, stove or cocking stove, it may generate noxious gases, causing a fire though the refrigerant gas itself is innocuous.<br>When installing equipment which includes a large amount of charged refrigerant such as a multi air conditioner in a sub-room, it is necessary that the density does not the limit even if the refrigerant leaks. If the refrigerant leaks and exceeds the limit density, an accident of shortage of oxygen is caused. |  |  |  |  |  |  |  |
|------------------------------------------------------|----------------------------------------------------------------------------------------------------|--|--|--|--|--|--|--|
|                                                      | Excessive tighten of the flare nut may cause a crack in the flare nut after a long period, which may result in refrigerant leakage.                                                                                                    |  |  |  |  |  |  |  |
| Compuision                                           | Nitrogen gas must be used for the airtight test.                                                                                                    |  |  |  |  |  |  |  |
|                                                      | The charge hose must be connected in such a way that it is not slack.                                                                                                    |  |  |  |  |  |  |  |
|                                                      | For the installation/moving/reinstallation work, follow to the Installation Manual.<br>If an incorrect installation is done, a trouble of the refrigerating cycle, water leak, electric shock or fire is<br>caused.                                                                                                    |  |  |  |  |  |  |  |
|                                                      | Install the outdoor unit properly in a location that is durable enough to support the weight of the outdoor unit. Insufficient durability may cause the outdoor unit to fall, which may result in injury.                                                                                                    |  |  |  |  |  |  |  |
|                                                      | Once the repair work has been completed, check for refrigerant leaks, and check the insulation resistance and water drainage. Then perform a trial run to check that the air conditioner is running properly.                                                                                                    |  |  |  |  |  |  |  |
|                                                      | After repair work has finished, check there is no trouble. If check is not executed, a fire, electric shock or injury may be caused. For a check, turn off the power breaker.                                                                                                    |  |  |  |  |  |  |  |
| Check after repair                                   | After repair work (installation of front panel and cabinet) has finished, execute a test run to check there is no generation of smoke or abnormal sound. If check is not executed, a fire or an electric shock is caused. Before test run, install the front panel and cabinet.                                                                                                    |  |  |  |  |  |  |  |
|                                                      | Be sure to fix the screws back which have been removed for installation or other purposes.                                                                                                    |  |  |  |  |  |  |  |
| Do not operate<br>the unit with the<br>valve closed. | <ul> <li>Check the following matters before a test run after repairing piping.</li> <li>Connect the pipes surely and there is no leak of refrigerant.</li> <li>The valve is opened.</li> <li>Running the compressor under condition that the valve closes causes an abnormal high pressure resulted in damage of the parts of the compressor and etc. and moreover if there is leak of refrigerant at connecting section of pipes, the air is suctioned and causes further abnormal high pressure resulted in burst or injury.</li> </ul>                                                                                                    |  |  |  |  |  |  |  |
|                                                      | Only a qualified installer (*1) or qualified service person (*1) is allowed to relocate the air conditioner. It is dangerous for the air conditioner to be relocated by an unqualified individual since a fire, electric shocks, injury, water leakage, noise and/or vibration may result.                                                                                                    |  |  |  |  |  |  |  |
| Check after reinstallation                           | Check the following items after reinstallation.<br>1) The earth wire is correctly connected.<br>2) The power cord is not caught in the product.<br>3) There is no inclination or unsteadiness and the installation is stable.<br>If check is not executed, a fire, an electric shock or an injury is caused.                                                                                                    |  |  |  |  |  |  |  |
| Cooling check                                        | When the service panel of the outdoor unit is to be opened in order for the compressor or the area around this part to be repaired immediately after the air conditioner has been shut down, set the circuit breaker to the OFF position, and then wait at least 10 minutes before opening the service panel. If you fail to heed this warning, you will run the risk of burning yourself because the compressor pipes and other parts will be very hot to the touch. In addition, before proceeding with the repair work, wear the kind of insulated heat-resistant gloves designed to protect electricians.                                                                                                    |  |  |  |  |  |  |  |
|                                                      | When the service panel of the outdoor unit is to be opened in order for the fan motor, reactor, inverter or the areas around these parts to be repaired immediately after the air conditioner has been shut down, set the circuit breaker to the OFF position, and then wait at least 10 minutes before opening the service panel. If you fail to heed this warning, you will run the risk of burning yourself because the fan motor, reactor, inverter heat sink and other parts will be very hot to the touch. In addition, before proceeding with the repair work, wear the kind of insulated heat-resistant gloves designed to protect electricians.                                                                                                    |  |  |  |  |  |  |  |
| Cooling                                              | Take care not to get burned by compressor pipes or other parts when checking the cooling cycle while running the unit as they get heated while running. Be sure to put on gloves providing protection for heat.                                                                                                    |  |  |  |  |  |  |  |

|              | Only a qualified installer (*1) or qualified service person (*1) is allowed to install the air conditioner. If the air conditioner is installed by an unqualified individual, a fire, electric shocks, injury, water leakage, noise and/ or vibration may result.                                                                                                    |  |  |  |  |  |  |  |  |
|--------------|----------------------------------------------------------------------------------------------------|--|--|--|--|--|--|--|--|
|              | Before starting to install the air conditioner, read carefully through the Installation Manual, and follow its instructions to install the air conditioner.                                                                                                    |  |  |  |  |  |  |  |  |
|              | Be sure to use the company-specified products for the separately purchased parts. Use of no specified products may result in fire, electric shock, water leakage or other failure. Have the installation performed by a qualified installer.                                                                                                    |  |  |  |  |  |  |  |  |
|              | Do not supply power from the power terminal block equipped on the outdoor unit to another outdoor unit. Capacity overflow may occur on the terminal block and may result in fire.                                                                                                    |  |  |  |  |  |  |  |  |
|              | Do not install the air conditioner in a location that may be subject to a risk of expire to a combustible gas. If a combustible gas leaks and becomes concentrated around the unit, a fire may occur.                                                                                                    |  |  |  |  |  |  |  |  |
| 0            | Install the indoor unit at least 2.5 m above the floor level since otherwise the users may injure themselves or receive electric shocks if they poke their fingers or other objects into the indoor unit while the air conditioner is running.                                                                                                    |  |  |  |  |  |  |  |  |
| Installation | Install a circuit breaker that meets the specifications in the installation manual and the stipulations in the local regulations and laws.                                                                                                    |  |  |  |  |  |  |  |  |
|              | When transporting the air conditioner, use a forklift and when moving the air conditioner by hand, move the unit with 4 people.                                                                                                    |  |  |  |  |  |  |  |  |
|              | Install a circuit breaker that meets the specifications in the installation manual and the stipulations in the local regulations and laws.                                                                                                    |  |  |  |  |  |  |  |  |
|              | Install the circuit breaker where it can be easily accessed by the agent.                                                                                                    |  |  |  |  |  |  |  |  |
|              | If you install the unit in a small room, take appropriate measures to prevent the refrigerant from exceeding the limit concentration even if it leaks. Consult the dealer from whom you purchased the air conditioner when you implement the measures. Accumulation of highly concentrated refrigerant may cause an oxygen deficiency accident.                                         |  |  |  |  |  |  |  |  |
|              | Do not place any combustion appliance in a place where it is directly exposed to the wind of air conditioner, otherwise it may cause imperfect combustion.                                                                                                    |  |  |  |  |  |  |  |  |
| 0            | When carrying out the pump-down work shut down the compressor before disconnecting the refrigerant pipe. Disconnecting the refrigerant pipe with the service valve left open and the compressor still operating will cause air, etc. to be sucked in, raising the pressure inside the refrigeration cycle to an abnormally high level, and possibly resulting in reputing, injury, etc. |  |  |  |  |  |  |  |  |
| Compulsion   | When removing the welding parts of suction and discharge pipe for the compressor, remove them at the place ventilated well after recovering the refrigerant. Improper recovering may cause the spurt of the refrigerant and the refrigeration oil, causing a injury.                                                                                                    |  |  |  |  |  |  |  |  |
| Prohibition  | Do not vent gases to the atmosphere.<br>Venting gases to the atmosphere is prohibited by the law.                                                                                                    |  |  |  |  |  |  |  |  |

# 

Confirm

| Wearing of gloves | Ensure wearing of gloves when performing any work in order to avoid injury from parts, etc.<br>Failure to wear the proper protective gloves cause a injury due to the parts, etc. |
|-------------------|----------------------------------------------------------------------------------------------------|
| 0                 | When performing the welding work, check whether refrigerant leaks or remains.                                                                                                    |

When performing the welding work, check whether refrigerant leaks or remains. If the leakage refrigerant gas touches a fire source, it may generate noxious gases, causing a fire.

## 2. SPECIFICATIONS

|                               |          |                  |                | RA               | Э-Е      | RAS-M10U2DVG-E   |      |                |            | RAS-M13U2DVG-E  |           |                |                | RAS-M16U2DVG-E  |                 |                |      |      |      |
|-------------------------------|----------|------------------|----------------|------------------|----------|------------------|------|----------------|------------|-----------------|-----------|----------------|----------------|-----------------|-----------------|----------------|------|------|------|
| Model Name                    |          | RAS-M07U2DVG-TR  |                |                  |          | RAS-M10U2DVG-TR  |      |                |            | RAS-M13U2DVG-TR |           |                |                | RAS-M16U2DVG-TR |                 |                |      |      |      |
|                               |          | RAS-M07G3DV-E    |                |                  |          | RAS-M10G3DV-F    |      |                |            | R               | AS-M1     | 3G3D           | V-E            | R               | AS-M1           | 6G3DV          | -E   |      |      |
|                               |          |                  | RAS-M07G3DV-ND |                  |          |                  |      |                |            |                 | P         |                |                |                 | RAS-MIROSDV-E   |                |      |      |      |
|                               |          |                  |                | RAS-M07G3DV-TR   |          |                  |      | RAS-M10G3DV-TP |            |                 |           | RAS-WIJGGDV-ND |                |                 |                 | RAS-W1003DV-ND |      |      |      |
| Cooling capacity (Rated) [kW] |          |                  | K/-            | IK               | 27       |                  |      |                | ĸ          | A3-IVI 13       | 7         | -1K            | RAS-M16G3DV-TR |                 |                 |                |      |      |      |
|                               |          |                  |                |                  |          | <u>۲.1</u><br>*۱ |      |                |            |                 |           | ·./<br>·1      |                |                 | +               | .0             |      |      |      |
| Heating C                     | apaci    | ty range [kw     | J<br>          | ^1<br>07         |          |                  |      | ~1<br>4 0      |            |                 |           |                | 5              | 0               |                 |                | 5    | 5    |      |
| Heating C                     | apaci    | ty (Naleu) [k    | 1              | 2.7              |          |                  |      |                |            | ·.U             |           |                |                | 1               |                 |                |      | .0   |      |
| Dewer eur                     | apaci    | ty range [kw     | 1              |                  |          | 1                |      | I              | 1Dhaaa     | 5011-           | 220 240   |                |                | 1- 000          | <u>، ۱</u>      |                |      | 1    |      |
| Fower sup                     | ріу      | Voltago IV/I     |                | 220              | 2        | 20               | 240  | 220            | 1111111111 | , 50HZ,         | 220-240   | 220            | 150,000        | 7Z, ZZ(         | 240             | 220            | 2    | 20   | 240  |
|                               |          | Voltage [V]      | rront          | 220              | 2.       | 50               | 240  | 220            | 2          | 30              | 240       | 220            | 2              | 30              | 240             | 220            | 2.   | 50   | 240  |
| Electric                      |          | rai              | nent           | 0.35             | 0.       | 34               | 0.32 | 0.35           | 0.         | .34             | 0.32      | 0.40 0.38 0.36 |                | 0.36            | 0.45            | 0.             | 43   | 0.42 |      |
| characteri                    | stics    | [A]<br>Dowor     |                |                  |          |                  |      |                |            |                 |           |                |                |                 |                 |                |      |      |      |
| *2                            |          | Consumptio       | on [W]         |                  | 4        | -8               |      | 48             |            |                 |           |                | 5              | 54              |                 | 62             |      |      |      |
|                               |          | Power Factor [%] |                |                  | 6        | 62               |      |                | 6          | 62              |           |                | 6              | 62              |                 |                | 6    | 2    |      |
| EL                            |          | Maximum c        | urrent         |                  | 0        | c                |      |                | 0          |                 |           |                | 0              | 6               |                 |                | 0    | 0    |      |
| Electric                      | otico    | [A]              |                |                  | 0        | .0               |      |                | U          | .0              |           |                | U              | .0              |                 |                | 0    | .0   |      |
| in NP *3                      | 31103    | Maximum p        | ower           |                  | 8        | 0                |      |                | ۶          | 30              |           |                | 8              | 30              |                 |                | 1(   | 0    |      |
|                               |          | input [W]        |                |                  |          | .0               |      |                |            |                 |           |                |                |                 |                 |                |      | 50   |      |
| External S                    | Static F | Pressure Set     | ting           |                  |          |                  |      |                |            | 4st             | eps (10 / | 20 / 35        | / 45)          |                 |                 |                |      |      |      |
|                               |          |                  |                | 10Pa             | 20Pa     | 35Pa             | 45Pa | 10Pa           | 20Pa       | 35Pa            | 45Pa      | 10Pa           | 20Pa           | 35Pa            | a 45Pa          | 10Pa           | 20Pa | 35Pa | 45Pa |
|                               |          |                  | НН             |                  | 5        | 70               |      |                | 5          | 70              |           |                | 6              | 10              |                 |                | 78   | 30   |      |
|                               |          |                  | H+             |                  | 52       | 25               |      |                | 5          | 25              |           |                | 5              | 55              |                 | 720            | 670  | 690  | 690  |
|                               |          | Cooling          | Н              |                  | 4        | 75               |      |                | 4          | 75              |           |                | 5              | 00              |                 | 580            | 540  | 590  | 600  |
|                               |          |                  | L+             |                  | 43       | 30               |      |                | 4          | 30              |           |                | 4              | 40              |                 | 500            | 490  | 490  | 560  |
| Air flow [m                   | 13/h]    |                  | L              |                  | 38       | 80               |      |                | 3          | 80              |           |                | 3              | 85              |                 |                | 42   | 20   |      |
| *4                            |          |                  | HH             |                  | 5        | 70               |      |                | 5          | 70              |           |                | 6              | 10              |                 |                | 78   | 30   |      |
|                               |          |                  | H+             | 525              |          |                  |      |                | 5          | 25              |           |                | 5              | 55              |                 | 720            | 670  | 690  | 690  |
|                               |          | Heating          | Н              | 475              |          |                  |      |                | 4          | 75              |           |                | 5              | 00              |                 | 580            | 540  | 590  | 600  |
|                               |          |                  | L+             | 430              |          |                  | 430  |                |            |                 | 440       |                |                |                 | 510 490 490 560 |                |      |      |      |
|                               |          |                  | L              |                  | 38       | 30               |      |                | 3          | 80              |           | 385            |                |                 |                 | 450            |      |      |      |
|                               |          |                  | HH             | 33               | 34       | 35               | 36   | 33             | 34         | 35              | 36        | 35             | 36             | 37              | 38              | 33             | 34   | 35   | 36   |
|                               |          |                  | H+             | 31               | 32       | 33               | 34   | 31             | 32         | 33              | 34        | 32             | 33             | 34              | 35              | 31             | 31   | 32   | 33   |
|                               | °*       | Cooling          | Н              | 29               | 30       | 31               | 32   | 29             | 30         | 31              | 32        | 29             | 30             | 31              | 32              | 27             | 27   | 29   | 31   |
|                               | ake      |                  | L+             | 27               | 28       | 29               | 30   | 27             | 28         | 29              | 30        | 27             | 28             | 29              | 30              | 24             | 25   | 26   | 29   |
|                               | int      |                  | L              | 25               | 26       | 27               | 28   | 25             | 26         | 27              | 28        | 25             | 26             | 27              | 28              | 22             | 23   | 24   | 25   |
|                               | air      |                  | HH             | 33               | 34       | 35               | 36   | 33             | 34         | 35              | 36        | 35             | 36             | 37              | 38              | 33             | 34   | 35   | 36   |
|                               | Зç       |                  | H+             | 31               | 32       | 33               | 34   | 31             | 32         | 33              | 34        | 32             | 33             | 34              | 35              | 31             | 31   | 32   | 33   |
|                               | ä        | Heating          | н              | 29               | 30       | 31               | 32   | 29             | 30         | 31              | 32        | 29             | 30             | 31              | 32              | 27             | 27   | 29   | 31   |
| Sound                         |          |                  | L+             | 27               | 28       | 29               | 30   | 27             | 28         | 29              | 30        | 27             | 28             | 29              | 30              | 25             | 25   | 26   | 29   |
| pressure                      |          |                  | L              | 25               | 26       | 27               | 28   | 25             | 26         | 27              | 28        | 25             | 26             | 27              | 28              | 23             | 24   | 25   | 26   |
| IdBA1 *5                      |          |                  | НН             | 41               | 42       | 43               | 44   | 41             | 42         | 43              | 44        | 43             | 44             | 45              | 46              | 41             | 42   | 43   | 44   |
|                               | ~        | 0                | H+             | 38               | 39       | 40               | 41   | 38             | 39         | 40              | 41        | 39             | 40             | 41              | 42              | 39             | 39   | 40   | 41   |
|                               | *<br>v   | Cooling          | H              | 35               | 36       | 37               | 38   | 35             | 36         | 37              | 38        | 36             | 37             | 38              | 39              | 34             | 34   | 36   | 38   |
|                               | tak      |                  | L+             | 33               | 34       | 35               | 30   | 33             | 34         | 35              | 30        | 33             | 34             | 35              | 30              | 31             | 32   | 33   | 30   |
|                               | r in     |                  |                | 30               | 42       | 32               | 33   | 30             | 31         | 32              | 33        | 30             | 31             | 32              | 33              | 21             | 20   | 29   | 30   |
|                               | ra       |                  | HT<br>HT       | - 1<br>- 1       | +2<br>20 | 40               | 44   | -+1            | 42         | 40              | 44        | 40             | 44             | 40              | 40              | 30             | 30   | 40   | 44   |
|                               | br       | Heating          | Ц              | 35               | 36       | 40               | 39   | 35             | 38         | 40              | 39        | 36             | 40             | 39              | 30              | 34             | 34   | 40   | 39   |
|                               | S        | ricating         |                | 33               | 34       | 35               | 36   | 33             | 34         | 35              | 36        | 33             | 34             | 35              | 36              | 32             | 32   | 33   | 36   |
|                               |          |                  | L.             | 30               | 31       | 32               | 33   | 30             | 31         | 32              | 33        | 30             | 31             | 32              | 33              | 28             | 20   | 30   | 31   |
|                               |          | Fan              | -              | 50               | 51       | 52               | 55   | 50             | 51         | 52              | centrifi  | ugal fan       | 51             | 52              | 00              | 20             | 23   | 50   | 51   |
| Fan Unit Motor Output II      |          | ut [\//]         |                |                  |          |                  |      |                | 50         | Centini         | igariari  |                |                |                 |                 | 0              | 4    |      |      |
|                               |          | Height [mm       | 1              | 210              |          |                  |      |                |            |                 |           |                |                |                 |                 |                |      |      |      |
| Dimonsions * Width Imm        |          | Width [mm]       | 1              |                  |          |                  |      |                | 7          | 00              | 2         | 10             |                |                 |                 |                | 90   | 0    |      |
| Dimensions o Width [mm]       |          |                  | 1              |                  |          |                  |      |                | ,          | 00              | 11        | 50             |                |                 |                 |                | 5    | 50   |      |
| Net weight [kg]               |          |                  |                |                  |          |                  |      |                | 16         | 4.              | 50        |                |                |                 |                 | 1              | 0    |      |      |
| ivet weight [kg]              |          | Туре             |                | 16 19            |          |                  |      |                |            |                 |           |                |                |                 |                 |                |      |      |      |
| Distant                       |          | Type             | [mm]           | Fiare connection |          |                  |      |                |            |                 |           |                |                |                 |                 |                |      |      |      |
| Piping                        | n        |                  | [mm]           | Φ6.35            |          |                  |      |                |            |                 |           |                |                |                 |                 |                |      |      |      |
| CONTRECTION                   |          | Gas side [ff     | nni            |                  |          |                  |      |                | ψ          | 9.92            |           | 225            |                |                 |                 |                | Ψl   | ۷.۱  |      |
| I leable in                   | toor t   | Dialli port      | 2022           |                  |          |                  |      |                |            |                 | VF        | 20             |                |                 |                 |                |      |      |      |
| Cooling / Heating)            |          |                  |                |                  |          |                  |      | :              | 21~32°C    | / 0~28°         | С         |                |                |                 |                 |                |      |      |      |
| (Cooling/                     |          | R410A            |                |                  |          |                  |      |                |            |                 | RAS-M*    | **G3DV/        | *              |                 |                 |                |      |      |      |
| Refrigerant R410A             |          |                  | 0A             |                  |          |                  |      |                |            |                 | RAS-M**   |                | *              |                 |                 |                |      |      |      |
| - R32 or R410A                |          |                  |                |                  |          |                  |      |                |            |                 |           | 02DVG          |                |                 |                 |                |      |      |      |

\*1  $\dots$  Refer to the service manual of the outdoor unit to be combined.

\*2 ... Electrical charasteristics is under FAN ONLY mode HH tap at 35Pa. (M07, 10, 13, 16 type at 35Pa, M22, 24 type at 10Pa)

\*3 ... Electrical charasteristics in NP is under maximum load condition.

\*4 ... Air Flow is under standard external static pressure line at each pressure setting.

\*5 ... Sound power level = Sound pressure level + 15 [dBA]

\*6  $\dots$  Measuring condition of sound pressure level with back air intake:

Air discharge duct length= 2m, air suction duct length=1m, positon of sound pressure level measurement is at 1.4m below the product. \*7 ... Measuring condition of sound pressure level with under air intake:

Air discharge duct length= 2m, air suction duct is not attached, positon of sound pressure level measurement is at 1.4m below the product. \*8 ... Unit external dimensions (except hanging hook)

| Model Name                             |                 |                    | RAS-M22U2DVG-E  |               |         | RAS-M24U2DVG-E |                 |             |               |            |      |      |
|----------------------------------------|-----------------|--------------------|-----------------|---------------|---------|----------------|-----------------|-------------|---------------|------------|------|------|
|                                        |                 |                    | RAS-M22U2DVG-TR |               |         |                | RAS-M24U2DVG-TR |             |               |            |      |      |
| Cooling capacity                       | (Rated)         | [kW]               |                 | 6.0           |         |                |                 | 7.1         |               |            |      |      |
| Cooling Capacity                       | y range [k      | :W]                |                 | *1            |         |                |                 | *1          |               |            |      |      |
| Heating Capacit                        | y (Rated)       | [kW]               |                 |               | 7.0 8.1 |                |                 |             |               |            |      |      |
| Heating Capacit                        | y range [k      | (W]                |                 |               |         | *1             |                 |             |               | k          | 1    |      |
| Power supply                           |                 |                    |                 |               |         | 1Phas          | se, 50H         | lz, 220-240 | V / 1Phase, 6 | 60Hz, 220V |      |      |
|                                        |                 | Voltage [V]        |                 | 220           |         | 230            |                 | 240         | 220           | 2          | 30   | 240  |
| Electric characte                      | eristics in     | Running current [A | ]               | 0.49          | (       | ).47           |                 | 0.45        | 0.54          | 0.         | 52   | 0.49 |
| usual use *2                           |                 | Power Consumption  | n [W]           |               |         | 69             | •               |             |               | 7          | ′6   |      |
|                                        |                 | Power Factor [%]   |                 |               |         | 64             |                 |             |               | 6          | 64   |      |
| Electric characte                      | eristics in     | Maximum current [  | A]              |               |         | 0.9            |                 |             |               | 0          | .9   |      |
| NP *3                                  |                 | Maximum power in   | put [W]         |               |         | 114            |                 |             |               | 1          | 19   |      |
| External Static P                      | ressure S       | Setting            |                 |               |         |                | 4               | steps (10 / | 20 / 35 / 45) |            |      |      |
|                                        |                 |                    |                 | 10Pa          | 20Pa    | 35P            | a               | 45Pa        | 10Pa          | 20Pa       | 35Pa | 45Pa |
|                                        |                 |                    | HH              |               | 1       | 000            |                 |             |               | 10         | 060  |      |
|                                        |                 |                    | H+              |               |         | 940            |                 |             |               | 9          | 90   |      |
|                                        |                 | Cooling            | Н               |               |         | 870            |                 |             |               | 9          | 10   |      |
|                                        |                 |                    | L+              |               |         | 810            |                 |             |               | 8          | 40   |      |
| Air flow [m3/h]                        |                 |                    | L               |               |         | 740            |                 |             |               | 7          | 60   |      |
| *4                                     |                 |                    | HH              |               | -       | 000            |                 |             |               | 10         | 060  |      |
|                                        |                 |                    | H+              |               |         | 940            |                 |             |               | 9          | 90   |      |
|                                        |                 | Heating            | Н               |               |         | 870            |                 |             |               | 9          | 10   |      |
|                                        |                 |                    | L+              |               |         | 810            |                 |             |               | 8          | 40   |      |
|                                        |                 |                    | L               |               |         | 740            |                 |             |               | 7          | 60   |      |
|                                        |                 | Cooling            | НН              | 37            | 37      | 38             |                 | 38          | 38            | 38         | 39   | 39   |
|                                        |                 |                    | H+              | 36            | 36      | 37             |                 | 37          | 36            | 37         | 37   | 39   |
|                                        | 9* 0            |                    | н               | 33            | 34      | 35             |                 | 36          | 34            | 35         | 36   | 37   |
|                                        | ake             |                    | L+              | 32            | 32      | 34             |                 | 34          | 33            | 33         | 34   | 35   |
|                                        | air int         |                    |                 | 30            | 31      | 32             |                 | 32          | 31            | 32         | 33   | 34   |
|                                        |                 | Heating            | нн              | 37            | 37      | 38             |                 | 38          | 38            | 38         | 39   | 39   |
|                                        | ack             |                    | H+              | 30            | 30      | 37             |                 | 37          | 36            | 37         | 37   | 39   |
|                                        | ä               |                    |                 | 33            | 34      | 30             |                 | 30          | 34            | 30         | 30   | 37   |
| Sound                                  |                 |                    |                 | 30            | 31      | 32             |                 | 32          | 31            | 30         | 33   | 34   |
| level                                  |                 | Cooling            |                 | 43            | 44      | 15             |                 | JZ<br>45    | 45            | 15         | 46   | 46   |
| [dBA] *5                               |                 |                    | H+              | 40            | 43      | 40             |                 | 40          | 40            | 43         | 40   | 46   |
|                                        | 5               |                    | н               | 40            | 40      | 42             |                 | 42          | 41            | 40         | 42   | 40   |
|                                        | é               |                    | 1+              | 38            | 39      | 40             |                 | 41          | 39            | 40         | 41   | 42   |
|                                        | nta             |                    | 1               | 37            | 38      | 39             |                 | 40          | 38            | 38         | 40   | 41   |
|                                        | air i           |                    | НН              | 43            | 44      | 45             |                 | 45          | 45            | 45         | 46   | 46   |
|                                        | er              |                    | H+              | 42            | 43      | 44             |                 | 44          | 44            | 43         | 44   | 46   |
|                                        | pur             | Heating            | H               | 40            | 41      | 42             |                 | 42          | 41            | 42         | 42   | 44   |
|                                        |                 | 5                  | L+              | 38            | 39      | 40             |                 | 41          | 39            | 40         | 41   | 42   |
|                                        |                 |                    | L               | 37            | 38      | 39             |                 | 40          | 38            | 38         | 40   | 41   |
| Fag Up!!                               | 1               | Fan                | 1               |               |         |                | I               | centrifu    | gal fan       | -          | -    | 1    |
| Fan Unit                               |                 | Motor Output [W]   |                 | 94            |         |                |                 |             |               |            |      |      |
|                                        |                 | Height [mm]        |                 | 210           |         |                |                 |             |               |            |      |      |
| Dimensions *8 Width [mm]               |                 | Width [mm]         |                 |               |         |                |                 | 11          | 00            |            |      |      |
|                                        |                 | Depth [mm]         |                 |               |         |                |                 | 45          | 50            |            |      |      |
| Net weight [kg]                        |                 |                    |                 |               |         | 2              | 2               |             |               |            |      |      |
|                                        |                 | Туре               |                 |               |         |                |                 | Flare co    | nnection      |            |      |      |
|                                        |                 | Liquid side [mm]   |                 |               |         |                |                 | Ф6          | .35           |            |      |      |
| Fiping connection                      | 11              | Gas side [mm]      |                 |               |         |                |                 | Ф1          | 2.7           |            |      |      |
|                                        |                 | Drain port         |                 |               |         |                |                 | VP          | 25            |            |      |      |
| Usable indoor te<br>(Cooling / Heating | mperatur<br>ng) | e range            |                 |               |         |                |                 | 21~32°C     | / 0~28°C      |            |      |      |
| Pofrigorant                            |                 | R410A              |                 |               |         |                |                 | RAS-M*      | **G3DV*       |            |      |      |
| Reingerant                             |                 | R32 or R410A       |                 | RAS-M**U2DVG* |         |                |                 |             |               |            |      |      |

\*1 ... Refer to the service manual of the outdoor unit to be combined.

\*2 ... Electrical charasteristics in usual use is under FAN ONLY mode HH tap at 10Pa. (M07, 10, 13, 16 type at 35Pa, M22, 24 type at 10Pa)

\*3 ... Electrical charasteristics in NP is under maximum load condition.

\*4 ... Air Flow is under standard external static pressure line at each pressure setting.

\*5 ... Sound power level = Sound pressure level + 15 [dBA]

\*6 ... Measuring condition of sound pressure level with back air intake:

Air discharge duct length= 2m, air suction duct length=1m, positon of sound pressure level measurement is at 1.4m below the product. \*7 ... Measuring condition of sound pressure level with under air intake:

Air discharge duct length= 2m, air suction duct is not attached, positon of sound pressure level measurement is at 1.4m below the product.

\*8 ... Unit external dimensions (except hanging hook)

## 3. REFRIGERANT R410A AND R32

### **Refrigerant R410A**

This air conditioner adopts the new refrigerant HFC (R410A) which does not damage the ozone layer.

The working pressure of the new refrigerant R410A is 1.6 times higher than conventional refrigerant (R22). The refrigerating oil is also changed in accordance with change of refrigerant, so be careful that water, dust, and existing refrigerant or refrigerating oil are not entered in the refrigerant cycle of the air conditioner using the new refrigerant during installation work or servicing time.

The next section describes the precautions for air conditioner using the new refrigerant. Conforming to contents of the next section together with the general cautions included in this manual, perform the correct and safe work.

### 3-1.Safety During Installation/Servicing

As R410A's pressure is about 1.6 times higher than that of R22, improper installation/servicing may cause a serious trouble. By using tools and materials exclusive for R410A, it is necessary to carry out installation/servicing safely while taking the following precautions into consideration.

- Never use refrigerant other than R410A in an airc onditioner which is designed to operate with R410A.
   If other refrigerant than R410A is mixed, pressure in the refrigeration cycle becomes abnormally high, and it may cause personal injury, etc. by a rupture.
- 2. Confirm the used refrigerant name, and use tools and materials exclusive for the refrigerant R410A. The refrigerant name R410A is indicated on the visible place of the outdoor unit of the air conditioner using R410A as refrigerant. To prevent mischarging, the diameter of the service port differs from that of R22.
- If a refrigeration gas leakage occurs during installation/servicing, be sure to ventilate fully.
   If the refrigerant gas comes into contact with fire, a poisonous gas may occur.
- 4. When installing or removing an air conditioner, do not allow air or moisture to remain in the refrigeration cycle. Otherwise, pressure in the refrigeration cycle may become abnormally high so that a rupture or personal injury may be caused.
- After completion of installation work, check to make sure that there is no refrigeration gas leakage.
   If the refrigerant gas leaks into the room, coming into contact with fire in the fan-driven heater, space heater, etc., a poisonous gas may occur.
- 6. When an air conditioning system charged with a large volume of refrigerant is installed in a small room, it is necessary to exercise care so that, even when refrigerant leaks, its concentration does not exceed the marginal level.

If the refrigerant gas leakage occurs and its concentration exceeds the marginal level, an oxygen starvation accident may result.

- 7. Be sure to carry out installation or removal according to the installation manual.
   Improper installation may cause refrigeration trouble, water leakage, electric shock, fire, etc.
- 8. Unauthorized modifications to the air conditioner may be dangerous. If a breakdown occurs please call a qualified air conditioner technician or electrician.

Improper repair's may result in water leakage, electric shock and fire, etc.

#### 3-2. Refrigerant Piping Installation

#### 3-2-1. Piping Materials and Joints Used

For the refrigerant piping installation, copper pipes and joints are mainly used. Copper pipes and joints suitable for the refrigerant must be chosen and installed. Furthermore, it is necessary to use clean copper pipes and joints whose interior surfaces are less affected by contaminants.

#### 1. Copper Pipes

It is necessary to use seamless copper pipes which are made of either copper or copper alloy and it is desirable that the amount of residual oil is less than 40 mg/10 m. Do not use copper pipes having a collapsed, deformed or discolored portion (especially on the interior surface).

Otherwise, the expansion valve or capillary tube may become blocked with contaminants.

As an air conditioner using R410A incurs pressure higher than when using R22, it is necessary to choose adequate materials.

Thicknesses of copper pipes used with R410A are as shown in Table 3-2-1. Never use copper pipes thinner than 0.8 mm even when it is available on the market.

#### **Refrigerant R32**

This air conditioner adopts a new HFC type refrigerant (R32) which does not deplete the ozone layer.

#### 1. Safety Caution Concerned to Refrigerant R32

Be sure that water, dust, the former refrigerant or the former refrigerating oil is not mixed into the refrigerating cycle of the air conditioner with refrigerant R32 during installation work or service work.

If an incorrect work or incorrect service is performed, there is a possibility to cause a serious accident. Use the tools and materials exclusive to R32 to purpose a safe work.

# 2.Safety and Cautions on Installation/Service <Safety items>

When gas concentration and ignition energy are happened at the same time, R32 has a slight possibility of burning. Although it will not ignite under normal work environment conditions, be aware that the flame spreads if ignition should occur.

It is necessary to carry out installation/servicing safely while taking the following precautions into consideration.

 Never use refrigerant other than specified refrigerant (R32) in an air conditioner which is designed to operate with the specified refrigerant (R32).

If other refrigerant than R32 is used, it may cause personal injury, etc. by a malfunction, a fire, a rupture.

2) Since R32 is heavier than air, it tends to accumulate on the bottom (near the floor). Ventilate properly for the working environment to

prevent its combustion. Especially in a basement or a closed room where is the high risk of the accumulation,

ventilate the room with a local exhaust ventilation. If refrigerant leakage is confirmed in the room or the place where the ventilation is insufficient, do not work until the proper ventilation is performed and the work environment is improved.

- When performing brazing work, be sure to check for leakage refrigerant or residual refrigerant.
   If the leakage refrigerant comes into contact with fire, a poisonous gas may occur or it may cause a fire. Keep adequate ventilation during the work.
- 4) When refrigerant gas leaks during work, execute ventilation. If the leakage refrigerant comes into contact with a fire, a poisonous gas may occur or it may cause a fire.
- 5) In places where installing / repairing air-conditioning equipment, etc., keep the source of ignition such as gas combustion equipment, petroleum combustion equipment, electric heater etc. away. Do not smoke in the place.
- 6) When installing or removing an air conditioner, do not mix air in the refrigerant cycle.
  If air or others is mixed with the refrigerant, abnormal high pressure generates in the refrigerating cycle, causing injury due to the breakage.
- 7) After installation work complete, confirm that refrigerant gas is not leaking on the flare connection part or others. If leaked refrigerant comes to contact with a fire, toxic gas may occur, causing a fire.
- 8) Perform the installation work and re-installation according to the installation manual.
   Pay attention especially to the area of application. Improper installation may cause refrigeration trouble or water leakage, electric shock and fire etc.
- Unauthorized modifications to the air conditioner may be dangerous. If a breakdown occurs please call a qualified air conditioner technician or electrician.

Improper repair may result in water leakage, electric shock and fire, etc.

- 10) Carry out the airtight test with nitrogen at a specified pressure. Do not use oxygen or acetylene gas absolutely as it may cause an explosion.
- Always carry a refrigerant leakage detection sensor during the work and work while checking that no refrigerant leaks around working environment.
- 12) If the leakage refrigerant comes into contact with fire, it may cause a fire.Have a dry powder or CO2 fire extinguisher adjacent to the charging area.

#### <Caution items>

- 1) The opposite side dimension of the air-conditioner's flared nut using R32 and the shape of the charge port are the same as those of R410A.
- Be careful not to charge refrigerant by mistake. Should the different type of refrigerant mix in, be sure to recharge the refrigerant
- 3) Do not mix the other refrigerant or refrigerating oil with the refrigerant.
- 4) Since the pressure of R32 is high 1.6 times of that of the former refrigerant (R22), use tools and parts with high pressure withstand specification similar to R410A.
- 5) In the installation time, use clean pipe materials and work with great attention so that water and others do not mix in because pipes are affected by impurities such as water, oxide film, oil, etc. Use the clean pipes. Be sure to braze while flowing nitrogen gas in the pipe. (Never use gas other than nitrogen gas.)
- 6) For the earth protection, use a vacuum pump for air purge.
- 7) R32 refrigerant is Single-component refrigerant that does not change its composition. Although it is possible to charge the refrigerant with either liquid or gas, charge it with liquid. (If using gas for charging, composition of the refrigerant changes and then characteristics of the air conditioner change.)

#### 3. Pipe Materials

For the refrigerant pipes, copper pipe and joints are mainly used.

It is necessary to select the most appropriate pipes to conform to the standard.

Use clean material in which impurities adhere inside of pipe or joint to a minimum.

#### 1) Copper pipe

#### <Piping>

The pipe thickness, flare finishing size, flare nut and others differ according to a refrigerant type. When using a long copper pipe for R32, it is

recommended to select "Copper or copper-base pipe without seam" and one with bonded oil amount 40mg/10m or less.

Also do not use crushed, deformed, discolored (especially inside) pipes.

(Impurities cause clogging of expansion valves and capillary tubes.)

#### <Flare nut>

Use the flare nuts which are attached to the air conditioner unit.

Be sure to select the pipes with copper thickness in the table below since the pressure of an air conditioner using R32 is higher than that of R22.

| Nominal<br>diameter | Outer diameter<br>(mm) | Thickness (mm)<br>R410A or R32 |
|---------------------|------------------------|--------------------------------|
| 1/2                 | 6.4                    | 0.80                           |
| 3/8                 | 9.5                    | 0.80                           |
| 1/2                 | 12.7                   | 0.80                           |
| 5/8                 | 15.9                   | 1.00                           |

Make sure not to use a thin copper pipe sach as 0.7 mm copper thichness in the market.

#### 2) Joint

The flare joint and socket joint are used for joints of the copper pipe.

The joints are rarely used for installation of the air conditioner.

However clear impurities when using them.

#### 4. Tools

Tools exclusive for R32/R410A (The following tools for R32/R410A are required.)

O: R32/R410A tools available

 $\triangle$ : Partly unavailable,  $\times$ : R32/R410A tools unavailable

|    | Installation/service tools                              |                                           |                                           | Applicability to R32/               | Applicability to R22 air             |  |
|----|---------------------------------------------------------|-------------------------------------------|-------------------------------------------|-------------------------------------|--------------------------------------|--|
| No | Tools / Equipment                                       | specification                             | Use                                       | R410A air conditioner or<br>not     | conditioner or not                   |  |
| 1  | Flare tool                                              | Clutch type                               | Pipe flaring                              | 0                                   | 0                                    |  |
| 2  | Copper pipe gauge<br>for adjusting<br>projection margin | _                                         | Flaring by<br>conventional<br>flare tool  | 0                                   |                                      |  |
| 3  | Torque wrench                                           | _                                         | Tightening of<br>flare nut                | 0                                   | ×                                    |  |
| 4  | Gauge manifold                                          | Port size 1/2"-<br>20UNF (5/16"<br>Flare) | Evacuating,<br>refrigerant<br>charge, run | O Note 2                            | ×                                    |  |
| 5  | Charge hose                                             | High-voltage                              | check, etc.                               | 0                                   | ×                                    |  |
| 6  | Vacuum pump                                             | _                                         | Vacuum drying                             | ○ Note 3<br>1/2"-20UNF(5/16" Flare) | $\triangle$ Connection diameter 1/4" |  |
| 7  | Vacuum pump<br>adapter                                  | _                                         | Vacuum drying                             | ○ Note 4<br>1/2"-20UNF(5/16" Flare) | $\triangle$ Connection diameter 1/4" |  |
| 8  | Electronic balance<br>for refrigerant<br>charging       | For 10 kg or<br>20 kg cylinder            | Refrigerant<br>charge                     | 0                                   | 0                                    |  |
| 9  | Leakage detector                                        | _                                         | Gas leakage<br>check                      | O Note 5                            | O Note 5                             |  |
| 10 | Refrigerant cylinder                                    | —                                         | Refrigerant charge                        | imes Note 6                         | ×                                    |  |
| 11 | Refrigerant recovery cylinder                           | Exclusive for<br>R32                      | Refrigerant<br>recovery<br>container      | × Note 7                            | ×                                    |  |
| 12 | Refrigerant recovery device                             | _                                         | Refrigerant<br>recovery<br>device         | O Note 8                            | $\triangle$ Connection diameter 1/4" |  |

**Note 1** When flaring is carried out for R32/R410A using the conventional flare tools, adjustment of projection margin is necessary. For this adjustment, a copper pipe gauge, etc. are necessary.

- **Note 2** When saturation temperature is described, the gauge manifold differs for R410A and R32.
- If saturation temperature reading is required, special tools exclusive for R32 are required.

Note 3 Since R32 has a slight possibility of burning, be sure to use the tools corresponding to R32.

- **Note 4** Like R410, a Vacuum pump adapter needs installing to prevent a Vacuum pump oil (mineral oil) from flowing backward into the Charge hose. Mixing of the Vacuum pump oil into R32 refrigerant may cause a trouble such as generation of sludge, clogging of capillary, etc.
- **Note 5** Be sure to use those tools after confirming they correspond to each refrigerant.
- **Note 6** For a refrigerant cylinder exclusive for R32, the paint color (or label color) of the cylinder is set to the specified color (light blue) together with the indication of the refrigerant name.
- **Note 7** Although the container specification is the same as R410A, use a recovering container exclusive for R32 to avoid mixing with other refrigerants.
- **Note 8** Be careful for miss-charging of the refrigerant during work. Miss-charging of the refrigerant type may cause not only damage of the equipments but also a fire etc.

General tools

In addition to the above exclusive tools, the following equipments are necessary as the general tools.

- 1. Pipe cutter
- 2. Reamer
- 3. Pipe bender
- Level vial
- 5. Screwdriver (+, -)

6. Spanner or Monkey wrench

3. Insulation resistance tester (Megger)

- 7. Hole core drill
- 8. Tape measure

4. Electroscope

9. Metal saw

Also prepare the following equipments for other installation method and run check.

- 1. Clamp meter
- 2. Thermometer

#### Recovery

- When removing refrigerant from a system, either for servicing or decommissioning, it is recommended good practice that all refrigerants are removed safely.
- When transferring refrigerant into cylinders, ensure that only appropriate refrigerant recovery cylinders are employed.
- Ensure that the correct number of cylinders for holding the total system charge are available.
- All cylinders to be used are designated for the recovered refrigerant and labelled for that refrigerant (i.e. special cylinders for the recovery of refrigerant).
- Cylinders shall be complete with pressure relief valve and associated shut-off valves in good working order.
- Empty recovery cylinders are evacuated and, if possible, cooled before recovery occurs.
- The recovery equipment shall be in good working order with a set of instructions concerning the equipment that is at hand and shall be suitable for the recovery of flammable refrigerants.
- In addition, a set of calibrated weighing scales shall be available and in good working order.
- Hoses shall be complete with leak-free disconnect couplings and in good condition.
- Before using recovery machine check that it is satisfactory working order, has been properly maintained and that any associated electrical components are sealed to prevent ignition in the event of a refrigerant release.
- · Consult manufacturer if in doubt.
- The recovered refrigerant shall be returned to the refrigerant supplier in the correct recovery cylinder, and the relevant Waste Transfer Note arranged.
- Do not mix refrigerants in recovery units and especially not in cylinders.
- If compressors or compressor oils are to be removed, ensure that they have been evacuated to an acceptable level to make certain that flammable refrigerant does not remain within the lubricant.
- The evacuation process shall be carried out prior to returning the compressor to the suppliers.
- Only electric heating to the compressor body shall be employed to accelerate this process.
- When oil is drained from a system, it shall be carried out safely.

#### Decommissioning

- Before carrying out this procedure, it is essential that the technician is completely familiar with the equipment and all its details. Only a qualified installer (\*1) or qualified service person (\*1) is allowed to do this work.
- It is recommended good practice that all refrigerants are recovered safely.
- Prior to the task being carried out, an oil and refrigerant sample shall be taken in case analysis is required prior to re-use of reclaimed refrigerant.
- It is essential that electrical power is available before the task is commenced.
- a) Become familiar with the equipment and its operation.
- b) Isolate system electrically.
- c) Before attempting the procedure ensure that:
- mechanical handling equipment is available, if required, for handling refrigerant cylinders;
- all personal protective equipment is available and being used correctly;
- the recovery process is supervised at all times by a competent person;
- recovery equipment and cylinders conform to the appropriate standards.
- d) Pump down refrigerant system, if possible.
- e) If a vacuum is not possible, make a manifold so that refrigerant can be removed from the various parts of the system.
- f) Make sure that cylinder is situated on the scales before recovery takes place.
- g) Start the recovery machine and operate in accordance with manufacturers instructions.
- h) Do not overfill cylinders (No more than 80% volume liquid change).
- i) Do not exceed the maximum working pressure of the cylinder, even temporarily.
- j) When the cylinders have been filled correctly and the process complete, make sure that the cylinders and the equipment are removed from site promptly and all isolation valves on the equipment are closed off.
- k) Recovered refrigerant shall not be changed into another refrigerant system unless it has been cleaned and checked.

#### Labelling

- Equipment shall be labelled stating that it has been de-commissioned and emptied of refrigerant.
  The label shall be dated and signed.
  Ensure that are labels on the equipment stating the equipment contains flammable refrigerant.

|                  |                     | Thickness (mm) |      |  |
|------------------|---------------------|----------------|------|--|
| Nominal diameter | Outer diameter (mm) | R410A or R32   | R22  |  |
| 1/4              | 6.35                | 0.80           | 0.80 |  |
| 3/8              | 9.52                | 0.80           | 0.80 |  |
| 1/2              | 12.70               | 0.80           | 0.80 |  |
| 5/8              | 15.88               | 1.00           | 1.00 |  |

#### Table 3-2-1 Thicknesses of annealed copper pipes

#### 5. Joints

For copper pipes, flare joints or socket joints are used. Prior to use, be sure to remove all contaminants.

a) Flare Joints

Flare joints used to connect the copper pipes cannot be used for pipings whose outer diameter exceeds 20 mm. In such a case, socket joints can be used.

Sizes of flare pipe ends, flare joint ends and flare nuts are as shown in Tables 3-2-3 to 3-2-6 below. b) Socket Joints

Socket joints are such that they are brazed for connections, and used mainly for thick pipings whose diameter is larger than 20 mm.

Thicknesses of socket joints are as shown in Table 3-2-2.

#### Table 3-2-2 Minimum thicknesses of socket joints

| Nominal diameter | Reference outer diameter of<br>copper pipe jointed (mm) | Minimum joint thickness<br>(mm) |  |  |
|------------------|---------------------------------------------------------|---------------------------------|--|--|
| 1/4              | 6.35                                                    | 0.50                            |  |  |
| 3/8              | 9.52                                                    | 0.60                            |  |  |
| 1/2              | 12.70                                                   | 0.70                            |  |  |
| 5/8              | 15.88                                                   | 0.80                            |  |  |

(Note 1) When flaring is carried out for R32/R410A using the conventional flare tools, adjustment of projection margin is necessary. For this adjustment, a copper pipe gauge, etc. are necessary.

#### **3-2-2. Processing of Piping Materials**

When performing the refrigerant piping installation, care should be taken to ensure that water or dust does not enter the pipe interior, that no other oil than lubricating oils used in the installed air-water heat pump is used, and that refrigerant does not leak. When using lubricating oils in the piping processing, use such lubricating oils whose water content has been removed. When stored, be sure to seal the container with an airtight cap or any other cover.

#### 1. Flare processing procedures and precautions

a) Cutting the Pipe

By means of a pipe cutter, slowly cut the pipe so that it is not deformed.

- b) Removing Burrs and Chips
   If the flared section has chips or burrs, refrigerant leakage may occur.
   Carefully remove all burrs and clean the cut surface before installation.
- c) Insertion of Flare Nut

d) Flare Processing

Make certain that a clamp bar and copper pipe have been cleaned. By means of the clamp bar, perform the flare processing correctly. Use either a flare tool for R410A/R32 or conventional flare tool. Flare processing dimensions differ according to the type of flare tool. When using a conventional flare tool, be sure to secure "dimension A" by using a gauge for size adjustment.

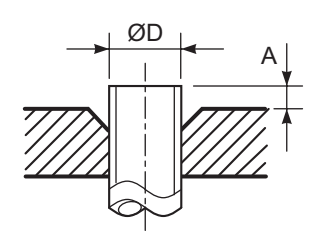

Fig. 3-2-1 Flare processing dimensions

| Table 3-2-3 | Dimensions related to flare processing for R410A or R32 |
|-------------|---------------------------------------------------------|
|-------------|---------------------------------------------------------|

|                     | Outer    |                   | A (mm)            |                         |               |  |  |  |
|---------------------|----------|-------------------|-------------------|-------------------------|---------------|--|--|--|
| Nominal<br>diameter | diameter | Thickness<br>(mm) | Flare tool clutch | Conventional flare tool |               |  |  |  |
|                     | (mm)     | · · ·             | type              | Clutch type             | Wing nut type |  |  |  |
| 1/4                 | 6.35     | 0.8               | 0 to 0.5          | 1.0 to 1.5              | 1.5 to 2.0    |  |  |  |
| 3/8                 | 9.52     | 0.8               | 0 to 0.5          | 1.0 to 1.5              | 1.5 to 2.0    |  |  |  |
| 1/2                 | 12.70    | 0.8               | 0 to 0.5          | 1.0 to 1.5              | 2.0 to 2.5    |  |  |  |
| 5/8                 | 15.88    | 1.0               | 0 to 0.5          | 1.0 to 1.5              | 2.0 to 2.5    |  |  |  |
| 3/4                 | 19.05    | 1.2               | 0 to 0.5          | 1.0 to 1.5              | 2.0 to 2.5    |  |  |  |

Table 3-2-4 Dimensions related to flare processing for R22

|                     | Outer    |                   | A (mm)             |                         |               |  |  |  |
|---------------------|----------|-------------------|--------------------|-------------------------|---------------|--|--|--|
| Nominal<br>diameter | diameter | Thickness<br>(mm) | Flare tool for R22 | Conventional flare tool |               |  |  |  |
|                     | (mm)     | <b>、</b> ,        | clutch type        | Clutch type             | Wing nut type |  |  |  |
| 1/4                 | 6.35     | 0.8               | 0 to 0.5           | 0.5 to 1.0              | 1.0 to 1.5    |  |  |  |
| 3/8                 | 9.52     | 0.8               | 0 to 0.5           | 0.5 to 1.0              | 1.0 to 1.5    |  |  |  |
| 1/2                 | 12.70    | 0.8               | 0 to 0.5           | 0.5 to 1.0              | 1.5 to 2.0    |  |  |  |
| 5/8                 | 15.88    | 1.0               | 0 to 0.5           | 0.5 to 1.0              | 1.5 to 2.0    |  |  |  |
| 3/4                 | 19.05    | 1.2               | 0 to 0.5           | -                       | -             |  |  |  |

| Nominal  | Outer diameter | Thickness | Dimension (mm) |      |      |    | Flare nut width |
|----------|----------------|-----------|----------------|------|------|----|-----------------|
| diameter | (mm)           | (mm) (mm) |                | В    | С    | D  | (mm)            |
| 1/4      | 6.35           | 0.8       | 9.1            | 9.2  | 6.5  | 13 | 17              |
| 3/8      | 9.52           | 0.8       | 13.2           | 13.5 | 9.7  | 20 | 22              |
| 1/2      | 12.70          | 0.8       | 16.0           | 16.6 | 12.9 | 23 | 26              |
| 5/8      | 15.88          | 1.0       | 19.0           | 19.7 | 16.0 | 25 | 29              |
| 3/4      | 19.05          | 1.2       | 24.0           | -    | 19.2 | 28 | 36              |

| Nominal  | Outer diameter | Thickness | Dimension (mm) |      |      |    | Flare nut width |
|----------|----------------|-----------|----------------|------|------|----|-----------------|
| diameter | (mm)           | (mm)      | Α              | В    | С    | D  | (mm)            |
| 1/4      | 6.35           | 0.8       | 9.0            | 9.2  | 6.5  | 13 | 17              |
| 3/8      | 9.52           | 0.8       | 13.0           | 13.5 | 9.7  | 20 | 22              |
| 1/2      | 12.70          | 0.8       | 16.0           | 16.2 | 12.9 | 20 | 24              |
| 5/8      | 15.88          | 1.0       | 19.0           | 19.7 | 16.0 | 23 | 27              |
| 3/4      | 19.05          | 1.0       | 23.3           | 24.0 | 19.2 | 34 | 36              |

Table 3-2-6 Flare and flare nut dimensions for R22

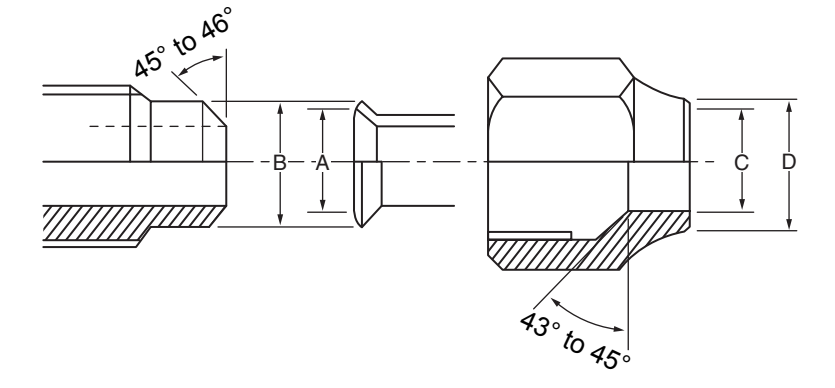

Fig. 3-2-2 Relations between flare nut and flare seal surface

#### 2. Flare Connecting Procedures and Precautions

- a) Make sure that the flare and union portions do not have any scar or dust, etc.
- b) Correctly align the processed flare surface with the union axis.
- c) Tighten the flare with designated torque by means of a torque wrench. The tightening torque for R410A or R32 is the same as that for conventional R22. Incidentally, when the torque is weak, the gas leakage may occur. When it is strong, the flare nut may crack and may be made non-removable. When choosing the tightening torque, comply with values designated by manufacturers. Table 3-2-7 shows reference values.

#### NOTE :

When applying oil to the flare surface, be sure to use oil designated by the manufacturer. If any other oil is used, the lubricating oils may deteriorate and cause the compressor to burn out.

| Nominal<br>diameter | Outer diameter<br>(mm) | Tightening torque<br>N•m (kgf•cm) | Tightening torque of torque<br>wrenches available on the market<br>N•m (kgf•cm) |
|---------------------|------------------------|-----------------------------------|---------------------------------------------------------------------------------|
| 1/4                 | 6.35                   | 14 to 18 (140 to 180)             | 16 (160), 18 (180)                                                              |
| 3/8                 | 9.52                   | 33 to 42 (330 to 420)             | 42 (420)                                                                        |
| 1/2                 | 12.70                  | 50 to 62 (500 to 620)             | 55 (550)                                                                        |
| 5/8                 | 15.88                  | 63 to 77 (630 to 770)             | 65 (650)                                                                        |
| 3/4                 | 19.05                  | 100 to 120 (10.0 to 12.0)         | -                                                                               |

#### 3-3. Recharging of Refrigerant

When it is necessary to recharge refrigerant, charge the specified amount of new refrigerant according to the following steps.

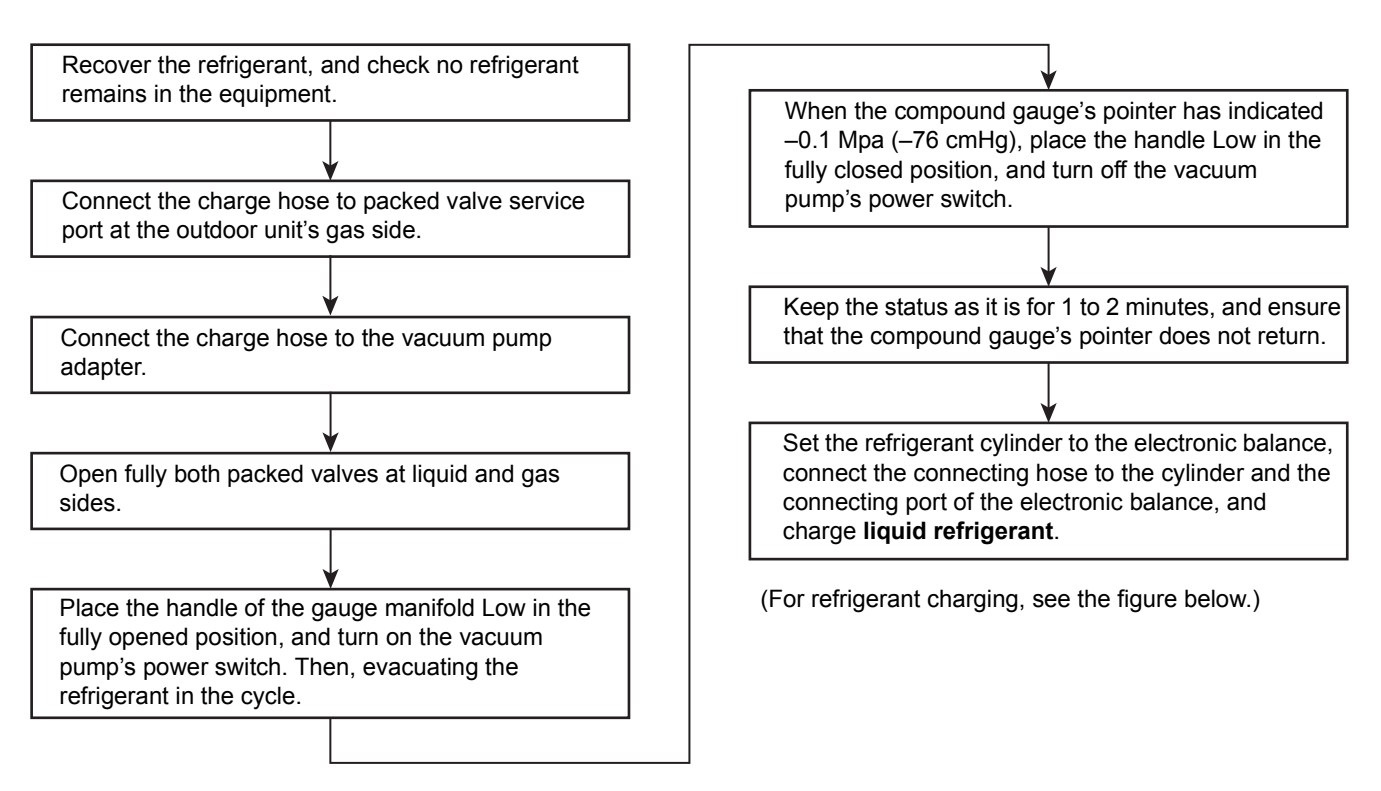

- 1. Never charge refrigerant exceeding the specified amount.
- 2. If the specified amount of refrigerant cannot be charged, charge refrigerant bit by bit in COOL mode.

3. Do not carry out additional charging. When additional charging is carried out if refrigerant leaks, the refrigerant composition changes in the refrigeration cycle, that is characteristics of the air conditioner changes, refrigerant exceeding the specified amount is charged, and working pressure in the refrigeration cycle becomes abnormally high pressure, and may cause a rupture or personal injury.

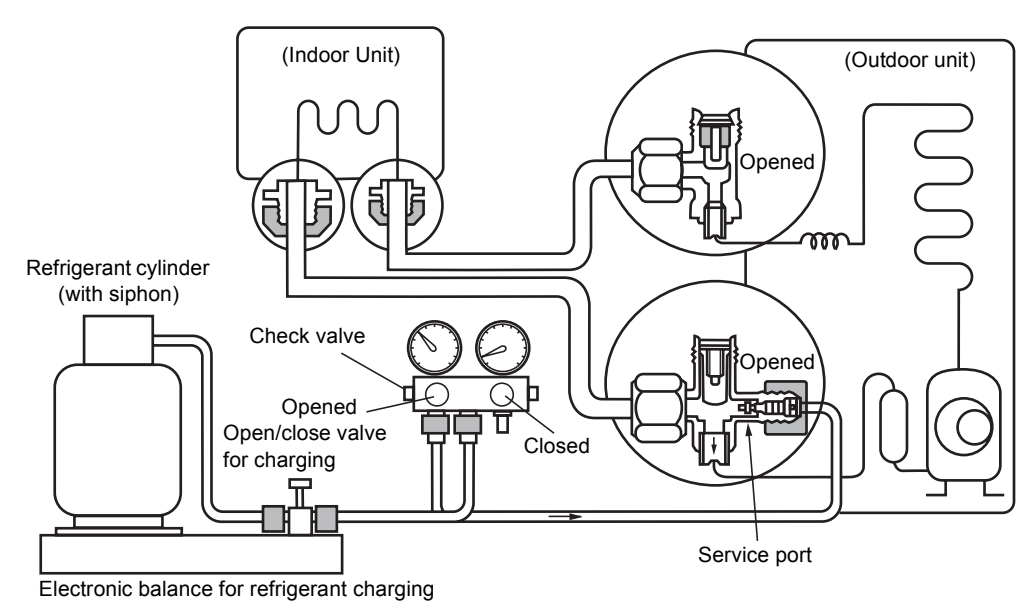

#### Fig. 3-3-1 Configuration of refrigerant charging

- 1. Be sure to make setting so that liquid can be charged.
- 2. When using a cylinder equipped with a siphon, liquid can be charged without turning it upside down.

#### R410A Model

It is necessary for charging refrigerant under condition of liquid because R410A is mixed type of refrigerant. Accordingly, when charging refrigerant from the refrigerant cylinder to the equipment, charge it turning the cylinder upside down if cylinder is not equipped with siphon. R32 Model

R32 refrigerant is a Single-component refrigerant that does not change its composition.

Although it is possible to charge the refrigerant with either liquid or gas, charge it with liquid.

(If using gas for charging, composition of the refrigerant changes and then characteristics of the air conditioner change.)

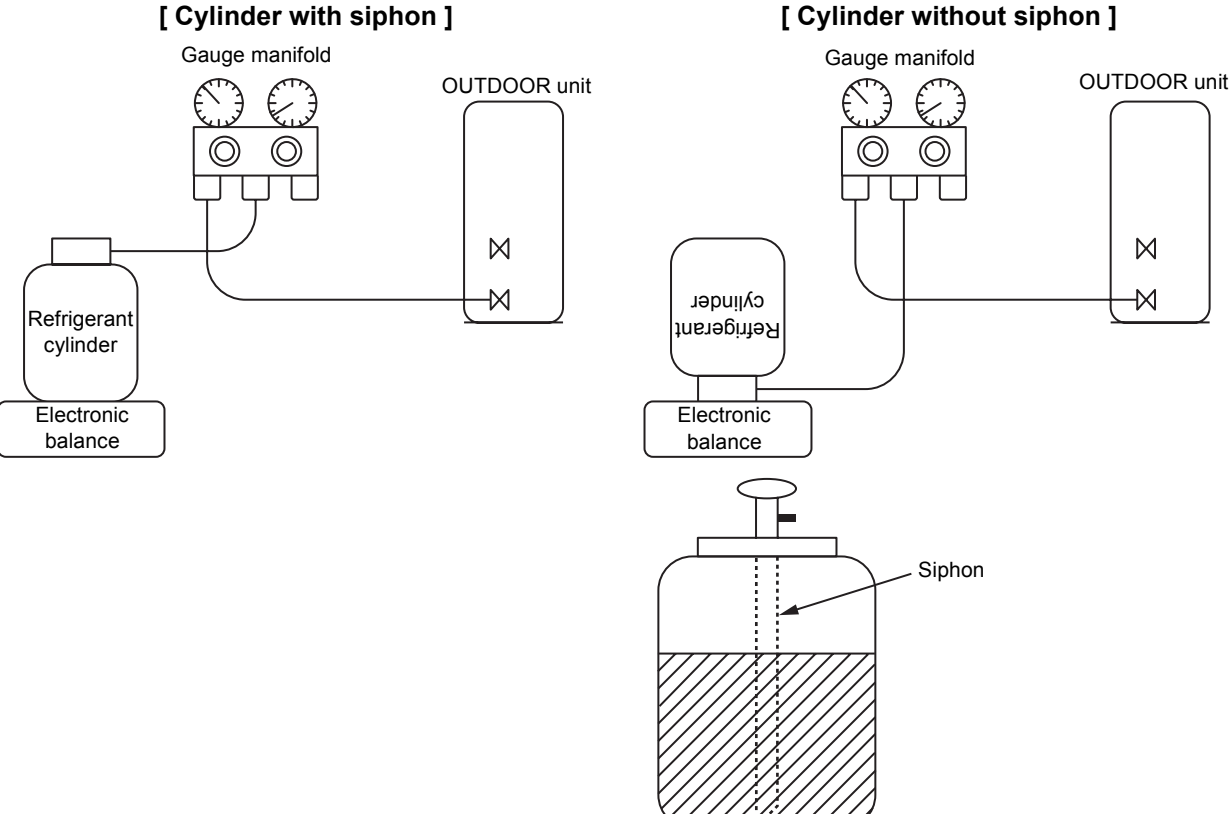

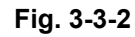

#### 3-4. Brazing of Pipes

#### 3-4-1. Materials for Brazing

#### 1. Silver brazing filler

Silver brazing filler is an alloy mainly composed of silver and copper. It is used to join iron, copper or copper alloy, and is relatively expensive though it excels in solderability.

#### 2. Phosphor bronze brazing filler

Phosphor bronze brazing filler is generally used to join copper or copper alloy.

#### 3. Low temperature brazing filler

Low temperature brazing filler is generally called solder, and is an alloy of tin and lead. Since it is weak in adhesive strength, do not use it for refrigerant pipes.

- 1. Phosphor bronze brazing filler tends to react with sulfur and produce a fragile compound water solution, which may cause a gas leakage. Therefore, use any other type of brazing filler at a hot spring resort, etc., and coat the surface with a paint.
- 2. When performing brazing again at time of servicing, use the same type of brazing filler.

#### 3-4-2. Flux

#### 1. Reason why flux is necessary

- · By removing the oxide film and any foreign matter on the metal surface, it assists the flow of brazing filler.
- · In the brazing process, it prevents the metal surface from being oxidized.

#### [Cylinder without siphon]

• By reducing the brazing filler's surface tension, the brazing filler adheres better to the treated metal.

#### 2. Characteristics required for flux

- Activated temperature of flux coincides with the brazing temperature.
- Due to a wide effective temperature range, flux is hard to carbonize.
- · It is easy to remove slag after brazing.
- The corrosive action to the treated metal and brazing filler is minimum.
- It excels in coating performance and is harmless to the human body.

As the flux works in a complicated manner as described above, it is necessary to select an adequate type of flux according to the type and shape of treated metal, type of brazing filler and brazing method, etc.

#### 3. Types of flux

#### Noncorrosive flux

Generally, it is a compound of borax and boric acid. It is effective in case where the brazing temperature is higher than 800°C.

#### Activated flux

Most of fluxes generally used for silver brazing are this type.

It features an increased oxide film removing capability due to the addition of compounds such as potassium fluoride, potassium chloride and sodium fluoride to the borax-boric acid compound.

# 4. Piping materials for brazing and used brazing filler/flux

| Piping material | Used brazing filler | Used flux  |
|-----------------|---------------------|------------|
| Copper - Copper | Phosphor copper     | Do not use |
| Copper - Iron   | Silver              | Paste flux |
| Iron - Iron     | Silver              | Vapor flux |

- 1. Do not enter flux into the refrigeration cycle.
- 2. When chlorine contained in the flux remains within the pipe, the lubricating oil deteriorates. Therefore, use a flux which does not contain chlorine.
- 3. When adding water to the flux, use water which does not contain chlorine (e.g. distilled water or ion-exchange water).
- 4. Remove the flux after brazing.

#### 3-4-3. Brazing

As brazing work requires sophisticated techniques, experiences based upon a theoretical knowledge, it must be performed by a person qualified.

In order to prevent the oxide film from occurring in the pipe interior during brazing, it is effective to proceed with brazing while letting dry Nitrogen gas (N2) flow.

#### Never use gas other than Nitrogen gas.

#### 1. Brazing method to prevent oxidation

- 1) Attach a reducing valve and a flow-meter to the Nitrogen gas cylinder.
- 2) Use a copper pipe to direct the piping material, and attach a flow-meter to the cylinder.
- Apply a seal onto the clearance between the piping material and inserted copper pipe for Nitrogen in order to prevent backflow of the Nitrogen gas.
- 4) When the Nitrogen gas is flowing, be sure to keep the piping end open.
- Adjust the flow rate of Nitrogen gas so that it is lower than 0.05 m<sup>3</sup>/Hr or 0.02 MPa (0.2kgf/cm<sup>2</sup>) by means of the reducing valve.
- 6) After performing the steps above, keep the Nitrogen gas flowing until the pipe cools down to a certain extent (temperature at which pipes are touchable with hands).
- 7) Remove the flux completely after brazing.

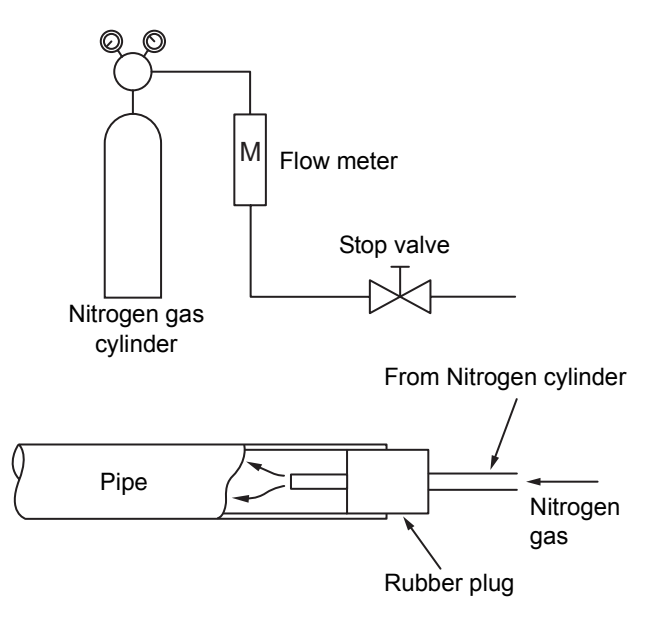

Fig. 3-4-1 Prevention of oxidation during brazing

## **4. CONSTRUCTION VIEWS**

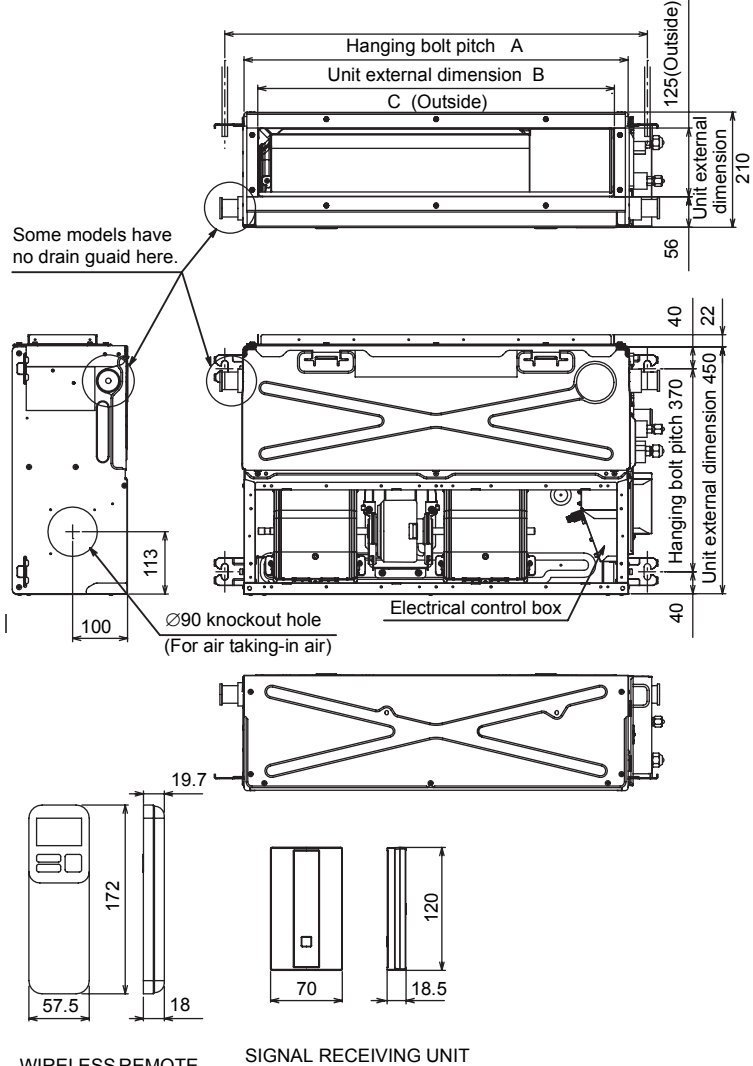

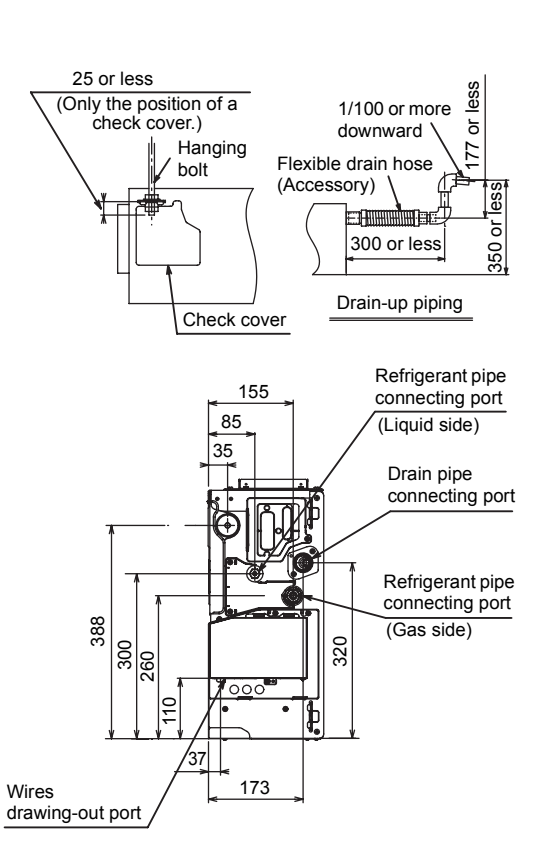

|            | A     | В     | С     |
|------------|-------|-------|-------|
| 07,13 type | 770   | 700   | 650   |
| 16 type    | 970   | 900   | 850   |
| 22,24 type | 1,170 | 1,100 | 1,050 |

WIRELESS REMOTE CONTROLLER

### 5. WIRING DIAGRAM

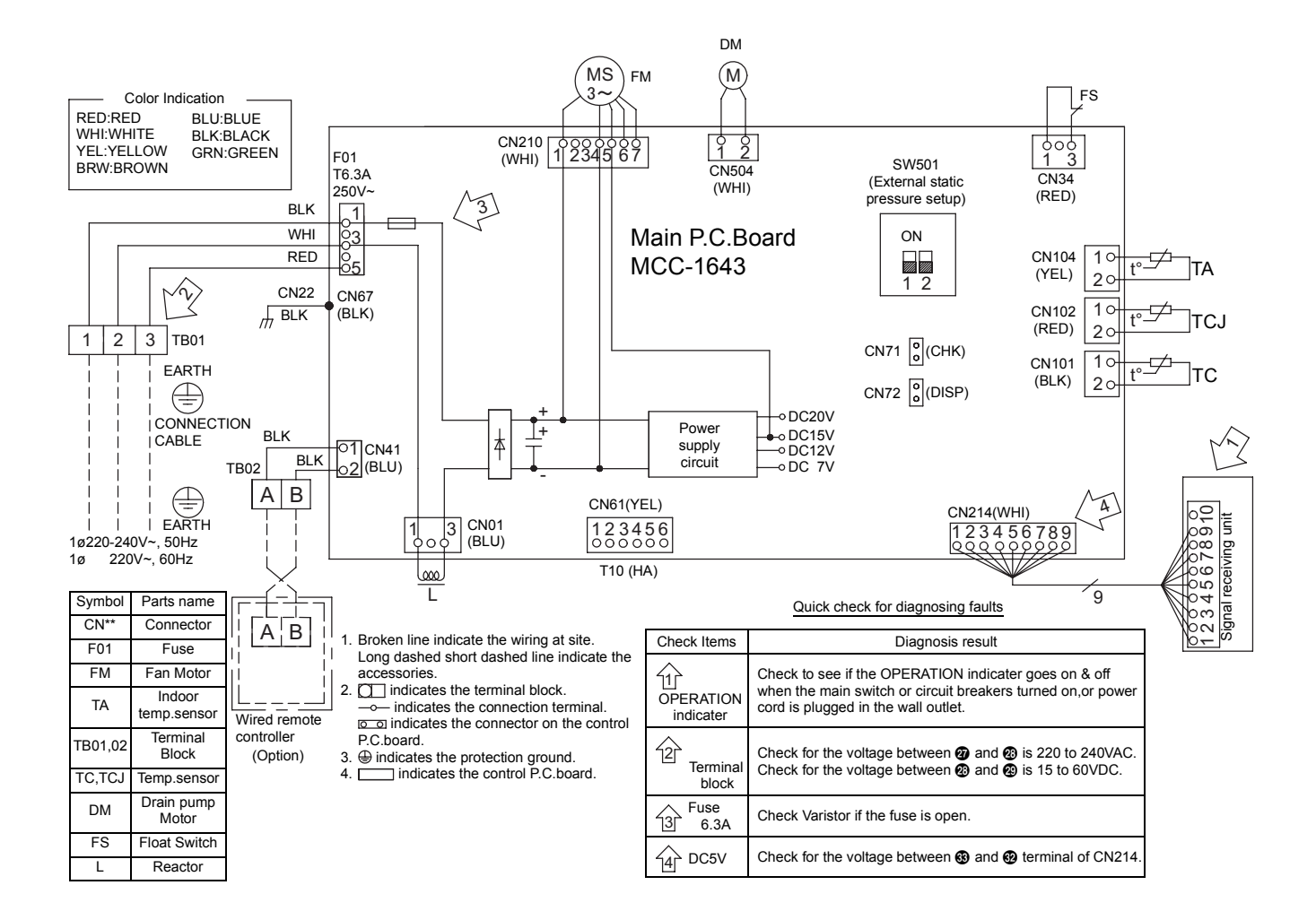

# 6. SPECIFICATIONS OF ELECTRICAL PARTS

| Model        | RAS-M***G3DV*    | 07                                                   | 10                                                 | 13 | 16                                |  |
|--------------|------------------|------------------------------------------------------|----------------------------------------------------|----|-----------------------------------|--|
| Fan motor    | RAS-M**G3DV-E/TR | ICF-340W                                             | CF-340WD50-1 or ICF-340WD94-3 or<br>WDF-340WD50-1  |    | ICF-340WD94-3 or<br>WDF-340WD94-1 |  |
|              | RAS-M**G3DV-ND   | ICF-340WD94-4                                        |                                                    |    |                                   |  |
| Drain pump   | motor            | MDP-1401                                             |                                                    |    |                                   |  |
| Float switch | 1                | FS-1A-31                                             |                                                    |    |                                   |  |
| P.C. board   |                  | MCC-1643                                             |                                                    |    |                                   |  |
| TA sensor    |                  | Lead wire length : 328mm Vinyl tube                  |                                                    |    |                                   |  |
| TC sensor    |                  | Ø6 size lead wire length : 1000mm Vinyl tube (Black) |                                                    |    |                                   |  |
| TCJ sensor   |                  | Ø6 siz                                               | Ø6 size lead wire length : 1000mm Vinyl tube (Red) |    |                                   |  |

| Model        | RAS-M**U2DVG* | 07                                                   | 10       | 13 | 16                                | 22 | 24 |
|--------------|---------------|------------------------------------------------------|----------|----|-----------------------------------|----|----|
| Fan motor    |               | ICF-340WD50-1 or ICF-340WD94-3<br>or WDF-340WD50-1   |          |    | ICF-340WD94-3 or<br>WDF-340WD94-1 |    |    |
| Drain pump   | motor         |                                                      | MDP-1401 |    |                                   |    |    |
| Float switch |               | FS-1A-31                                             |          |    |                                   |    |    |
| P.C. board   |               | MCC-1643                                             |          |    |                                   |    |    |
| TA sensor    |               | Lead wire length : 328mm Vinyl tube                  |          |    |                                   |    |    |
| TC sensor    |               | Ø6 size lead wire length : 1000mm Vinyl tube (Black) |          |    |                                   |    |    |
| TCJ sensor   |               | Ø6 size lead wire length : 1000mm Vinyl tube (Red)   |          |    |                                   |    |    |

## 7. REFRIGERANT CYCLE DIAGRAM

#### RAS-M07,10,13G3DV **INDOOR UNIT** Evaporator Тсј Tc Allowable height difference Allowable pipe length Та Multi-blade fan Connecting pipe Connecting pipe ...... Thickness : 0.8mm Thickness : 0.8mm -А В $\bigcirc$ $\bigcirc$ Sectional shape of heat insulator OUTDOOR UNIT В Туре А 07,10,13 Ø9.52 Ø6.35 16 Ø12.70 Ø6.35 22,24 Ø12.70 Ø6.35 **NOTE :** Gas leak check position Refrigerant flow (Cooling) --- Refrigerant flow (Heating)

• The allowable pipe length, charge amount of refrigerant, and allowable height difference differ according to the outdoor unit to be combined.

For details, refer to the service manual of the outdoor unit to be combined.

## 8. CONTROL BLOCK DIAGRAM

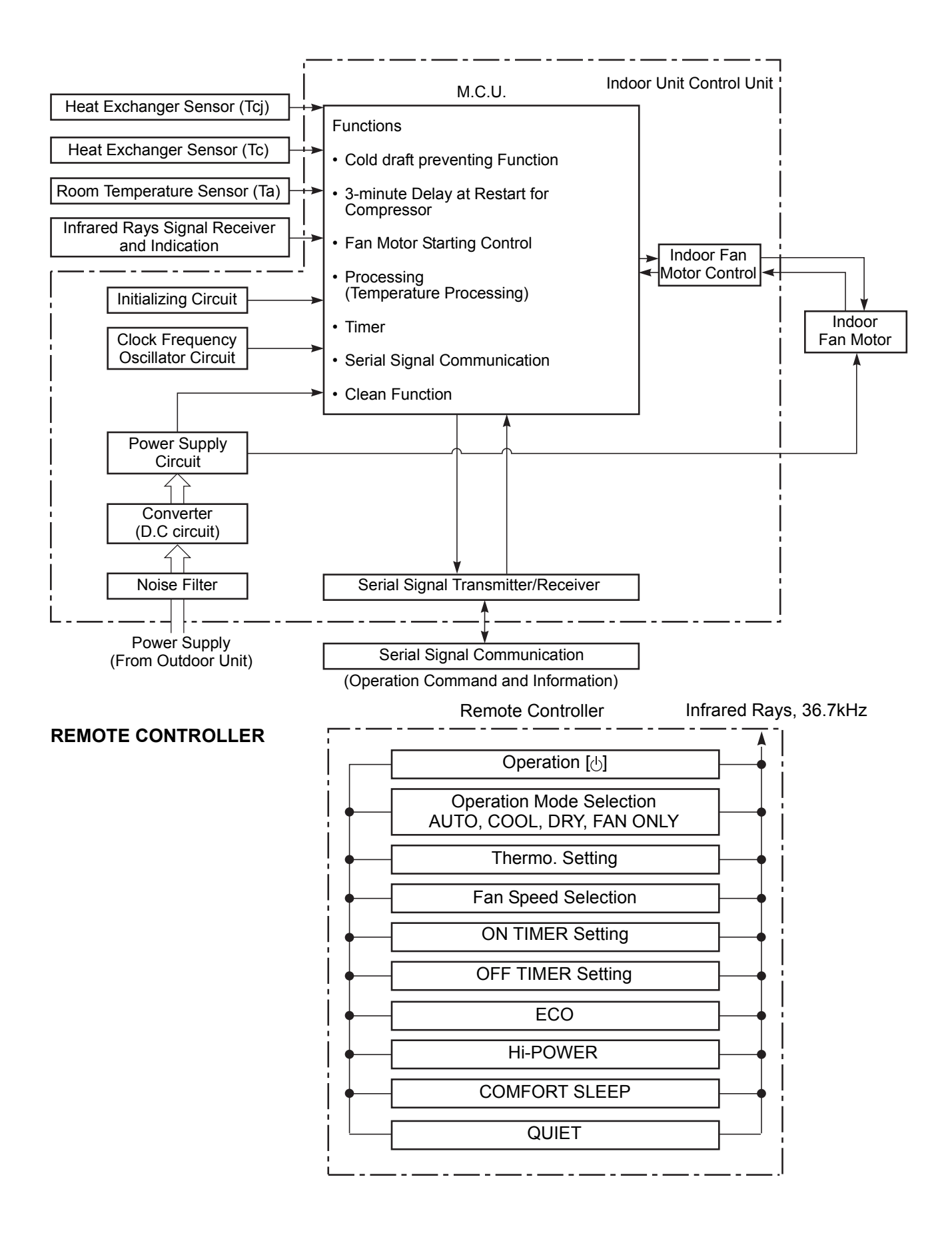

# 9. OPERATION DESCRIPTION

| 9-1. Outline of Air Conditioner Control                                         |             |
|---------------------------------------------------------------------------------|-------------|
| 9-2. Operation Description                                                      | 31          |
| 1. Basic operation                                                              | 31          |
| 1-1. Operation control                                                          | 31          |
| 1-2. When power supply is reset                                                 | 32          |
| 1-3. Operating mode selection when performing 2-room operation                  | 32          |
| 1-4. Cooling/Heating operation                                                  | 33          |
| 1-5. AUTO operation                                                             | 34          |
| 1-6. DRY operation                                                              | 34          |
| 2. Indoor fan motor control                                                     | 35          |
| 3. Capacity control                                                             |             |
| 4. Release protective control by temperature of indoor heat exchanger           |             |
| 5. Drain pump control                                                           | 40          |
| 6. After-heat elimination                                                       | 40          |
| 7. Intermittent Operation Control for Indoor Fans of the Indoor Unit at Thermo- | off Side in |
| Heating Operation                                                               | 41          |
| 8. Additional Operation                                                         | 42          |
| 8-1. QUIET mode                                                                 | 42          |
| 8-2. Hi-POWER Mode                                                              | 42          |
| 8-3. ECO mode                                                                   | 42          |
| 8-4. COMFORT SLEEP mode                                                         | 43          |
| 9. One-Touch Comfort                                                            | 43          |
| 10. Temporary operation                                                         | 43          |
| 11. Frequency fixed operation (Test run)                                        | 44          |
| 12. Self-Cleaning function                                                      | 45          |
| 13. Self-Cleaning function release                                              | 46          |
| 14. Suction temperature correction                                              | 46          |
| 15. Remote-A or B selection                                                     | 47          |
| 16. Short Timer                                                                 | 47          |
| 17. External static pressure settings                                           | 48          |
| 9-3. Auto Restart Function                                                      | 49          |
| 9-3-1. How to Set the Auto Restart Function                                     | 49          |
| 9-3-2. How to Cancel the Auto Restart Function                                  | 50          |
| 9-3-3. Power Failure During Timer Operation                                     | 50          |
| 9-4. Remote control                                                             | 51          |
| 9-4-1. Remote control and its functions                                         | 51          |
| 9-4-2. Operation of remote control                                              | 51          |
| 9-4-3. Name and Functions of Indications on Remote Controller                   | 54          |

### 9-1. Outline of Air Conditioner Control

This air conditioner is a capacity-variable type air conditioner, which uses DC motor for the indoor fan motor and the outdoor fan motor. And the capacityproportional control compressor mounted. The DC motor drive circuit is mounted to the indoor unit. The compressor and the inverter to control fan motor are mounted to the outdoor unit.

The entire air conditioner is mainly controlled by the indoor unit controller.

The indoor unit controller drives the indoor fan motor based upon command sent from the remote controller, and transfers the operation command to the outdoor unit controller.

The outdoor unit controller receives operation command from the indoor unit side, and controls the outdoor fan and the pulse motor valve. (P.M.V) Besides, detecting revolution position of the compressor motor, the outdoor unit controller controls speed of the compressor motor by controlling output voltage of the inverter and switching timing of the supply power (current transfer timing) so that motors drive according to the operation command.

And then, the outdoor unit controller transfers reversely the operating status information of the outdoor unit to control the indoor unit controller.

As the compressor adopts four-pole brushless DC motor, the frequency of the supply power from inverter to compressor is two-times cycles of the actual number of revolution.

#### 1. Role of indoor unit controller

The indoor unit controller judges the operation commands from the remote controller and assumes the following functions.

- Judgment of suction air temperature of the indoor heat exchanger by using the indoor temp. sensor. (TA sensor)
- Judgment of the indoor heat exchanger temperature by using heat exchanger sensor (TC sensor) (Prevent-freezing control, etc.)
- · Indoor fan motor operation control
- LED (Light Emitting Diode) display control
- Transferring of operation command signal (Serial signal) to the outdoor unit
- Reception of information of operation status (Serial signal including outside temp. data) to the outdoor unit and judgment/display of error

#### 2. Role of outdoor unit controller

Receiving the operation command signal (Serial signal) from the indoor unit controller, the outdoor unit performs its role.

- Compressor operation control
- Operation control of outdoor fan motor
- P.M.V. control
- 4-way valve control

- Detection of inverter input current and current release operation
- Over-current detection and prevention operation to IGBT module (Compressor stop function)
- Compressor and outdoor fan stop function when serial signal is off (when the serial signal does not reach the board assembly of outdoor control by trouble of the signal system)
- Transferring of operation information (Serial signal) from outdoor unit controller to indoor unit controller
- Detection of outdoor temperature and operation revolution control
- Defrost control in heating operation (Temp. measurement by outdoor heat exchanger and control for 4-way valve and outdoor fan)
- 3. Contents of operation command signal (Serial signal) from indoor unit controller to outdoor unit controller

The following three types of signals are sent from the indoor unit controller.

- Operation mode set on the remote controller
- Compressor revolution command signal defined by indoor temperature and set temperature (Correction along with variation of room temperature and correction of indoor heat exchanger temperature are added.)
- Temperature of indoor heat exchanger
- For these signals ([Operation mode] and [Compressor revolution] indoor heat exchanger temperature), the outdoor unit controller monitors the input current to the inverter, and performs the followed operation within the range that current does not exceed the allowable value.
- 4. Contents of operation command signal (Serial signal) from outdoor unit controller to indoor unit controller

The following signals are sent from the outdoor unit controller.

- The current operation mode
- The current compressor revolution
- Outdoor temperature
- Existence of protective circuit operation For transferring of these signals, the indoor unit controller monitors the contents of signals, and judges existence of trouble occurrence. Contents of judgment are described below.
  - Whether distinction of the current operation status meets to the operation command signal
  - Whether protective circuit operates When no signal is received from the outdoor unit controller, it is assumed as a trouble.

Operations followed to judgment of serial signal from indoor side.

## 9-2. Operation Description

| Item                                 | Operation flow and applicable data, etc. Description                                                                                                    |                                                                                                    |                                                                                                    |  |
|--------------------------------------|----------------------------------------------------------------------------------------------------|----------------------------------------------------------------------------------------------------|----------------------------------------------------------------------------------------------------|--|
| 1. Basic<br>operation                | <ul> <li>1-1. Operation co<br/>Receiving the<br/>controlled.</li> <li>1) The operation of the operation of the opera</li></ul> | ontrol<br>e user's operation condition setup, the operation statuses of indoor/outdoor units are<br>ation conditions are selected by the remote controller as shown in the below.<br>s sent by ON button of the remote controller.<br>Il is received by a sensor of the indoor unit and processed by the indoor controllers as<br>the below.<br>or controller controls the indoor fan motor and louver motor.<br>or controller sends the operation command to the outdoor controller, and sends/receives<br>of status with a serial signal.<br>oor controller controls the operation as shown in the left, and also controls the<br>sor, outdoor fan motor, 4-way valve and pulse motor valve. |                                                                                                    |  |
|                                      |                                                                                                    | Remote controller                                                                                                    |                                                                                                    |  |
| S<br>opera                           | election of<br>tion conditions<br>ON/OFF                                                                                                    | Control contents of remote controller<br>• ON/OFF<br>• Operation select<br>• Temperature setup<br>• Air volume select (AUTO/LOW/LOW+/MED<br>• ECO<br>• COMFORT S<br>• ON timer setup<br>• QUIET<br>• OFF timer setup<br>• Hi-POWER<br>• ONE-TOUCH                                                                                                    | D/MED+/HIGH)<br>SLEEP<br>H                                                                         |  |
|                                      |                                                                                                    | Indoor unit                                                                                                    |                                                                                                    |  |
| Sign<br>Indoo<br>Opera<br>Serial sig |                                                                                                    | <ul> <li>Indoor unit control</li> <li>Command signal generating function of ind operation</li> <li>Calculation function (temperature calculation</li> <li>Activation compensation function of indoor</li> <li>Cold draft preventive function</li> <li>Timer function</li> <li>Indoor heat exchanger release control</li> </ul>                                                                                                    | oor unit<br>on)<br>fan • Indoor fan motor<br>• drain pump                                          |  |
|                                      |                                                                                                    | Outdoor unit                                                                                                    | $\square^{\bigcirc}$                                                                               |  |
| Serial sig                           | gnal send/receive                                                                                                    | <ul> <li>Outdoor unit control</li> <li>Frequency control of inverter output</li> <li>Waveform composite function</li> <li>Calculation function (Temperature calculation)</li> <li>AD conversion function</li> <li>Quick heating function</li> <li>Delay function of compressor reactivation</li> <li>Current release function</li> <li>GTr over-current preventive function</li> <li>Defrost operation function</li> </ul>                                                                                                    | Inverter<br>• Compressor<br>• Outdoor fan motor<br>• 4-way valve<br>• Pulse motorvalve<br>(P.M.V.) |  |

| ltem                  | Operation flow and applicable data, etc. |                                                                                                    |                                                                                | Description                                                                                                    |                                                                                                    |  |  |  |
|-----------------------|------------------------------------------|----------------------------------------------------------------------------------------------------|--------------------------------------------------------------------------------|----------------------------------------------------------------------------------------------------|----------------------------------------------------------------------------------------------------|--|--|--|
| 1. Basic<br>operation | <b>1-2.WI</b><br>1)                      | hen power su<br>Based on EEF<br>speed and oth<br>30 seconds), c                                                                                                    | Air speed (rpm)                                                                |                                                                                                    |                                                                                                    |  |  |  |
|                       | <b>1-3. Op</b><br>1)<br>2)               | <ul> <li>1-3. Operating mode selection when performing 2-room operation</li> <li>1) The outdoor unit operation mode conforms to the instructions of the indoor unit that was pressed first.</li> <li>2) When combined operation consisting of cooling (dry) and heating, fan and heating, or cleaning</li> </ul> |                                                                                |                                                                                                    |                                                                                                    |  |  |  |
|                       |                                          | operation and h<br>pressed first as                                                                                                    | heating is performed, op<br>shown in the following                             | peration conforms to the instruct<br>table.                                                                                                    | ctions of the indoor unit that was                                                                   |  |  |  |
|                       | 3)<br>4)                                 | The indoor fan<br>When three or t<br>of the indoor ur<br>concurrently.                                                                                                    | stops for the indoor un<br>four indoor units are op<br>nit which was pressed f | it that was pressed last and where the priority of the priority first as same as the case wher the case wher the case whe case whe case wher the case wher the case wher t | nich instructions are ignored.<br>r is also given to operating mode<br>two indoor units are operated |  |  |  |
|                       | No.                                      | Indoor unit                                                                                                    | Set operating mode                                                             | Actual indoor unit operation                                                                                                    | Actual outdoor unit operation                                                                        |  |  |  |
|                       | 1                                        | Pressed first                                                                                                    | Cooling (dry)                                                                  | Cooling (dry)                                                                                                    | Cooling                                                                                              |  |  |  |
|                       |                                          | Pressed last                                                                                                    |                                                                                |                                                                                                    |                                                                                                    |  |  |  |
|                       | 2                                        | Pressed first                                                                                                    | Heating                                                                        | Heating                                                                                                    | Heating                                                                                              |  |  |  |
|                       |                                          | Pressed last                                                                                                    | Heating                                                                        | Heating                                                                                                    | -                                                                                                    |  |  |  |
|                       | 3                                        | Pressed first                                                                                                    | Fan only                                                                       | Fan only                                                                                                    | Stopped                                                                                              |  |  |  |
|                       |                                          | Pressed last                                                                                                    | Fan only                                                                       | Fan only                                                                                                    |                                                                                                    |  |  |  |
|                       | 4                                        | Pressed first                                                                                                    | Fan only                                                                       | Fan only                                                                                                    | Cooling                                                                                              |  |  |  |
|                       |                                          | Pressed last                                                                                                    | Cooling (dry)                                                                  | Cooling (dry)                                                                                                    |                                                                                                    |  |  |  |
|                       | 5                                        | Pressed first                                                                                                    | Cooling (dry)                                                                  | Cooling (dry)                                                                                                    | Cooling                                                                                              |  |  |  |
|                       |                                          | Pressed last                                                                                                    | Fan only                                                                       | Fan only                                                                                                    |                                                                                                    |  |  |  |
|                       | 6                                        | Pressed first                                                                                                    | Cooling (dry)                                                                  | Cooling (dry)                                                                                                    | Cooling                                                                                              |  |  |  |
|                       |                                          | Pressed last                                                                                                    | Heating                                                                        | Fan stopped                                                                                                    |                                                                                                    |  |  |  |
|                       | 7                                        | Pressed first                                                                                                    | Heating                                                                        | Heating                                                                                                    | Heating                                                                                              |  |  |  |
|                       |                                          | Pressed last                                                                                                    | Cooling (dry)                                                                  | Fan stopped                                                                                                    |                                                                                                    |  |  |  |
|                       | 8                                        | Pressed first                                                                                                    | Cleaning operation                                                             | Cleaning operation                                                                                                    | Stopped                                                                                              |  |  |  |
|                       |                                          | Pressed last                                                                                                    | Cleaning operation                                                             | Cleaning operation                                                                                                    |                                                                                                    |  |  |  |
|                       | 9                                        | Pressed first                                                                                                    | Cleaning operation                                                             | Cleaning operation                                                                                                    | Cooling                                                                                              |  |  |  |
|                       |                                          | Pressed last                                                                                                    | Cooling (dry)                                                                  | Cooling (dry)                                                                                                    |                                                                                                    |  |  |  |
|                       | 10                                       | Pressed first                                                                                                    | Cooling (dry)                                                                  | Cooling (dry)                                                                                                    | Cooling                                                                                              |  |  |  |
|                       |                                          | Pressed last                                                                                                    | Cleaning operation                                                             | Cleaning operation                                                                                                    | 0000                                                                                                 |  |  |  |
|                       | 11                                       | Pressed first                                                                                                    | Cleaning operation                                                             | Cleaning operation                                                                                                    | Stopped                                                                                              |  |  |  |
|                       |                                          | Pressed last                                                                                                    | Fan only                                                                       | otoppod                                                                                                    |                                                                                                    |  |  |  |
|                       | 12                                       | Pressed first                                                                                                    | Fan only                                                                       | Stopped                                                                                                    |                                                                                                    |  |  |  |
|                       | 12                                       | Pressed last                                                                                                    |                                                                                |                                                                                                    |                                                                                                    |  |  |  |
|                       | 13                                       | Pressed first                                                                                                    | Cleaning operation                                                             | Cleaning operation                                                                                                    | Stopped                                                                                              |  |  |  |
|                       | 10                                       | Pressed last                                                                                                    | Heating                                                                        | Fan stopped                                                                                                    |                                                                                                    |  |  |  |
|                       | 14                                       | Pressed first                                                                                                    | Heating                                                                        | Heating                                                                                                    | Heating                                                                                              |  |  |  |
|                       | F                                        | Pressed last                                                                                                    | . isoting                                                                      |                                                                                                    |                                                                                                    |  |  |  |

| ltem               | Operation flow and applicable data, etc. Description                                                                                                    |                                      |  |  |  |  |
|--------------------|----------------------------------------------------------------------------------------------------|--------------------------------------|--|--|--|--|
| 1. Basic operation | <b>1-4. Cooling/Heating operation</b><br>The operations are performed in the following parts by controls according to cooling/heating conditions.                                                                |                                      |  |  |  |  |
|                    | <ol> <li>Receiving the operation ON signal of the remote controller, the coo<br/>starts being transferred from the indoor controller to the outdoor un</li> </ol>                                                | ling or heating operation signal it. |  |  |  |  |
|                    | 2) At the indoor unit side, the indoor fan is operated according to the contents of " <b>2</b> . <b>Indoor fan motor control</b> " and the drain pump according to the " <b>5</b> . <b>Drain pump control</b> ". |                                      |  |  |  |  |
|                    | <ol> <li>The outdoor unit controls the outdoor fan motor, compressor, pulse motor valve and 4-way valve<br/>according to the operation signal sent from the indoor unit.</li> </ol>                              |                                      |  |  |  |  |
|                    | Operation On Setup of remote controller                                                                                                    |                                      |  |  |  |  |
|                    | Indoor unit control Indoor fan motor control / drain pump                                                                                                    |                                      |  |  |  |  |
|                    | Sending of operation command signal                                                                                                    |                                      |  |  |  |  |
|                    | Outdoor unit control Compressor revolution control / Outdoor fan me<br>Pulse motor valve control                                                                                                    | otor control / 4-way valve control   |  |  |  |  |

| ltem                  | Operation flo                                                                                                    | Description                                                                                                    |                                                                                                    |
|-----------------------|----------------------------------------------------------------------------------------------------|----------------------------------------------------------------------------------------------------|----------------------------------------------------------------------------------------------------|
| 1. Basic<br>operation | 1-5. AUTO operation                                                                                                    |                                                                                                    |                                                                                                    |
|                       | Remote controller<br>command                                                                                                    | Control outline                                                                                                    |                                                                                                    |
|                       | AUTO                                                                                                    | <ul> <li>COOL/HEAT operation mode is automatically selected by Ta, Ts and To for operation.</li> <li>The operation is performed as shown in the following figure according to Ta value at the first time only. (In the range of Ts + α –1 &lt; Ta &lt; Ts + α + 1, Cooling thermo. OFF (Fan)/Setup air volume operation continues.)</li> </ul>                                                        | Ta: Room temp.<br>Ts: Setup temp.<br>To: Outside temp.                                                                              |
|                       | +1.0 -<br>Ta Ts + $\alpha$ -<br>(°C) Ts + $\alpha$ -<br>-1.0 -                                                                                                    | ////       Cooling operation       ////////////////////////////////////                                                                                                    |                                                                                                    |
|                       |                                                                                                    |                                                                                                    |                                                                                                    |
|                       | Outside temp.                                                                                                    | Correction value ( $\alpha$ )                                                                                                    |                                                                                                    |
|                       | No To                                                                                                    | 0K                                                                                                    | k = deg                                                                                                    |
|                       | $10 \ge 24^{\circ}C$                                                                                                    | -1K                                                                                                    |                                                                                                    |
|                       | 24 > To ≥ 18°C                                                                                                    | 0K                                                                                                    |                                                                                                    |
|                       | To < 18°C                                                                                                    | +1K                                                                                                    |                                                                                                    |
|                       | To error                                                                                                    | 0K                                                                                                    |                                                                                                    |
|                       | <ol> <li>The judgment of selectin below. When +1.5 excee thermoOFF, heating op cooling operation. Description of cooling ON/OFF.</li> <li>Ta (°C) +1.5 - 0 Tsc or Tsc - 1.5 - 1.5 - 1</li></ol> | g COOL/HEAT is carried out as shown<br>ds against Tsh 10 minutes and after<br>peration (Thermo. OFF) exchanges to<br>ption in the parentheses shows an example<br>Cooling<br>(Cooling ON)<br>Cooling OFF<br>Heating<br>st Tsc 10 minutes and after thermo. OFF,<br>no. OFF) exchanges to heating operation.<br>ty control after judgment of cooling/heating,<br>on of room temp. control in automatic | Tsc: Setup temp. in cooling<br>operation<br>Tsh: Setup temp. in heating<br>operation + temp.<br>correction of room<br>temp. control |
|                       | <ul> <li>1-6. DRY operation</li> <li>DRY operation is aimed to de In order to prevent lowering of Indoor fan speed is fixed t</li> <li>Cooling capacity is restrict lower than the setup temp</li> </ul>                                                                                                    | ehumidification.<br>of the room temperature,<br>o cooling L tap.<br>red to low. When the room temperature is<br>erature, the compressor is turned off.                                                                                                    |                                                                                                    |

| Item                              | Operation flow and applicable data, etc.                                                                                                    | Description                                        |
|-----------------------------------|----------------------------------------------------------------------------------------------------|----------------------------------------------------|
| 2. Indoor fan<br>motor<br>control | <ol> <li>Operation with (HH), (H+), (H), (L+), (L) or [AUTO] mode is carried<br/>out by the command from the remote controller.</li> <li>When the air speed mode [AUTO] is selected, the air speed varies<br/>by the difference between Ta and Ts.</li> </ol> | HH > H+ > H > L+ > L > UL                          |
|                                   | <cool></cool>                                                                                                    |                                                    |
|                                   | Ta (°C)       A $+3.0$ $HH$ $+2.5$ $HH$ $+2.0$ $C$ $+1.5$ $H+(HH)$ $+1.5$ $H+(HH)$ $+1.0$ $H+(HH)$ $+0.5$ $L+(H+)$ $-0.5$ $L(H)$ $-0.5$ $L(H)$                                                                                                    |                                                    |
|                                   | <ul><li>Controlling operation in case when thermo of remote controller works<br/>is same as a case when thermo of the body works.</li><li>If the air speed has been changed once, it is not changed for</li></ul>                                             |                                                    |
|                                   | 3 minutes. However when the air volume is exchanged, the air speed changes.                                                                                                    |                                                    |
|                                   | <ul> <li>When cooling operation has started, select a downward slope for the<br/>air speed, that is, the high position.</li> </ul>                                                                                                    |                                                    |
|                                   | <ul> <li>If the temperature is just on the difference boundary, the air speed<br/>does not change.</li> </ul>                                                                                                    |                                                    |
|                                   | <ul> <li>Mode in the parentheses indicates one in automatic cooling operation.</li> </ul>                                                                                                    |                                                    |
|                                   | <heat></heat>                                                                                                    |                                                    |
|                                   | $\begin{array}{c ccccccccccccccccccccccccccccccccccc$                                                                                                    |                                                    |
|                                   | Value in the parentheses indicates one when thermostat of the remote controller works.                                                                                                    |                                                    |
|                                   | Value without parentheses indicates one when thermostat of the body works.                                                                                                    |                                                    |
|                                   | <ul> <li>If the air speed has been changed once, it is not changed for 1<br/>minute. However when the air speed is exchanged, the air speed<br/>changes.</li> </ul>                                                                                           |                                                    |
|                                   | <ul> <li>When heating operation has started, select an upward slope for the<br/>air speed, that is, the high position.</li> </ul>                                                                                                    |                                                    |
|                                   | <ul> <li>If the temperature is just on the difference boundary, the air speed<br/>does not change.</li> </ul>                                                                                                    |                                                    |
|                                   | <ul> <li>Mode in the parentheses indicates one in automatic heating operation.</li> <li>In Tc ≥ 60°C, the air speed increases by 1 step.</li> </ul>                                                                                                    | Tc: Indoor heat<br>exchanger sensor<br>temperature |
|                                   |                                                            |      |      |                |              | ,          |              | 20001121011                                         |
|-----------------------------------|------------------------------------------------------------|------|------|----------------|--------------|------------|--------------|-----------------------------------------------------|
| 2. Indoor fan<br>motor<br>control | Revolution speed of indoor fan (rpm)<br><b>07, 10 type</b> |      |      |                |              |            |              |                                                     |
|                                   | External static pressure selection                         |      |      |                |              |            |              |                                                     |
|                                   | тар                                                        | COOL | HEAI | 10Pa           | 20Pa         | 35Pa       | 45Pa         |                                                     |
|                                   | F1                                                         |      | HH   | 1020           | 1120         | 1200       | 1260         |                                                     |
|                                   | F2                                                         | НН   |      | 1020           | 1120         | 1200       | 1260         |                                                     |
|                                   | F3                                                         |      | H+   | 960            | 1020         | 1120       | 1160         |                                                     |
|                                   | F4                                                         | H+   |      | 960            | 1020         | 1120       | 1160         |                                                     |
|                                   | F5                                                         |      | Н    | 880            | 940          | 1020       | 1040         |                                                     |
|                                   | F6                                                         | н    |      | 880            | 940          | 1020       | 1040         |                                                     |
|                                   | F7                                                         |      | L+   | 820            | 870          | 940        | 980          |                                                     |
|                                   | F8                                                         | L+   | 1    | 820            | 870          | 940        | 980          |                                                     |
|                                   | F9                                                         | 1    | L    | 740            | 780          | 850        | 890          |                                                     |
|                                   | FA                                                         | L    |      | 740            | 780          | 850<br>770 | 890          |                                                     |
|                                   | FB                                                         |      |      | 730            | 730          | 770        | 820          |                                                     |
|                                   | FD                                                         | 11   | 11   | 610            | 610          | 610        | 610          |                                                     |
|                                   |                                                            |      |      | 010            | 010          | 010        | 010          |                                                     |
|                                   | ■ 13 typ                                                   | e    | 1    |                |              |            |              |                                                     |
|                                   | tap                                                        | COOL | HEAT | Extern<br>10D- | ai static pi | 25D-       | IECTION      |                                                     |
|                                   | E1                                                         |      | ЦЦ   | 1120           | 20Pa         | 35Pa       | 45ra<br>1300 |                                                     |
|                                   | F1                                                         | ЦЦ   | пп   | 1120           | 1160         | 1240       | 1300         |                                                     |
|                                   | F2                                                         | пп   | Нт   | 1000           | 1040         | 1240       | 1200         |                                                     |
|                                   | F4                                                         | H+   | 111  | 1000           | 1040         | 1140       | 1200         |                                                     |
|                                   | F5                                                         |      | н    | 920            | 970          | 1040       | 11200        |                                                     |
|                                   | F6                                                         | н    |      | 920            | 970          | 1040       | 1120         |                                                     |
|                                   | F7                                                         |      | L+   | 830            | 870          | 930        | 980          |                                                     |
|                                   | F8                                                         | L+   |      | 830            | 870          | 930        | 980          |                                                     |
|                                   | F9                                                         |      | L    | 740            | 780          | 840        | 870          |                                                     |
|                                   | FA                                                         | L    |      | 740            | 780          | 840        | 870          |                                                     |
|                                   | FB                                                         |      |      | 730            | 730          | 770        | 820          |                                                     |
|                                   | FC                                                         |      |      | 730            | 730          | 770        | 820          |                                                     |
|                                   | FD                                                         | LL   | LL   | 610            | 610          | 610        | 610          |                                                     |
|                                   | ■ 16 typ                                                   | е    |      |                |              |            |              |                                                     |
|                                   |                                                            | 0001 |      | Extern         | al static p  | essure se  | lection      |                                                     |
|                                   | тар                                                        | COOL | HEAI | 10Pa           | 20Pa         | 35Pa       | 45Pa         |                                                     |
|                                   | F1                                                         |      | HH   | 1020           | 1120         | 1220       | 1260         |                                                     |
|                                   | F2                                                         | HH   |      | 1020           | 1120         | 1220       | 1260         |                                                     |
|                                   | F3                                                         |      | H+   | 960            | 970          | 1100       | 1140         |                                                     |
|                                   | F4                                                         | H+   |      | 960            | 970          | 1100       | 1140         |                                                     |
|                                   | F5                                                         |      | Н    | 810            | 810          | 960        | 1020         |                                                     |
|                                   | F6                                                         | Н    |      | 810            | 810          | 960        | 1020         |                                                     |
|                                   | F7                                                         | 1.   | L+   | 730            | 750          | 810        | 960          |                                                     |
|                                   | FØ                                                         | L+   |      | 120            | 750          | 810<br>760 | 900          |                                                     |
|                                   | F9                                                         | 1    | L    | 000            | /UU<br>670   | 700        | 000<br>760   |                                                     |
|                                   |                                                            | L    |      | 630            | 630          | 660        | 680          |                                                     |
|                                   | FC                                                         |      |      | 630            | 630          | 640        | 000          |                                                     |
|                                   | FD                                                         | 11   | 11   | 550            | 550          | 550        | 550          |                                                     |
|                                   |                                                            |      |      | 000            | 000          | 000        |              |                                                     |
|                                   |                                                            |      |      |                |              |            |              | Tcj:<br>Indoor heat exchanger<br>sensor temperature |

| ltem                | Operation flow and applicable data, etc.                                                                                                    |                                                                                                    |                                                                                              |                                                                                         |                                                                              |                                                                          | Description                                                                       |                              |
|---------------------|----------------------------------------------------------------------------------------------------|----------------------------------------------------------------------------------------------------|----------------------------------------------------------------------------------------------|-----------------------------------------------------------------------------------------|------------------------------------------------------------------------------|--------------------------------------------------------------------------|-----------------------------------------------------------------------------------|------------------------------|
| 2. Indoor fan motor | ■ 22 typ                                                                                                    | e                                                                                                    |                                                                                              |                                                                                         |                                                                              |                                                                          |                                                                                   | [Self-clean ⊚] is displayed. |
| control             | tan                                                                                                    | 000                                                                                                    | ΗΕΔΤ                                                                                         | Exterr                                                                                  | al static p                                                                  | ressure se                                                               | lection                                                                           |                              |
|                     | ap                                                                                                    | OOOL                                                                                                    | IIEAI                                                                                        | 10Pa                                                                                    | 20Pa                                                                         | 35Pa                                                                     | 45Pa                                                                              |                              |
|                     | F1                                                                                                    |                                                                                                    | HH                                                                                           | 1080                                                                                    | 1140                                                                         | 1240                                                                     | 1280                                                                              |                              |
|                     | F2                                                                                                    | HH                                                                                                    |                                                                                              | 1080                                                                                    | 1140                                                                         | 1240                                                                     | 1280                                                                              |                              |
|                     | F3                                                                                                    |                                                                                                    | H+                                                                                           | 1020                                                                                    | 1080                                                                         | 1180                                                                     | 1220                                                                              |                              |
|                     | F4                                                                                                    | H+                                                                                                    |                                                                                              | 1020                                                                                    | 1080                                                                         | 1180                                                                     | 1220                                                                              |                              |
|                     | F5                                                                                                    | Ц                                                                                                    | Н                                                                                            | 950                                                                                     | 1020                                                                         | 1100                                                                     | 1160                                                                              |                              |
|                     | F0                                                                                                    | п                                                                                                    | 1+                                                                                           | 950                                                                                     | 1020                                                                         | 1040                                                                     | 1100                                                                              |                              |
|                     | F7<br>F8                                                                                                    | 1+                                                                                                    | LŦ                                                                                           | 800                                                                                     | 960                                                                          | 1040                                                                     | 1100                                                                              |                              |
|                     | F9                                                                                                    | L'                                                                                                    | 1                                                                                            | 830                                                                                     | 890                                                                          | 970                                                                      | 1020                                                                              |                              |
|                     | FA                                                                                                    | 1                                                                                                    |                                                                                              | 830                                                                                     | 890                                                                          | 970                                                                      | 1020                                                                              |                              |
|                     | FB                                                                                                    | _                                                                                                    | L-                                                                                           | 690                                                                                     | 720                                                                          | 760                                                                      | 790                                                                               |                              |
|                     | FC                                                                                                    | L-                                                                                                    |                                                                                              | 690                                                                                     | 720                                                                          | 760                                                                      | 790                                                                               |                              |
|                     | FD                                                                                                    | LL                                                                                                    | LL                                                                                           | 550                                                                                     | 550                                                                          | 550                                                                      | 550                                                                               |                              |
|                     | ■ 24 typ                                                                                                    | e                                                                                                    |                                                                                              |                                                                                         |                                                                              |                                                                          |                                                                                   |                              |
|                     |                                                                                                    |                                                                                                    |                                                                                              | Extern                                                                                  | al static p                                                                  | ressure se                                                               | lection                                                                           |                              |
|                     | тар                                                                                                    | COOL                                                                                                    | HEAI                                                                                         | 10Pa                                                                                    | 20Pa                                                                         | 35Pa                                                                     | 45Pa                                                                              |                              |
|                     | F1                                                                                                    |                                                                                                    | HH                                                                                           | 1120                                                                                    | 1180                                                                         | 1280                                                                     | 1300                                                                              |                              |
|                     | F2                                                                                                    | HH                                                                                                    |                                                                                              | 1120                                                                                    | 1180                                                                         | 1280                                                                     | 1300                                                                              |                              |
|                     | F3                                                                                                    |                                                                                                    | H+                                                                                           | 1060                                                                                    | 1120                                                                         | 1200                                                                     | 1260                                                                              |                              |
|                     | F4                                                                                                    | H+                                                                                                    |                                                                                              | 1060                                                                                    | 1120                                                                         | 1200                                                                     | 1260                                                                              |                              |
|                     | F5                                                                                                    |                                                                                                    | Н                                                                                            | 980                                                                                     | 1040                                                                         | 1120                                                                     | 1180                                                                              |                              |
|                     | F6                                                                                                    | H                                                                                                    |                                                                                              | 980                                                                                     | 1040                                                                         | 1120                                                                     | 1180                                                                              |                              |
|                     | F7                                                                                                    |                                                                                                    | L+                                                                                           | 920                                                                                     | 980                                                                          | 1060                                                                     | 1100                                                                              |                              |
|                     | F8                                                                                                    | L+                                                                                                    |                                                                                              | 920                                                                                     | 980                                                                          | 1060                                                                     | 1020                                                                              |                              |
|                     | FA                                                                                                    | 1                                                                                                    |                                                                                              | 840                                                                                     | 900                                                                          | 900                                                                      | 1020                                                                              |                              |
|                     | FB                                                                                                    | L.                                                                                                    |                                                                                              | 700                                                                                     | 730                                                                          | 770                                                                      | 790                                                                               |                              |
|                     | FC                                                                                                    |                                                                                                    |                                                                                              | 700                                                                                     | 730                                                                          | 770                                                                      | 790                                                                               |                              |
|                     | FD                                                                                                    | LL                                                                                                    | LL                                                                                           | 550                                                                                     | 550                                                                          | 550                                                                      | 610                                                                               |                              |
|                     | <ul> <li>3) In heating turned off</li> <li>4) If Ta ≥ 25 operation mode or l air discharts</li> <li>5) Self-clean When pe operation rpm (M16)</li> </ul> | g operation<br>f.<br>°C when h<br>has been<br>higher mod<br>arge preve<br>n operation<br>rforming so<br>a, the mode<br>5, 22 type) | n, the mo<br>neating op<br>cleared,<br>de for 1 m<br>ntive con<br>n<br>elf-clean<br>e become | de chang<br>peration h<br>the air co<br>ninute afte<br>trol.<br>operation<br>es 610 rpr | es to [LL]<br>as starte<br>nditioner<br>er Tc ente<br>after sto<br>n (M07, 1 | if thermo<br>d and wh<br>operates<br>red in E<br>pping the<br>10, 13, 24 | ostat is<br>nen defrost<br>s with (H)<br>zone of coo<br>e cooling<br>4 type), 630 | 1                            |

| ltem                              | Operation flow and applicable data, etc.                                                                                                    | Description                                                                                                    |
|-----------------------------------|----------------------------------------------------------------------------------------------------|----------------------------------------------------------------------------------------------------|
| 2. Indoor fan<br>motor<br>control | Cool air discharge preventive control<br>1) In heating operation, the indoor fan is controlled based on the<br>detected temperature of Tc sensor or Tcj sensor. As shown below,<br>the upper limit of the revolution frequency is restricted.<br>However B zone is assumed as C zone for 6 minutes and after when<br>the compressor activated. In defrost operation, the control value of<br>Tc is shifted by 6°C.<br>$\frac{Tc}{Tcj}(^{\circ}C) = \frac{HH}{H} + \frac{E zone}{UL} = \frac{D zone}{D zone}$ | In D and E zones, the<br>priority is given to air volume<br>selection setup of remote<br>controller.<br>In A zone while thermo is<br>ON, [PRE-HEAT (*) (Heating<br>ready)] is displayed.                                                                                                    |
| 3. Capacity<br>control            | The cooling or heating capacity depending on the load is adjusted.<br>According to difference between the setup value of temperature and the<br>room temperature, the capacity is adjusted by the compressor revolution.                                                                                                    | 1) The difference between set<br>temperature on remote<br>controller (Ts) and room<br>temperature (Ta) is                                                                                                    |
| R                                 | emote controller Indoor unit                                                                                                    | calculated.<br>2) According to the                                                                                                    |
|                                   | Set temp. (Ts)<br>Ts –Ta<br>Correction of Hz signal<br>Detection of electromotive force<br>of compressor motor winding<br>Detection of motor speed and rotor position<br>Correction value of Hz signal ≤ Operating Hz<br>Inverter output change<br>Change of compressor speed                                                                                                    | <ul> <li>temperature difference, the correction value of Hz signal which determines the compressor speed is set up.</li> <li>3) The rotating position and speed of the motor are detected by the electromotive force occurred on the motor winding with operation of the compressor.</li> <li>4) According to the difference resulted from comparison of the correction value of Hz signal with the present operation Hz, the inverter output is varied.</li> <li>5) Change the compressor.</li> <li>* The contents of control operation are same in cooling operation and heating operation</li> </ul> |

| ltem                                                               | Operation flow and applicable data, etc.                                                                                                    | Description                                                                                                    |
|--------------------------------------------------------------------|----------------------------------------------------------------------------------------------------|----------------------------------------------------------------------------------------------------|
| 4. Release<br>protective<br>control by<br>temperature<br>of indoor | <ul><li>Freeze preventive control (Low temperature release)</li><li>1) The cooling operation (including Dry operation) is performed as follows based on the detected temperature of Tc sensor or Tcj sensor.</li></ul>                   | Tcj:<br>Indoor heat exchanger<br>sensor temperature                                                                                                    |
| neat<br>exchanger                                                  | When [J] zone is detected for 6 minutes (Following figure), the<br>commanded frequency is decreased from the real operation<br>frequency.                                                                                                |                                                                                                    |
|                                                                    | After then the commanded frequency changes every 30 seconds while operation is performed in [J] zone.                                                                                                    |                                                                                                    |
|                                                                    | In [K] zone, time counting is interrupted and the operation is held.                                                                                                    |                                                                                                    |
|                                                                    | When [I] zone is detected, the timer is cleared and the operation returns to the normal operation.                                                                                                    |                                                                                                    |
|                                                                    | If the commanded frequency becomes S0 because the operation continues in [J] zone, the return temperature A is raised from 7°C to 12°C until [I] zone is detected and the indoor fan operates with [L] mode                              |                                                                                                    |
|                                                                    |                                                                                                    |                                                                                                    |
|                                                                    | $\begin{pmatrix} (^{\circ}C) \\ 7 \\ 5 \\ \hline \end{pmatrix}$                                                                                                    |                                                                                                    |
|                                                                    |                                                                                                    |                                                                                                    |
|                                                                    | High-temp. release control                                                                                                    |                                                                                                    |
|                                                                    | <ol> <li>The heating operation is performed as follows based on the<br/>detected temperature of Tc sensor or Tcj sensor.</li> </ol>                                                                                                    |                                                                                                    |
|                                                                    | <ul> <li>When [M] zone is detected, the commanded frequency is<br/>decreased from the real operation frequency. After then the<br/>commanded frequency changes every 30 seconds while<br/>operation is performed in [M] zone.</li> </ul> |                                                                                                    |
|                                                                    | <ul> <li>In [N] zone, the commanded frequency is held.</li> </ul>                                                                                                    |                                                                                                    |
|                                                                    | <ul> <li>When [L] zone is detected, the commanded frequency is returned<br/>to the original value by approx. 6Hz every 60 seconds.</li> </ul>                                                                                            |                                                                                                    |
|                                                                    | Setup at shipment $Tc (°C)$ Control temp. (°C) $Tc j A$ S3 (51)S1 (49)                                                                                                    |                                                                                                    |
|                                                                    | <b>NOTE:</b><br>When the operation has started or when Tc or Tcj < 30°C at start of the operation or after operation start, temperature is controlled between values in parentheses of A and B.                                          | Same status as that when<br>"thermostat-OFF" (status<br>that the air conditioner<br>enters in the room temp.<br>monitor mode when the<br>temperature reached the<br>setup temperature on the |
|                                                                    |                                                                                                    | remote controller)                                                                                                    |

| ltem                      | Operation flow and applicable data, etc.                                                                                                    | Description     |
|---------------------------|----------------------------------------------------------------------------------------------------|-----------------|
| 5. Drain pump<br>control  | <ol> <li>In cooling operation (including Dry operation), the drain pump is<br/>usually operated.</li> </ol>                                                                                                    | Check code [OB] |
|                           | <ol> <li>If the float switch works while drain pump drives, the compressor<br/>stops, the drain pump continues the operation, and a check code is<br/>output.</li> </ol>                                           |                 |
|                           | <ol> <li>If the float switch works while drain pump stops, the compressor<br/>stops and the drain pump operates. If the float switch keeps<br/>operating for approx. 4 minutes, a check code is output.</li> </ol> |                 |
|                           | 4) The drain pump doesn't stop immediately to decrease the drain<br>water in the drain pan when the cooling operation (including Dry<br>operation) was stopped and drive the drain pump for five minutes.          |                 |
| 6. After-heat elimination | When heating operation stops, in some cases, the indoor fan operates with [LL] for approx. 30 seconds.                                                                                                    |                 |

# 7. Intermittent Operation Control for Indoor Fans of the Indoor Unit at Thermo-off Side in Heating Operation

While heating operation is executed in two rooms, if room temperature reached the setup temperature in one room and thermo-off occurred, the following operations start. (Refer to the figure below.)

- 1. The indoor unit of the room (A room) in which thermo-off did not occur starts a continuous operation with the setup number of revolution.
- 2. The indoor unit of the room (B room) in which thermo-off occurred starts intermittent operation of the indoor fan. The indoor fan operates with number of revolution of LL. Fan-ON time is 2 minutes and Fan-OFF time is 2 to 4 minutes.

While heating operation is executed in two rooms, if room temperature reached the setup temperature in both room had thermo-off occurred, both indoor units start intermittent operation of the indoor fan.

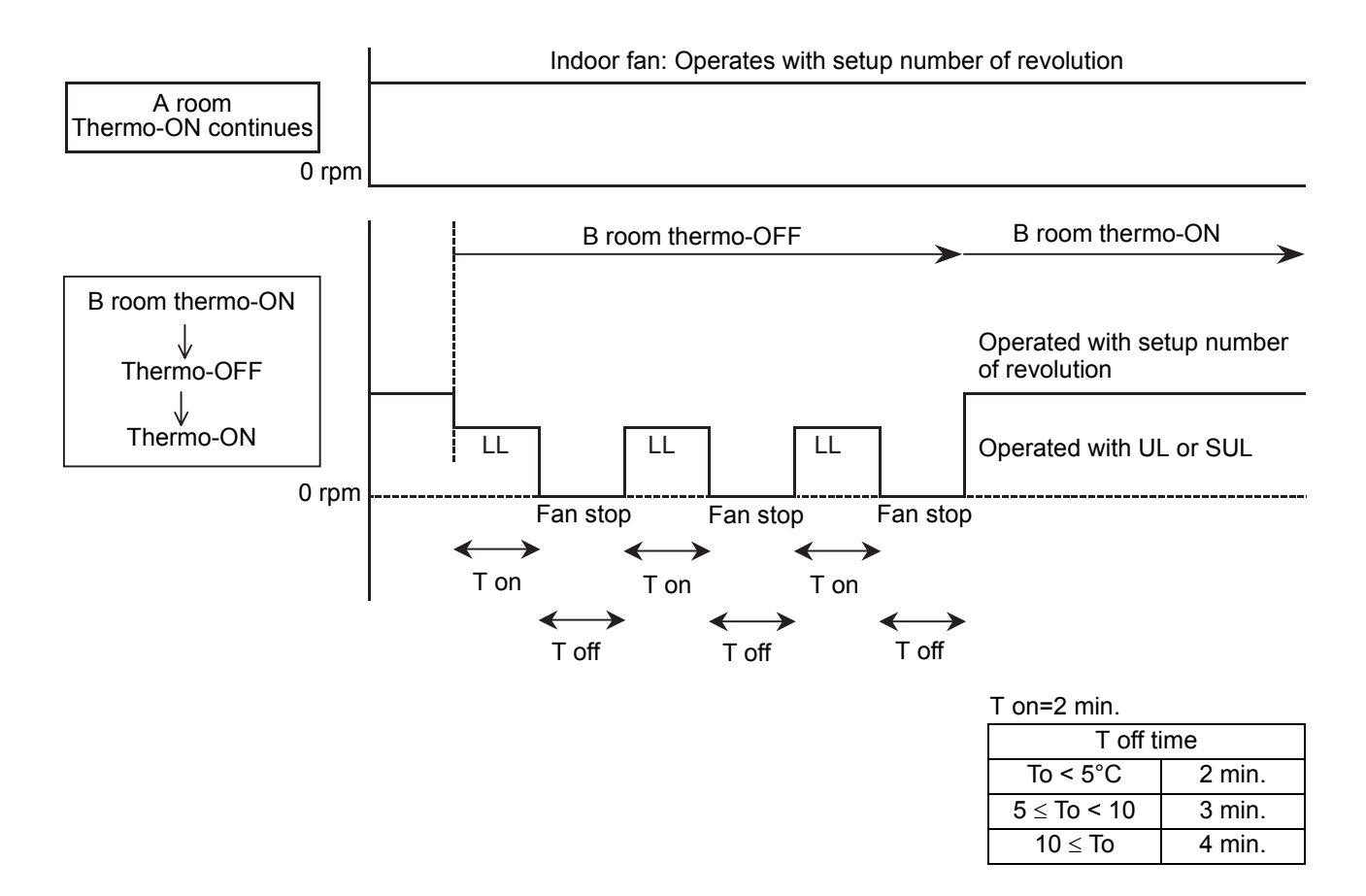

# 8. Additional Operation

| Item                  | Operation flow and applicable data, etc.                                                                                                    | Description                                                                                                    |
|-----------------------|----------------------------------------------------------------------------------------------------|----------------------------------------------------------------------------------------------------|
| 8-1. QUIET mode       | When the [QUIET] button is pressed, the fan of the<br>indoor unit will be restricted the revolving speed at speed<br>L until the [QUIET] button is pressed once again (cancel<br>Quiet mode).                                                                                                    | Quiet mode is the system which, control the<br>revolving speed of indoor fan to work<br>constantly at speed L.<br>Remarks :<br>1. Quiet mode is unable to work in dry mode.<br>2. Quiet mode is appropriate to work with less<br>cooling load and less heating load<br>condition. Because of the fan speed L may<br>cause not enough the cooling capacity or<br>heating capacity.                                                                                                    |
| 8-2. Hi-POWER<br>Mode | <ul> <li>([Hi-POWER] button on the remote controller is pressed)</li> <li>When [Hi-POWER] button is pressed while the indoor unit is in Auto, Cooling or Heating operation, Hi-POWER mark is indicated on the display of the remote controller and the unit operates as follows.</li> <li>1. Automatic operation <ul> <li>The indoor unit operates in according to the current operation.</li> </ul> </li> <li>2. Cooling operation <ul> <li>The preset temperature drops 1°C (The value of the preset temperature on the remote controller does not change.)</li> </ul> </li> <li>3. Heating operation <ul> <li>The preset temperature increases 2°C (The value of the preset temperature on the remote controller does not change.)</li> </ul> </li> <li>4. The Hi-POWER mode can not be set in Dry operation</li> </ul> |                                                                                                    |
| 8-3. ECO mode         | When pressing [ECO] button on the remote controller, a Economic operation is performed.                                                                                                    | <ol> <li>Temperature control<br/>Cooling operation<br/>The control target temperature increase<br/>1°C per hour up to 2°C starting from the<br/>set temperature when ECO has been<br/>received.<br/>Heating operation<br/>The control target temperature decrease<br/>1°C per hour up to 2°C starting from the<br/>set temperature when ECO has been<br/>received.</li> <li>The indoor fan speed : presetting [AUTO]<br/>fan speed changes to L, [MANUAL] fan<br/>speed does not change.</li> <li>Compressor speed is restricted to silent<br/>mode max. Hz.</li> </ol> |

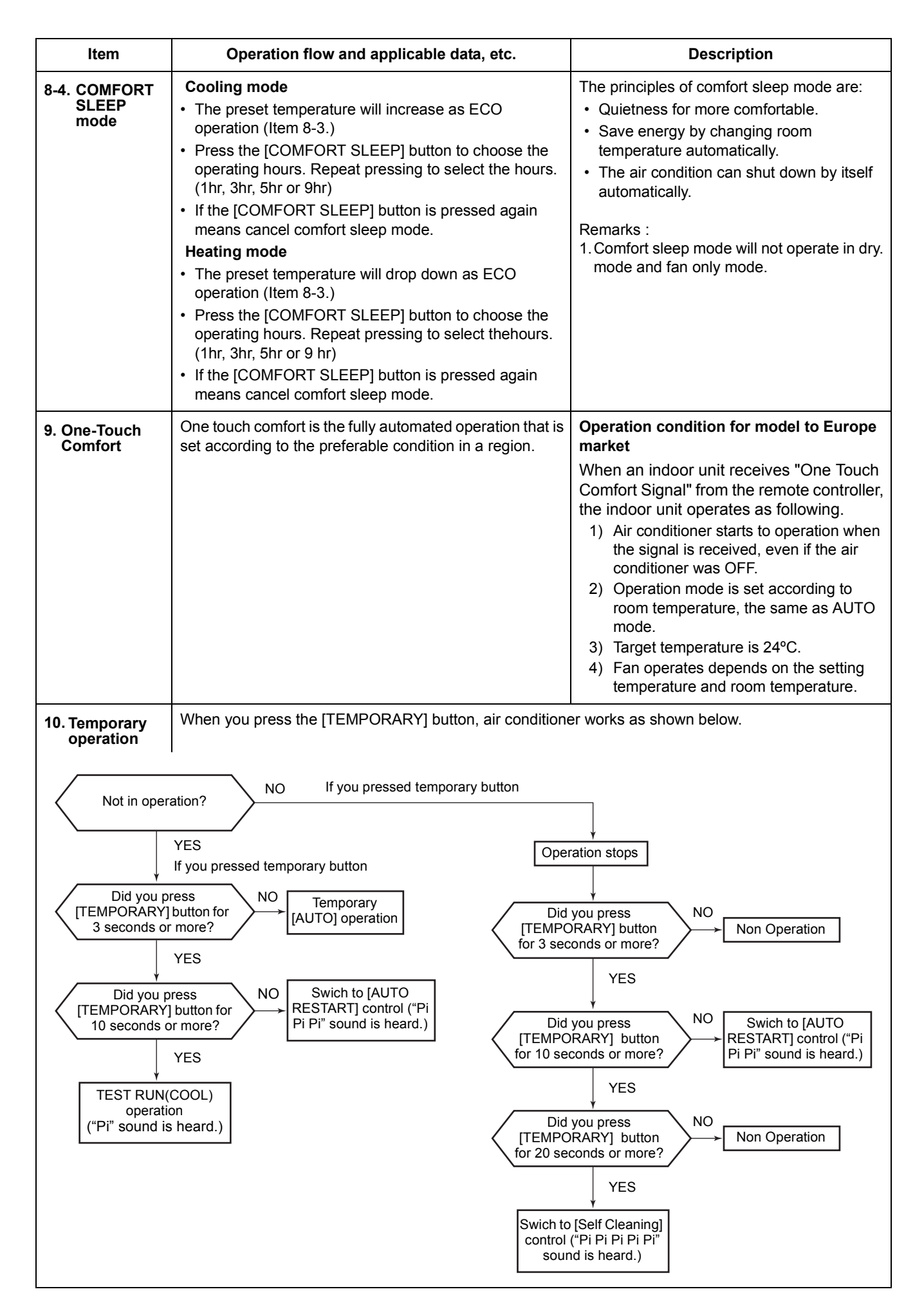

| Item                                              | Operation flow and applicable data, etc.                                                                                                    | Description                             |
|---------------------------------------------------|----------------------------------------------------------------------------------------------------|-----------------------------------------|
| 11. Frequency<br>fixed<br>operation<br>(Test run) | <in case="" controller="" of="" remote="" wired=""> Refer to 14-1.Test run setup.</in>                                                                                                    | Command frequency is approximately [S7] |
| (Test run)                                        | <in case="" controller="" of="" remote="" wireless=""> <ol> <li>When TEMPORARY button is pushed for 10 seconds or more, "Pi!" sound is heard and the operation changes to test run.<br/>After approx. 3 minutes, a cooling operation starts forcedly.<br/>Check cool air starts blowing. If the operation does not start, check wiring again.</li> <li>To stop a test run, push TEMPORARY button once again (Approx. 1 second).<br/>Check wiring / piping of the indoor and outdoor units in test run.</li> </ol></in> |                                         |
|                                                   | <ul> <li>In the TEST RUN, all LEDs together keep blinking.</li> <li>In order to prevent a serial operation, the TEST RUN mode is released after 60 minutes have passed and returns to the usual oeration.</li> </ul>                                                                                                    |                                         |

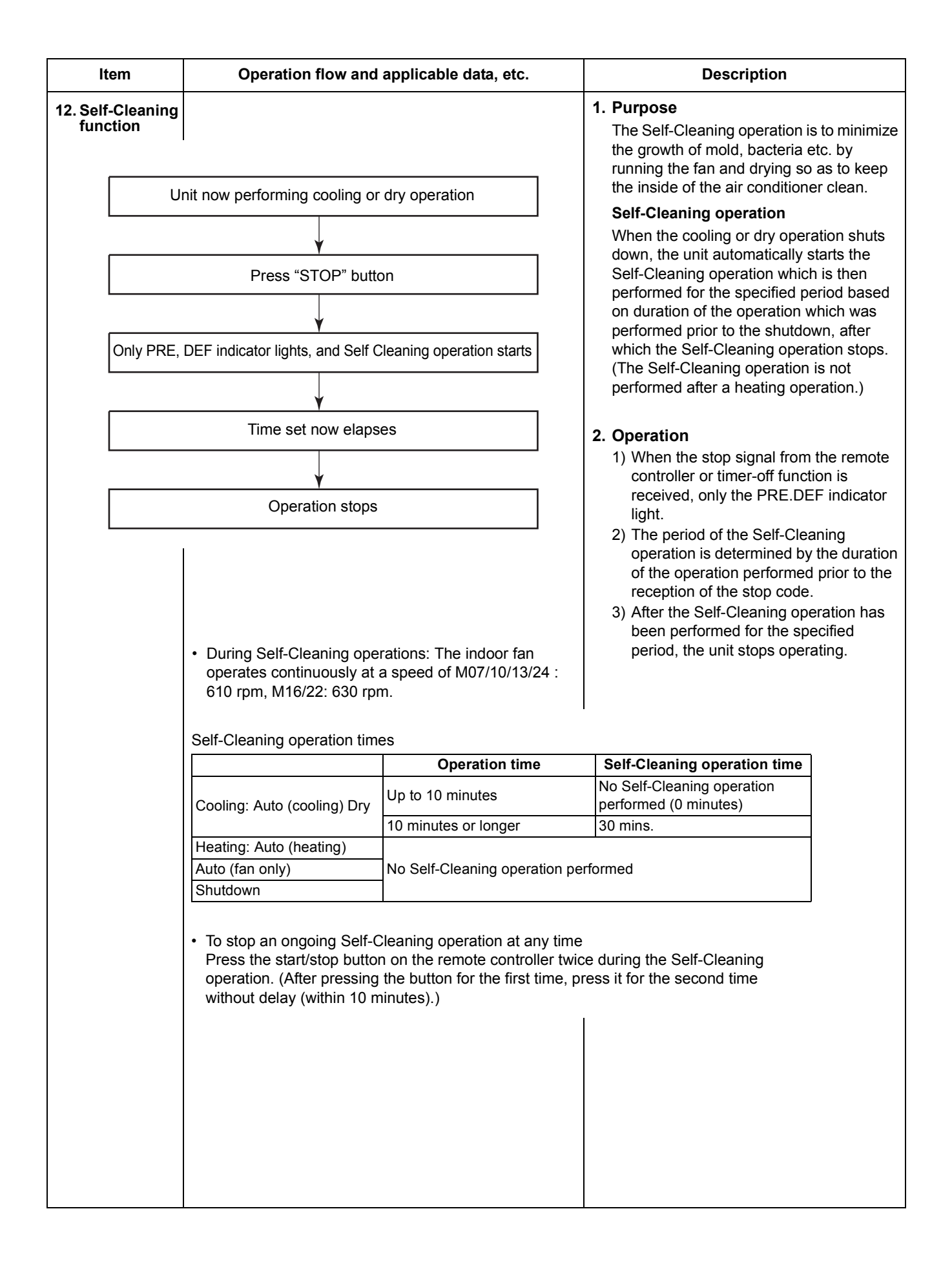

| Item                                     | Operation flow and applicable data, etc.                                                                                                    |                                                                                                    | Description        |                                                                                                    |                     |
|------------------------------------------|----------------------------------------------------------------------------------------------------|----------------------------------------------------------------------------------------------------|--------------------|----------------------------------------------------------------------------------------------------|---------------------|
| 12. Self-Cleaning<br>function            | Self-Cleaning diagram                                                                                                    |                                                                                                    |                    |                                                                                                    |                     |
| Operation display                        | ON                                                                                                    | OFF                                                                                                    |                    | 0                                                                                                    | FF                  |
| FCU fan                                  | ON<br>rpm is depend on presetting.                                                                                                    | ON<br>(Self-Cleaning far                                                                                                    | n speed)           | 0                                                                                                    | FF                  |
| PRE, DEF display                         | OFF                                                                                                    | ON                                                                                                    |                    | 0                                                                                                    | FF                  |
| Compressor                               | ON or OFF depend on presetting per room temperature.                                                                                                    | OFF                                                                                                    |                    | o                                                                                                    | FF                  |
| CDU fan                                  | ON or OFF depend on presetting per room temperature.                                                                                                    | OFF                                                                                                    |                    | 0                                                                                                    | FF                  |
|                                          | Cool mode or dry mode<br>operation more than 10 mins.<br>Turn off by ren<br>timer-of                                                                                                    | Self-Cleaning n<br>operate 30 m<br>note controller or<br>f function.                                                                                                    | node<br>ins. Autom | atically turn-off.                                                                                                    | Operation time      |
| 13. Self-Cleaning<br>function<br>release | <ul> <li>How to cancel Self-Cleaning function<br/>To cancel the Self-Cleaning function, pr</li> <li>Press [TEMPORARY] button one time<br/>control to turn on air conditioner. Disp<br/>green color.</li> <li>Hold down the [TEMPORARY] button<br/>seconds. (The air conditioner will stop<br/>the [TEMPORARY] is pressed but key<br/>continue.</li> <li>After holding about 20 seconds, the a<br/>beep 5 times without any blinking of co<br/>The Self-Cleaning Operation had been<br/>How to set Self-Cleaning function<br/>To set the Self-Cleaning function, procee</li> <li>Press [TEMPORARY] button one time<br/>control to turn on air conditioner. Disp<br/>green color.</li> <li>Hold down the [TEMPORARY] button<br/>20 seconds. (The air conditioner will s<br/>when the [TEMPORARY] is pressed I<br/>it continue.</li> <li>After holding about 20 seconds, the a<br/>beep 5 times and OPERATION displa<br/>seconds.</li> <li>The Self-Cleaning function had been</li> </ul> | oceed as follows:<br>e or use remote<br>lay will show in<br>for more than 20<br>o suddenly when<br>ep holding it<br>ir conditioner will<br>lisplay.<br>n cancelled.<br>ed as follows.<br>e or use remote<br>lay will show in<br>of for more than<br>stop suddenly<br>but keep holding<br>ir conditioner will<br>by blinks 5<br>set. |                    | <ul> <li>○</li> <li>○</li></ul> | TEMPORARY<br>button |
| 14. Suction<br>temperature<br>correction | If difference between room temperature value is big, suction temperature shift by is available, refer to <b>14-2 Appendix Funsetup</b> .                                                                                                    | and Ta sensor<br>FC code setting<br>nction selection                                                                                                    |                    |                                                                                                    |                     |

| Item                           | Operation flow and applicable data, etc.                                                                                                    | Description                                                                                                    |
|--------------------------------|----------------------------------------------------------------------------------------------------|----------------------------------------------------------------------------------------------------|
| 15. Remote-A or<br>B selection | <ul> <li>Setting the remote controller To separate using of remote control for each indoor unit in case of 2 air conditioner are installed nearly. Remote Control B Setup. <ol> <li>Press TEMPORARY button on the signal receiving unit to turn the air conditioner ON.</li> <li>Point the remote control at the signal receiving unit.</li> <li>Push and hold CHECK • button on the Remote Control by the tip of the pencil. "00" will be shown on the display.</li> <li>Press MODE • during pushing CHECK •. "B" will show on the display and "00" will disappear and the air conditioner will turn OFF. The Remote Control B is memorized. </li> <li>Note : 1. Repeat above step to reset Remote Control to be A.</li> <li>Remote Control A has not "A" display.</li> <li>Default setting of Remote Control from factory is A.</li> </ol></li></ul> | <ul> <li>1. Purpose This operation is to operate only one indoor unit using one remote controller. </li> <li>2. Description When operating one indoor unit in a situation where two indoor units have been installed in the same room or nearby rooms, this operation prevents the remote controller signal from being received simultaneously by both units, thus preventing both units from operating. 3. Operation The indoor unit on which the remote controller selection has been set to B receives the signal of the remote controller also set to B. (At the factory the remote controller selection is set to A on all the indoor units. There is no A setting display.)</li></ul>                                    |
| 16. Short Timer                | In the normal condition, after switching one circuit breaker, 3-minute delay time for compressor is set for the maintenance of the unit.                                                                                                    | <ul> <li>Purpose To start the unit immediately for the purpose of testing, trialetc, short timer can be used. maintenance of the unit. </li> <li>Short Timer Setting <ul> <li>Press [小] button to turn the unit OFF.</li> <li>Set the operation mode on the remote control without sending the signal to the unit.</li> <li>Use the tip of the pencil to push the [CHECK] button and hold, "00" will show on display, then press [SET] button to make "00" disappear.</li> <li>Press [小] button to turn the unit ON.</li> <li>When short timer is activated, all setting on the remote operates immediately, besides, all indications on the signal receiving unit turns ON continuously for 3 seconds.</li> </ul> </li> </ul> |

| Item                                           | Operation flow and applicable data, etc.                                                                                                    |                              | Descript                         | ion                                   |
|------------------------------------------------|----------------------------------------------------------------------------------------------------|------------------------------|----------------------------------|---------------------------------------|
| 17. External<br>static<br>pressure<br>settings | <ul> <li>There are 2 ways to set external static pressure setting.</li> <li>1) By DIP SW 501-1, -2 [FC [5D]=0000 (factory default) is necessive set the external static pressure setting with the DIP SW501-1, the table below.</li> </ul>                                         | sary.]<br>-2 on the in       | door unit P.C.                   | board as shown in                     |
|                                                |                                                                                                    | al static<br>sure            | SW501-2                          | SW501-1                               |
|                                                |                                                                                                    | default)                     | OFF                              | OFF                                   |
|                                                |                                                                                                    | Pa                           | OFF                              | ON                                    |
|                                                |                                                                                                    | Pa                           | ON                               | OFF                                   |
|                                                |                                                                                                    | Pa                           | ON                               | ON                                    |
|                                                | <ul> <li>At factory default, both SW501-1 and -2 are set at OFF position.</li> <li>2) By Wired remote controller<br/>In this model, external static pressure setting can be set with<br/>By changing FC [5D] data, it is possible to set the external static<br/>below.</li> </ul> | FC data seti<br>tic pressure | ting by wired r<br>setting as sh | emote controller.<br>own in the table |
|                                                | FC[5D] Exter                                                                                                    | nal static pro               | essure setting                   |                                       |
|                                                | 0000 (factory default) depe                                                                                                    | nds on DIP                   | SW501-1, -2                      |                                       |
|                                                | 0001                                                                                                    | 10Pa                         | а                                |                                       |
|                                                | 0002                                                                                                    | 20Pa                         | a                                |                                       |
|                                                | 0004                                                                                                    | 35P                          | a                                |                                       |
|                                                | 0004                                                                                                    | 406                          | a                                |                                       |
|                                                | If FC[5D] is set to not 0000, external static pressure setting does<br>At factory default, FC[5D] data is set to 0000.                                                                                                    | not follow t                 | he positions o                   | f DIP SW501-1,-2.                     |

# 9-3. Auto Restart Function

This indoor unit is equipped with an automatic restarting function which allows the unit to restart operating with the set operating conditions in the event of a power supply being accidentally shut down. The operation will resume without warning three minutes after power is restored.

This function is not set to work when shipped from the factory. Therefore it is necessary to set it to work.

## 9-3-1. How to Set the Auto Restart Function

To set the auto restart function, proceed as follows:

The power supply to the unit must be on ; the function will not set if the power is off.

Press and hold the TEMPORARY button on the signal receiving unit for 3 seconds to set the operation (3 beep sound and OPERATION lamp blink 5 time/sec for 5 seconds).

The unit then restarts operating automatically in the event of power supply being accidentally shut down.

#### • When the unit is standby (Not operating)

| Operation                                                                    | Motions                                                                                                    |                                                                                                    |  |  |
|------------------------------------------------------------------------------|----------------------------------------------------------------------------------------------------|----------------------------------------------------------------------------------------------------|--|--|
| Press [TEMPORARY] button for more than three seconds. (Less than 10 seconds) | The unit is on standby.                                                                                                    |                                                                                                    |  |  |
| TEMPORARY<br>button                                                          | <ul> <li>The unit starts to operate.</li> <li>↓ After approx. thr<br/>[TEMPORARY]</li> <li>The unit beeps three times and<br/>continues to operate.</li> <li>If the unit is not required to operat<br/>[TEMPORARY] button once more<br/>turn it off.</li> </ul> | The green indicator is on.<br>ee seconds, release<br>button from being pushed.<br><b>The green indicator flashes for</b><br><b>5 seconds.</b><br>Ite at this time, press<br>e or use the remote controller to |  |  |

#### · When the unit is in operation

| Opera                                                                        | ation                 | Motions                                                              |                                                                      |  |  |
|------------------------------------------------------------------------------|-----------------------|----------------------------------------------------------------------|----------------------------------------------------------------------|--|--|
| Press [TEMPORARY] button for more than three seconds. (Less than 10 seconds) |                       | The unit is in operation. $\downarrow$                               | The green indicator is on.                                           |  |  |
|                                                                              |                       | The unit stops operating.                                            | The green indicator is turned off.                                   |  |  |
|                                                                              |                       | ↓ After approx.<br>[TEMPORAR                                         | three seconds, release<br>Y] button from being pushed.               |  |  |
| ٠                                                                            |                       | The unit beeps three times.                                          | The green indicator flashes for 5 seconds.                           |  |  |
| тоянва                                                                       | _ TEMPORARY<br>button | If the unit is required to operate<br>button once more or use the re | e at this time, press [TEMPORARY]<br>emote controller to turn it on. |  |  |

# 9-3-2. How to Cancel the Auto Restart Function

To cancel auto restart function, proceed as follows : Repeat the setting procedure : the unit receives the signal and beeps three times. The unit will be required to be turned on with the remote controller after the main power supply is turned off.

# • When the system is on stand-by (not operating)

| Operation                                                                       | Motions                                                                                                    |  |  |
|---------------------------------------------------------------------------------|----------------------------------------------------------------------------------------------------|--|--|
| Press [TEMPORARY] button for more than<br>three seconds. (Less than 10 seconds) | The unit is on standby.<br>↓<br>The unit starts to operate. The green indicator is on.<br>↓ After approx. three seconds, release<br>[TEMPORARY] button from being pushed.<br>The unit beeps three times and continues to operate.<br>If the unit is not required to operate at this time, press<br>[TEMPORARY] button once more or use the remote controller to<br>turn it off. |  |  |
|                                                                                 |                                                                                                    |  |  |

#### · When the system is operating

| Operation                                                                    | Motions                                                                                                    |                                                                                                    |  |
|------------------------------------------------------------------------------|----------------------------------------------------------------------------------------------------|----------------------------------------------------------------------------------------------------|--|
| Press [TEMPORARY] button for more than three seconds. (Less than 10 seconds) | The unit is in operation. $\downarrow$                                                                                                    | The green indicator is on.                                                                                                    |  |
|                                                                              | The unit stops operating.                                                                                                    | The green indicator is turned off.                                                                                             |  |
| TEMPORARY<br>button                                                          | <ul> <li>↓ After approx.<br/>[TEMPORAR]</li> <li>The unit beeps three times.</li> <li>If the unit is required to operat<br/>button once more or use the rest</li> </ul> | three seconds, release<br>Y] button from being pushed.<br>e at this time, press [TEMPORARY]<br>emote controller to turn it on. |  |

# 9-3-3. Power Failure During Timer Operation

When the unit is turned off because of power failure during timer operation, the timer operation is cancelled. In that case, set the timer operation again.

#### NOTE :

The Daily Timer is reset while a command signal can be received from the remote controller even if it stopped due to a power failure.

# 9-4. Remote control

# 9-4-1. Remote control and its functions

- ① Infrared signal emitter
- 2 Start/Stop button
- ③ Mode select button (MODE)
- (4) Temperature button (TEMP)
- (5) Fan speed button (FAN)
- 6 On timer button (ON)
- ⑦ Off timer button (OFF)
- (8) Setup button (SET)
- (9) Clear button (CLR)
- 1 Memory and Preset button (PRESET)
- (1) One-Touch button (ONE-TOUCH)
- 12 High power button (Hi-POWER)
- (13) Economy button (ECO)
- (1) Quiet button (QUIET)
- (15) Comfort sleep button (COMFORT SLEEP)
- (16) Set clock button (CLOCK)
- 17 Check button (CHECK)
- (18) Reset button (RESET)

#### Note:

When pushing the "SWING", "FIX" and "FILTER" buttons, indoor unit does not operate and the receiving beep sound also not appear.

#### 9-4-2. Operation of remote control

#### 1. ONE-TOUCH

Press the "ONE-TOUCH" button for fully automated operation that is customized to the typical consumer preferences in your region of the world. The customized settings control temperature air flow strength, air flow direction and other settings to provide you alternate contact with "ONE-TOUCH" OF THE BUTTON. If you prefer other settings you can select from the many other operation functions of your Toshiba unit

Press ETT : Start the operation.

#### 2. AUTOMATIC OPERATION

To automatically select cooling, or heating operation.

- 1. Press MODE : Select A.
- 2. Press : Set the desired temperature.

#### 3. COOLING / HEATING OPERATION

To automatically select cooling, or heating operation.

- 1. Press 🔤 : Select Cool 🔅, or Heat 🔅.
- 2. Press : Set the desired temperature.
- 3. Press I Select AUTO, LOW \_, LOW+ \_, MED \_\_, MED+ \_\_, or HIGH \_\_\_\_.

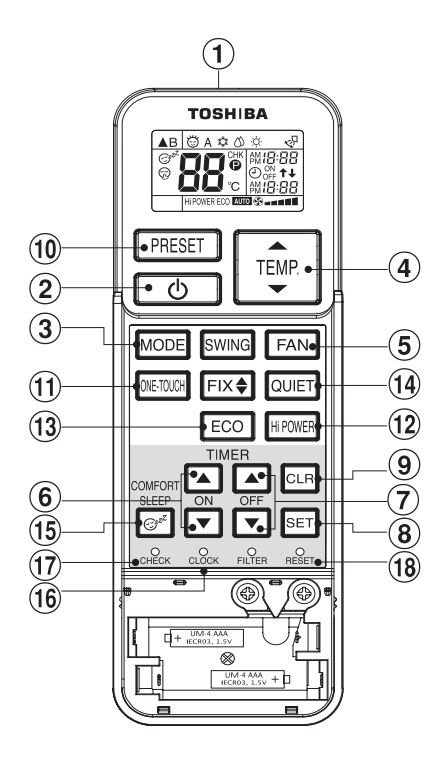

## 4. DRY OPERATION (COOLING ONLY)

For dehumidification, a moderate cooling performance is controlled automatically.

- 1. Press MODE : Select Dry  $\circlearrowright$ .
- 2. Press : Set the desired temperature.

#### 5. Hi-POWER OPERATION

To automatically control room temperature and airflow for faster cooling or heating operation (except in DRY mode).

Press : Start and stop the operation.

#### 6. ECO OPERATION

To automatically control room to save energy (except in DRY mode)

Press **ECO** : Start and stop the operation.

**Note:** Cooling operation; the set temperature will increase automatically 1 degree/hour for 2 hours (maximum 2 degrees increase).

For heating operation the set temperature will decrease.

#### 7. TEMPORARY OPERATION

In case of the misplaced or discharged remote control

- Pressing the TEMPORARY button, the unit can start or stop without using the remote control.
- Operation mode is set on AUTOMATIC operation, preset temperature is 24°C and fan operation is automatic speed.

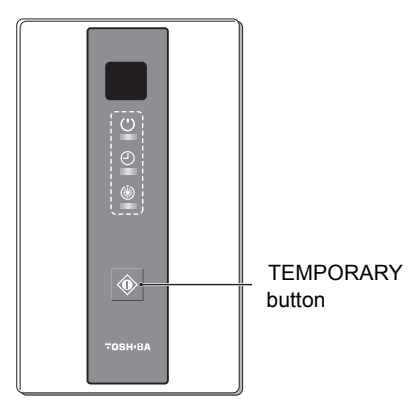

#### 8. TIMER OPERATION

| Setting the ON Timer |                                              | Setting the OFF Timer                  |
|----------------------|----------------------------------------------|----------------------------------------|
| 1                    | Press $\bigcirc$ : Set the desired ON timer. | Press OFF : Set the desired OFF timer. |
| 2                    | Press SET : Set the timer                    | Press SET : Set the timer.             |
| 3                    | Press CLR : Cancel the timer                 | Press CLR                              |

Daily timer allows the user to set both the ON & OFF timers and will be activated on a daily basis.

#### Setting Daily Timer

| 1 | Press                          | 3 | Press SET.                                                            |
|---|--------------------------------|---|-----------------------------------------------------------------------|
| 2 | Press OFF : Set the OFF timer. | 4 | Press SET : button during the ( <b>1</b> or <b>↓</b> ) mark flashing. |

• During the daily timer is activation, both arrows (**1** or **1**)are indicated.

# Note:

- Keep the remote control in accessible transmission to the indoor unit; otherwise, the time lag of up to 15 minutes will occur.
- The setting will be saved for the next same operation.

#### 9. PRESET OPERATION

Set your preferred operation for future use. The setting will be memorized by the unit for future operation (except air flow direction).

- 1. Select your preferred operation.
- 2. Press and hold **PREST** for 3 seconds to memorize the setting. The **P** mark displays.
- 3. Press PRESET : Operate the preset operation.

#### **10. AUTO RESTART OPERATION**

To automatically restart the conditioner after the power failure (Power of the unit must be on.) **Setting** 

- 1. Press and hold the TEMPORARY button on the signal receiving unit for 3 seconds to set the operation (3 beep sound and OPERATION lamp blink 5 time/sec for 5 seconds).
- 2. Press and hold the TEMPORARY button on the signal receiving unit for 3 seconds to cancel the operation (3 beep sound but OPERATION lamp does not blink).

#### **11. QUIET OPERATION**

To operate at super low fan speed for quiet operation (except in DRY mode) Press Our : Start and stop the operation.

**Note:** Under certain conditions, QUIET operation may not provide adequate cooling due to low sound features.

#### **12. COMFORT SLEEP OPERATION**

To save energy while sleeping, automatically control air flow and automatically turn OFF.

Press : Select 1, 3, 5 or 9 hrs for OFF timer operation.

**Note:** The cooling operation, the set temperature will increase automatically 0.5 degree/hour for 4 hours (maximum 2 degrees increase).

#### 13. SELF CLEANING OPERATION (COOL AND DRY OPERATION ONLY)

To protect bad smell caused by the humidity in the indoor unit.

- 1. If the \_\_\_\_\_ button is pressed once during "Cool" or "Dry" mode, the fan will continue to run for other 30 minutes, then it will turn off automatically. This will reduce the moisture in the indoor unit. If the time of "Cool" or "Dry" operation is less than 10 minutes, the self cleaning operation is not performed.
- 2. To stop the unit immediately, press the 🚺 more 2 times within 30 seconds.

# 9-4-3. Name and Functions of Indications on Remote Controller [Display]

All indications, except for the clock time indicator, are displayed by pressing the 🕁 button.

# **1** Transmission mark

This transmission mark ▲ indicates when the remote controller transmits signals to the indoor unit.

# 2 Mode indicator

Indicates the current operation mode. (AUTO : Automatic control, A : Auto changeover control, ☆ : Cool, ⊘ : Dry, Heat ☆)

# **3** Temperature indicator

Indicates the temperature setting. (17°C to 30°C)

# 4 FAN speed indicator

Indicates the selected fan speed. AUTO or five fan speed levels (LOW \_, LOW+ \_\_\_, MED \_\_\_\_, MED+ \_\_\_\_\_, HIGH \_\_\_\_\_) can be shown. Indicates AUTO when the operating mode is either AUTO or (): Dry.

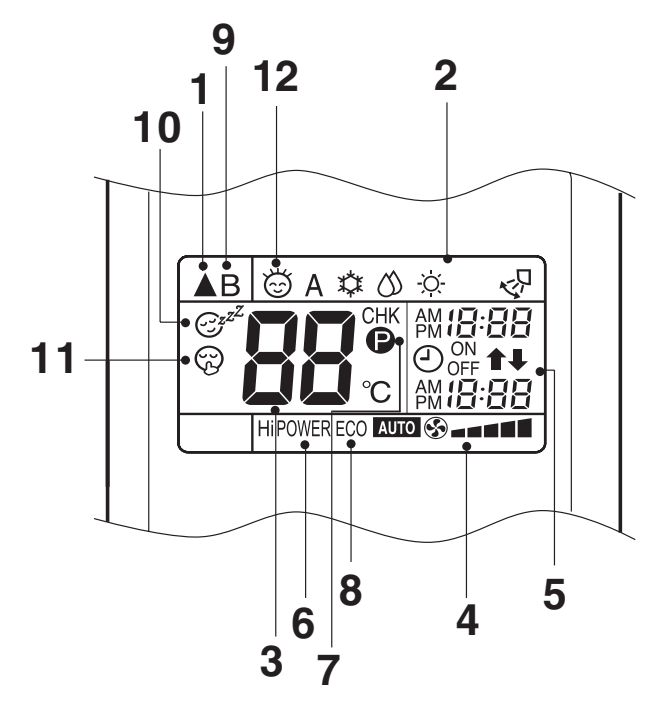

# **5** TIMER and clock time indicator

The time setting for timer operation or the clock time is indicated.

The current time is always indicated except during TIMER operation.

# 6 Hi-POWER indicator

Indicates when the Hi-POWER operation starts. Press the Hi-POWER button to start and press it again to stop the operation.

# 7 (PRESET) indicator

Flashes for 3 seconds when the PRESET button is pressed during operation.

The P mark is shown when holding down the button for more than 3 seconds while the mark is flashing.

Press another button to turn off the mark.

# 8 ECO indicator

Indicates when the ECO is in activated. Press the ECO button to start and press it again to stop operation.

# **9** A, B change indicator remote controller

When the remote controller switching function is set, "B" appears in the remote controller display. (When the remote controller setting is "A", there is no indication at this position.)

# **10** Comfort sleep

Indicates when comfort sleep is activated. Press comfort sleep button to selector.

# 11 Quiet

Indicates when quiet is activated. Press quiet button to start and press it again to stop operation.

# 12 One-Touch

Indicates when one touch comfort is activated. Press one-touch button to start the operation.

# **10. OWNER'S MANUAL AND INSTALLATION MANUAL (EXCERPT)**

# 10-1. Installation Diagram of Indoor

# **OWNER'S MANUAL (EXCERPT)**

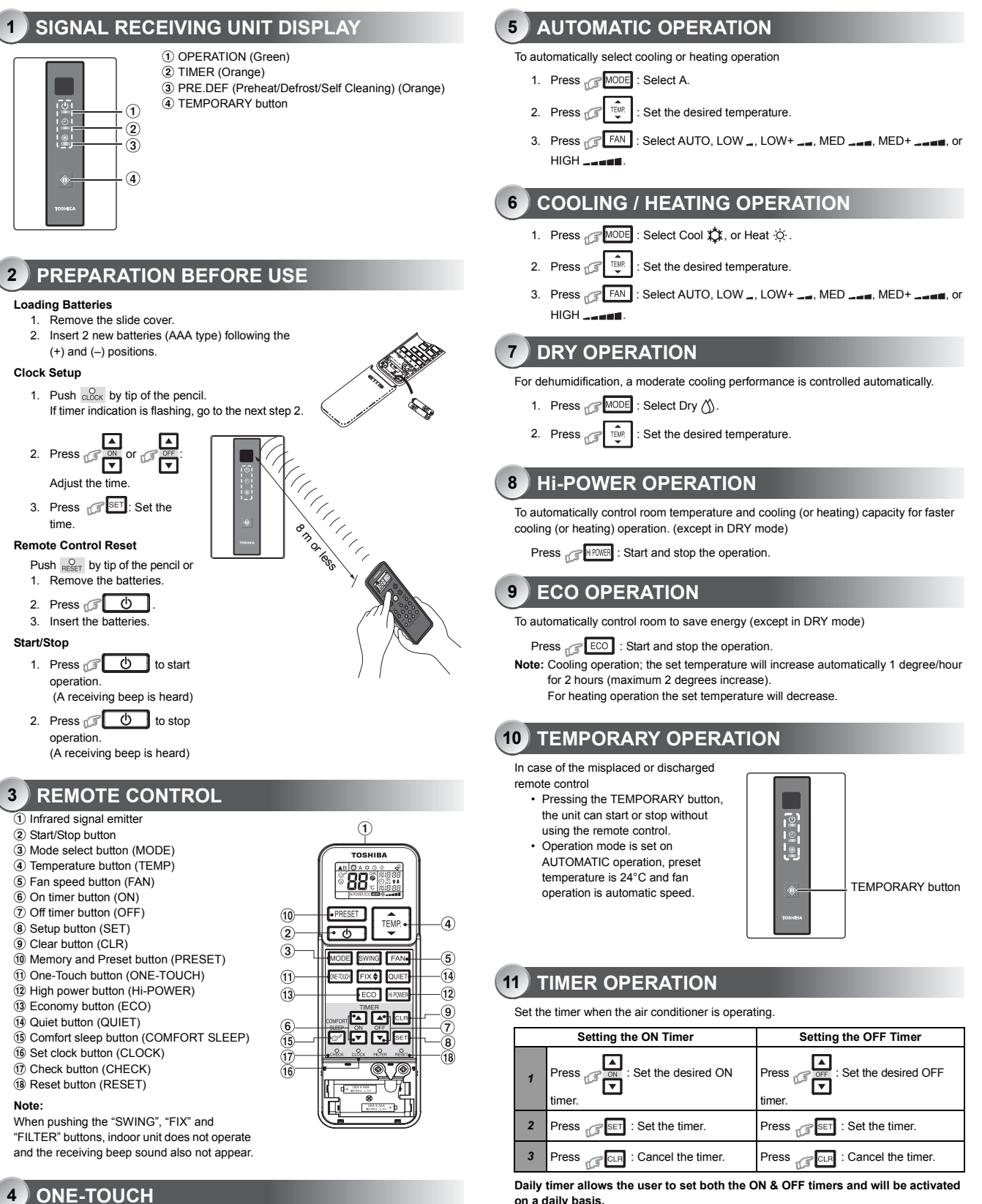

Daily timer allows the user to set both the ON & OFF timers and will be activated on a daily basis.

typical consumer preferences in your region of the world. The customized settings control temperature, air flow strength and other settings to

provide you alternate contact with "ONE-TOUCH" of the button. If you prefer other settings you can select from the many other operating functions of your Toshiba unit.

Press the "ONE-TOUCH" button for fully automated operation that is customized to the

Press CETOCH: Start the operation

#### Setting Everyday Timer

| 1 | Press rest the ON timer.       | 3 | Press SET.                                          |
|---|--------------------------------|---|-----------------------------------------------------|
| 2 | Press CFF : Set the OFF timer. | 4 | Press SET button during the (1 or 1) mark flashing. |
|   |                                |   |                                                     |

• During the every day timer is activating, both arrows (1, 1) are indicated.

Note:

- Keep the remote control in accessible transmission to the signal receiving unit; otherwise, the time lag of up to 15 minutes will occur.
- The setting will be saved for the next same operation.

#### **12 PRESET OPERATION**

Set your preferred operation for future use. The setting will be memorized by the unit for future operation.

- 1. Select your preferred operation.
- Press and hold PRESET for 3 seconds to memorize the setting. The P mark displays.
- 3. Press PRESET : Operate the preset operation.

#### **13** AUTO RESTART OPERATION

To automatically restart the air conditioner after the power failure (Power of the unit must be on.)

#### Setting

- 1. Press and hold the TEMPORARY button on the signal receiving unit for 3 seconds to set the operation. (3 beep sound and OPERATION lamp blink 5 time/sec for 5 seconds)
- Press and hold the TEMPORARY button on the signal receiving unit for 3 seconds to cancel the operation. (3 beep sound but OPERATION lamp does not blink)

#### **(14) QUIET OPERATION**

To operate at super low fan speed for quiet operation (except in DRY mode)

- Note: Under certain conditions, QUIET operation may not provide adequate cooling due to low sound features.

#### **15** COMFORT SLEEP OPERATION

For comfortable sleep, automatically control air flow and automatically turn OFF.

Press or line is select 1, 3, 5 or 9 hrs for OFF timer operation.

Note: The cooling operation, the set temperature will increase automatically 1 degree/ hour for 2 hours (maximum 2 degrees increase). For heating operation, the set temperature will decrease.

#### 16 SELF CLEANING OPERATION (COOL AND DRY OPERATION ONLY)

To protect bad smell caused by the humidity in the indoor unit

If the set to the model of the interval of the interval of the in

operation is not performed.

 To stop the unit immediately, press the stimes within 30 seconds.

#### **17** OPERATION AND PERFORMANCE

- 1. Three-minute protection feature: To prevent the unit from being activated for 3 minutes when suddenly restarted or switched to ON.
- Preheating operation: Warm up the unit for 5 minutes before blowing warm air.
- Warm air control: When the room temperature reaches the set temperature, the fan speed is automatically reduced and the outdoor unit will stop.
- 4. Automatic defrosting: Fans will stop during defrost operation.
- Heating capacity: Heat is absorbed from outdoor and released into the room. When the outdoor temperature is too low, use another recommended heating apparatus in combination with the air conditioner.
- Consideration for accumulated snow: Select the position for outdoor unit where it will not be subjected to snow drifts, accumulation of leaves or other seasonal debris.

#### Air conditioner operating conditions

| Temp.<br>Operation | Outdoor Temperature | Room Temperature |
|--------------------|---------------------|------------------|
| Heating            | *                   | Less than 28°C   |
| Cooling            | *                   | 21°C ~ 32°C      |
| Dry                | *                   | 17°C ~ 32°C      |

\* Refer to the Installation Manual of the outdoor unit.

#### **18** TROUBLESHOOTING (CHECK POINT)

|   | The unit does not operate.                  | C | ooling or Heating is abnormally low    |
|---|---------------------------------------------|---|----------------------------------------|
| • | The power main switch is turned off.        | • | The air filter (Locally procured) is   |
| • | The circuit breaker is activated to cut off |   | blocked with dust.                     |
|   | the power supply.                           | • | The temperature has been set           |
| • | Stoppage of electric current                |   | improperly.                            |
| • | ON timer is set.                            | • | The windows or doors are opened.       |
|   |                                             | • | The air inlet or outlet of the outdoor |
|   |                                             |   | unit is blocked.                       |
|   |                                             | • | The fan speed is too low.              |
|   |                                             | • | The operation mode is DRY.             |

#### **19 REMOTE CONTROL A-B SELECTION**

To separate using of remote control for each indoor unit in case of 2 air conditioners are installed nearly.

#### Remote Control B Setup.

- Press TEMPORARY button on the signal receiving unit to turn the air conditioner ON.
- 2. Point the remote control at the signal receiving unit.
- Push and hold OFECK button on the Remote Control by the tip of the pencil. "00" will be shown on the display.
- Press MODE during pushing CREAK. "B" will show on the display and "00" will disappear and the air conditioner will turn OFF. The Remote Control B is memorized.
- Note: 1. Repeat above step to reset Remote Control to be A. 2. Remote Control A has not "A" display.
  - 3. Default setting of Remote Control from factory is A.

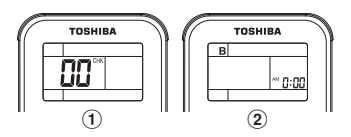

# 10-2. Accessory parts

# INSTALLATION MANUAL (EXCERPT)

| Part name                | Q'ty | Shape               | Usage                                   |
|--------------------------|------|---------------------|-----------------------------------------|
| Installation Manual      | 1    | This manual         | (Be sure to hand over to customers)     |
| Insulating pipe          | 2    | C                   | For insulating pipe connecting section  |
| Washer                   | 8    | M10 × Ø34           | For hanging down the unit               |
| Hose band                | 1    | ð.                  | For connecting drain pipe               |
| Flexible hose            | 1    |                     | For adjustment of drain pipe centering  |
| Heat insulator           | 1    |                     | For insulating drain connecting section |
| Signal receiving unit    | 1    |                     |                                         |
| Mounting bracket         | 1    |                     | For signal receiving unit               |
| Screw                    | 2    | میں<br>M4 x 25 mm   | For signal receiving unit               |
| Screw                    | 2    | M4 x 40 mm          | For signal receiving unit               |
| Wood Screw               | 2    | چ<br>Ø3.8 x 16 mm   | For signal receiving unit               |
| Spacer                   | 4    | 5 0<br>0            | For signal receiving unit               |
| Pattern template         | 1    | 95 mm x 51 mm       | For signal receiving unit               |
| Remote controller        | 1    |                     |                                         |
| Battery                  | 2    | Ð                   |                                         |
| Remote controller holder | 1    | E P                 | For remote controller                   |
| Screw                    | 2    | میں<br>Ø3.1 x 16 mm | For remote controller holder            |
| Owner's Manual           | 1    |                     |                                         |
| CD-ROM                   | 1    | $\bigcirc$          | For some models only                    |

# 10-3. Selection of installation place

#### Avoid installing in the following places

Select a location for the indoor unit where the cool or warm air will circulate evenly. Avoid installation in the following kinds of locations.

- Saline area (coastal area)
- Locations with acidic or alkaline atmospheres (such as areas with hot springs, factories where chemicals or pharmaceuticals are made and places where the
  exhaust air from combustion appliances will be sucked into the unit).
- Doing so may cause the heat exchanger (its aluminum fins and copper pipes) and other parts to become corroded.
- Locations with atmospheres with mist of cutting oil or other types of machine oil.
   Doing so may cause the heat exchanger to become corroded, mists caused by the blockage of the heat exchanger to be generated, the plastic parts to be damaged, the heat insulators to peel off, and other such problems to result.
- Locations where vapors from food oils are formed (such as kitchens where food oils are used).
- Blocked filters may cause the air conditioner's performance to deteriorate, condensation to form, the plastic parts to be damaged, and other such problems to result.
- Places where iron or other metal dust is present. If iron or other metal dust adheres to or collects on the interior of the air conditioner, it may spontaneously combust and start a fire.
- Locations near obstructions such as ventilation openings or lighting fixtures where the flow of the blown air will be disrupted (a disruption of the air flow may cause the air conditioner's performance to deteriorate or the unit to shut down).
- Locations where an in-house power generator is used for the power supply.
- The power line frequency and voltage may fluctuate, and the air conditioner may not work properly as a result.
- On truck cranes, ships or other moving conveyances.
- The air conditioner must not be used for special applications (such as for storing food, plants, precision instruments or art works).
- (The quality of the items stored may be degraded.)
- Locations where high frequencies are generated (by inverter equipment, in-house power generators, medical equipment or communication equipment). (Malfunctioning or control trouble in the air conditioner or noise may adversely affect the equipment's operation.)
- Locations where there is anything under the unit installed that would be exposed to wet risk.
- (If the drain has become blocked or when the humidity is over 80 %, condensation from the indoor unit will drip, possibly causing damage to anything underneath.)
- In the case of the wireless type of system, rooms with the inverter type of fluorescent lighting or locations exposed to direct sunlight.
- (The signals from the wireless remote controller may not be sensed.)
- · Locations where organic solvents are being used.
- · The air conditioner cannot be used for liquefied carbonic acid cooling or in chemical plants.
- · Location near doors or windows where the air conditioner may come into contact with high-temperature, high-humidity outdoor air.
- (Condensation may occur as a result.)
- · Locations where special sprays are used frequently.

#### ■ Installation under high-humidity atmosphere

In some cases including the rainy season, especially inside of the ceiling may become high-humidity atmosphere (dew-point temperature: 23 °C or higher).

- 1. Installation to inside of the ceiling with tiles on the roof
- 2. Installation to inside of the ceiling with slated roof
- 3. Installation to a place where inside of the ceiling is used for pathway to intake the fresh air
- 4. Installation to a kitchen
- In the above cases, additionally attach the heat insulator to all positions of the air conditioner, which come to contact with the high-humidity atmosphere.
  Apply also a sufficient heat insulation to the duct and connecting part of the duct.

| [Reference] | Condensation test | Indoor side: | 27 °C dry bulb temperature             |
|-------------|-------------------|--------------|----------------------------------------|
|             | conditions        |              | 24 °C wet bulb temperature             |
|             |                   | Air volume:  | Low air volume, operation time 4 hours |

#### Installation space

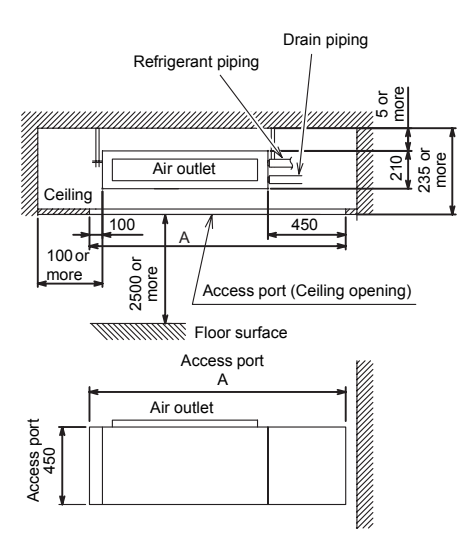

| Model type      | Α     |
|-----------------|-------|
| 07, 10, 13 type | 1,250 |
| 16 type         | 1,450 |
| 22, 24 type     | 1,650 |

<Under air intake>

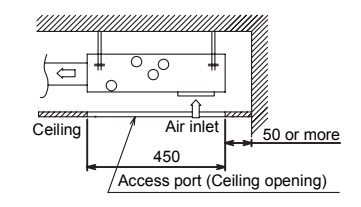

#### <Back air intake>

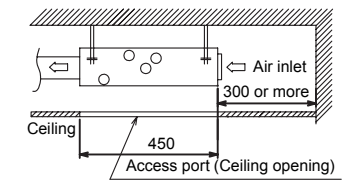

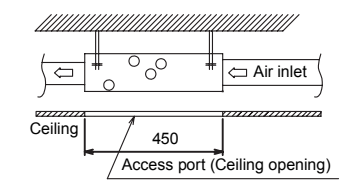

# 10-4. Installation

# 

Strictly comply with the following rules to prevent damage of the indoor units and human injury.

- Do not put a heavy article on the indoor unit or let a person get on it. (Even units are packaged)
- Carry in the indoor unit as it is packaged if possible. If carrying in the indoor unit unpacked by necessity, use buffering cloth or other material not to damage the unit.
- To move the indoor unit, hold the hooking brackets (4 positions) only.
- Do not apply force to the other parts (refrigerant pipe, drain pan, foamed parts, resin parts or other parts).
- Hanging bolt pitch of air intake chamber side is different (centre position), make sure not to make mistake to install the setting direction.
- Carry the package by two or more persons, and do not bundle it with plastic band at positions other than specified.
- To install vibration isolation material to hanging bolts, confirm that it does not increase the unit vibration.

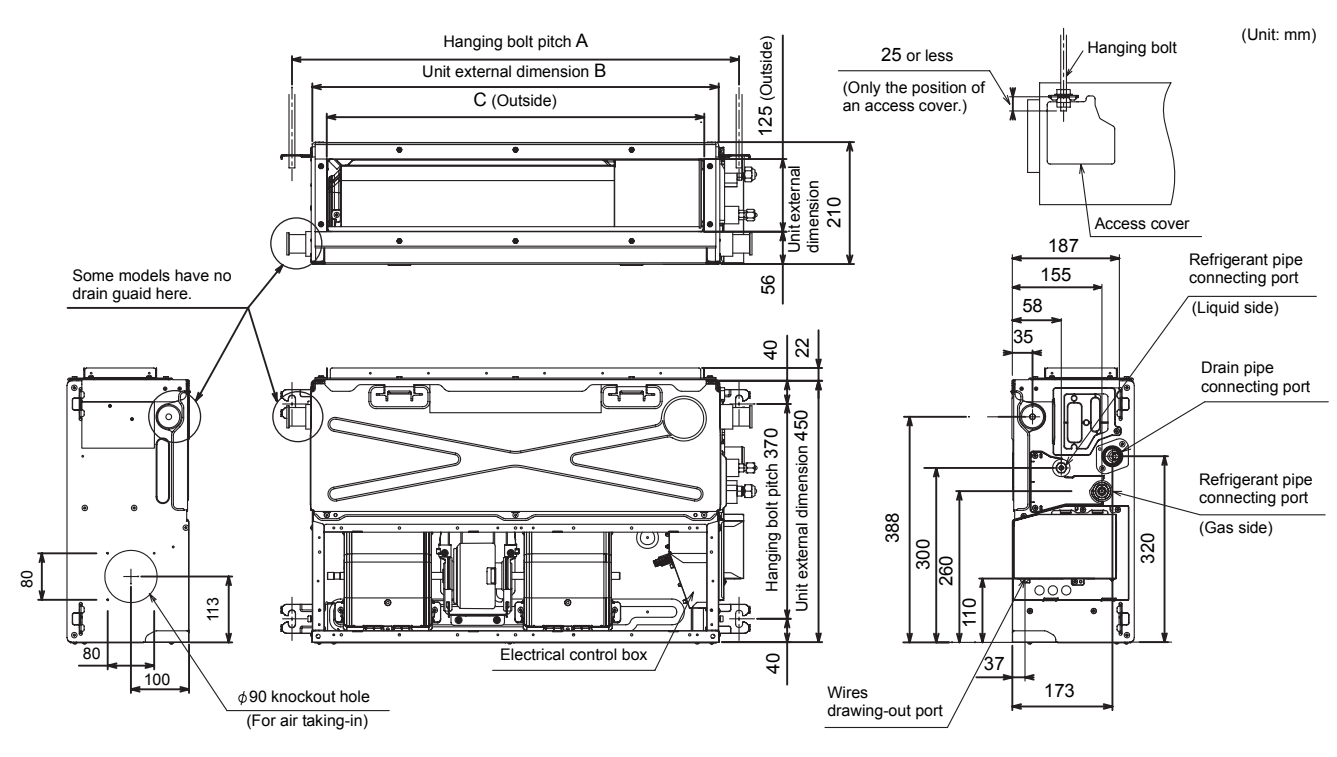

#### External dimensions

| Model type    | Α     | В     | С     |
|---------------|-------|-------|-------|
| 07,10,13 type | 770   | 700   | 650   |
| 16 type       | 970   | 900   | 850   |
| 22,24 type    | 1,170 | 1,100 | 1,050 |

#### Installation of hanging bolt

- Consider the piping / wiring after the unit is hung to determine the location of the indoor unit installation and orientation.
- After the location of the indoor unit installation has been determined, install hanging bolts.
- For the dimensions of the hanging bolt pitches, refer to the external view.
- When a ceiling already exists, lay the drain pipe, refrigerant pipe, control wires, and remote controller wires to their connection locations before hanging the indoor unit.

Procure hanging bolts washer and nuts for installing the indoor unit (these are not supplied).

| Hanging bolt | M10 or W3/8 | 4 pieces  |
|--------------|-------------|-----------|
| Nut          | M10 or W3/8 | 12 pieces |
| Washer       | M10         | 8 pieces  |

#### Installation of hanging bolt

Use M10 hanging bolts (4 pcs, locally procured). Matching to the existing structure, set pitch according to size in the unit external view as shown below.

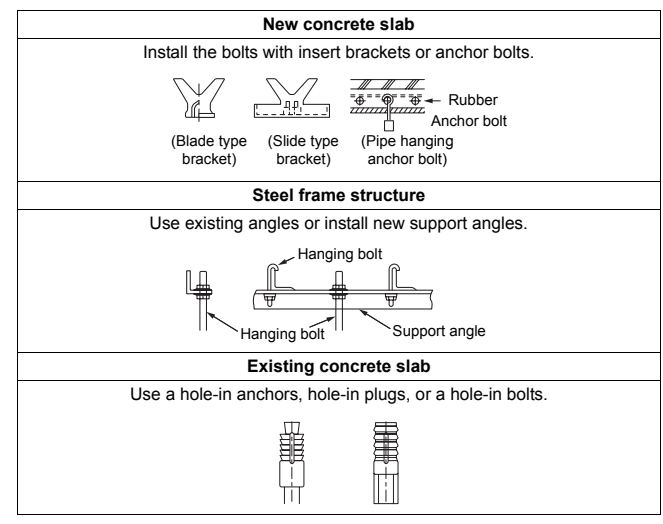

#### Installation of indoor unit

#### Treatment of ceiling

The ceiling differs according to structure of building. For details, consult your constructor or interior finish contractor. In the process after the ceiling board has been removed, it is important to reinforce ceiling foundation (frame) and to keep horizontal level of installed ceiling correctly in order to prevent vibration of ceiling board.

- Attach the nuts and the M10 flat washers to the hanging bolt.Put washers at up and down of the hanging bracket of the indoor unit to
- hang down the indoor unit.
  Check that four sides are horizontal with a level gauge. (Horizontal degree: Within 5 mm)

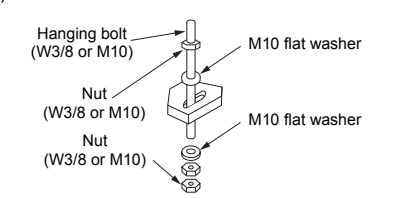

#### REQUIREMENT

- Hang the unit in a horizontal position.
  - When unit is hanged to slant, it may cause overflow of drainage.
- Install the unit within the dimension according to the figure below.
- Use level gauge to confirm whether the unit is hang horizontally.

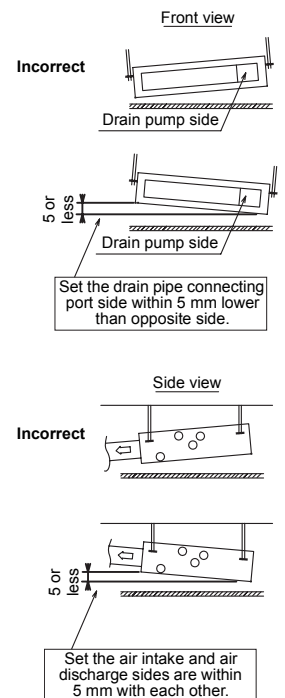

#### ■ Changing from under air intake to back air intake

Remove the suction board cover attached to the back, and screw it to the bottom of unit.

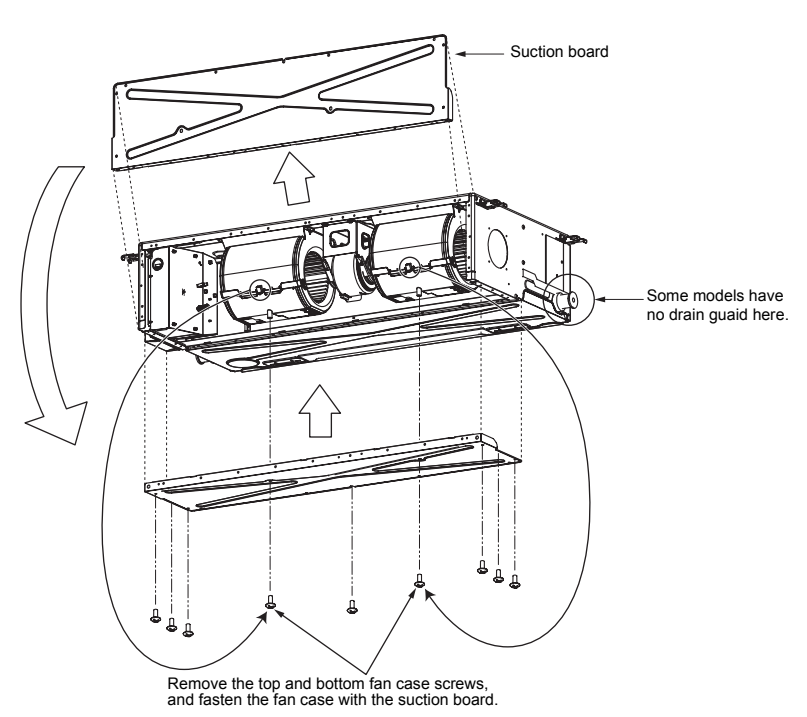

#### Installation location of receiving unit

The sensor of indoor unit with wireless remote controller can receive a signal by distance within approx. 8 m. Based upon it, determine a place where the remote controller is operated and the installation place.

- Operate the remote controller, confirm that the indoor unit receives a signal surely, and then install it.
  Keep 1 m or more from the devices such as television, stereo.
- (Disturbance of image or noise may generate.)
- To prevent a malfunction, select a place where is not influenced by a fluorescent light or direct sunlight.

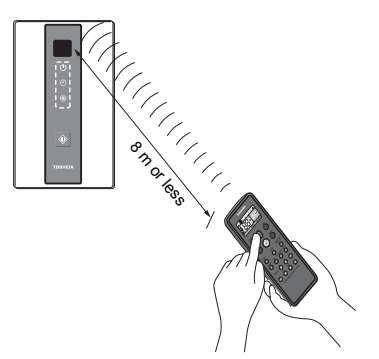

#### How to Install the Signal Receiving Unit

To prevent electric shocks, embed the wires in the wall and do not expose them. When installing wires on the wall, be sure to cover them with insulating materials. Note:

- To avoid malfunction of the remote controller, do not assemble or run remote control wiring together with the power cables, and do not enclose them in the same metal conduit.
- When the power unit induces electrical noise, it is recommended that a noise filter or the like be installed.
- Installing into the switch box
- 1. Insert a flathead screwdriver or similar tool into the groove, and remove the lower case. (Fig. 1)
- Fix the lower case with M4 x 25 mm screws provided. Do not overly tighten, and use the provided spacers. If the Signal receiving unit does not fit in the wall, cut spacers to adjust the clearance.

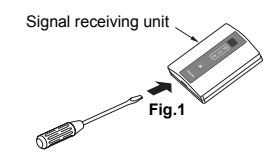

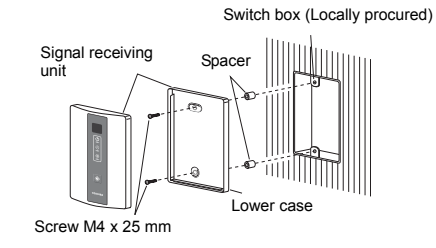

- 3. Connect the housing of Signal receiving unit with the connector of wires extended from the indoor unit.
- (Fig. 2) 4. Reattach the upper case.

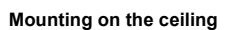

- 1. Cut a section out of the ceiling along the provided paper pattern (95 x 51 mm).
- 2. Pass the wire through the provided mounting bracket and insert the bracket into the installation hole. (Fig. 3)
- 3. Use bracket parts (A) and (B) to securely grip the ceiling material. (Fig. 4)
- 4. Connect the housing of Signal receiving unit with the connector of wires extended from the indoor unit.
- Insert a slotted screwdriver into the opening at the bottom of the remote controller. Remove the lower case from the signal receiving unit.
- Adjust the provided spacers so that they are several millimeters larger than the thickness of the ceiling material. Pass the 2 supplied screws (M4 x 40 mm) through the spacers and tighten them enough to hold the Signal receiving unit in place.
- 7. Return parts (A) and (B) through the gap between the ceiling and Signal receiving unit so that they are contained in the openings. Then tighten the screws. Do not tighten the screws excessively. This may result in damage or deformation of the case.
- Tighten to the point where the Signal receiving unit can be moved slightly by hand. (Fig. 5)
- 8. Firmly attach the signal receiving unit to the lower case.

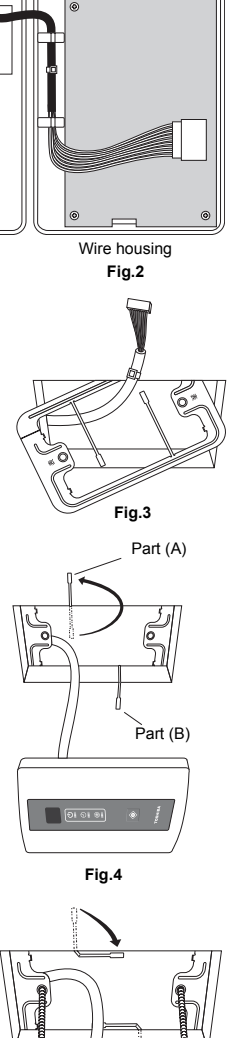

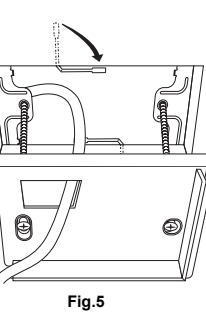

# 10-5. Drain piping

# 

# Following the Installation Manual, perform the drain piping work so that water is properly drained. Apply a heat insulation so as not to cause a dew condensation. Inappropriate piping work may result in water leakage in the room and wet furniture.

- · Provide the indoor drain piping with proper heat insulation.
- · Provide the area where the pipe connects to the indoor unit with proper heat insulation. Improper heat insulation will cause condensation to form.
- The drain pipe must be sloping downward (at an angle of 1/100 or more), and do not run the pipe up and down (arched shape) or allow it to form traps. Doing so may cause abnormal sounds.
- Restrict the length of the traversing drain pipe to 20 meters or less. For a long pipe, provide support brackets at intervals of 1.5 to 2 meters to prevent flapping.
  Install the collective piping as shown in the following figure.
- Do not provide any air vents. Otherwise, the drain water will spout, causing water to leak.
- Do not allow any force to be applied to the connection area with the drain pipe.
- A hard PVC pipe cannot be connected to the drain pipe connecting port of the indoor unit. Be absolutely sure to use the flexible hose provided for the connections
  with the drain pipe connecting port.
- Adhesive agents cannot be used for the drain pipe connecting port (hard socket) of the indoor unit. Be absolutely sure to secure the pipe using the hose bands
  provided. Use of an adhesive agent may damage the drain pipe connecting port or cause water to leak.

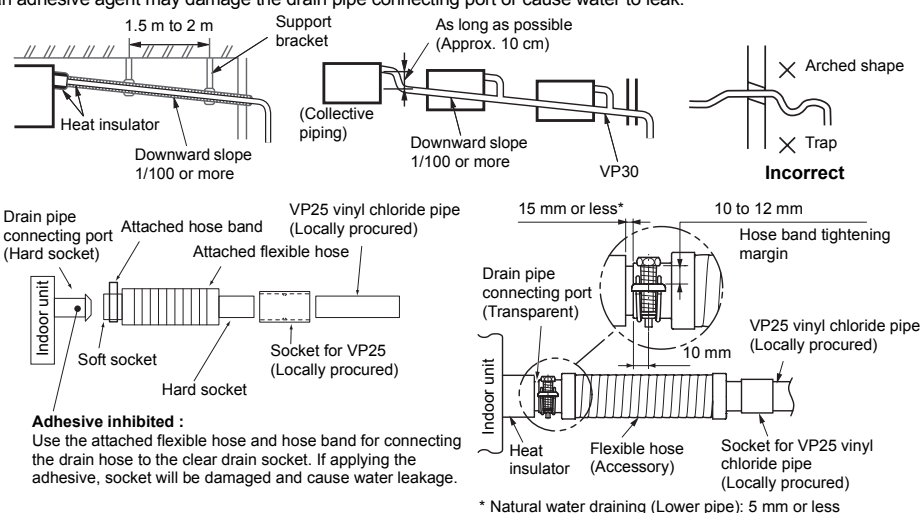

#### Pipe material, size and insulator

The following materials for piping work and insulating process are procured locally.

| Pipe material | Hard vinyl chloride pipe VP25 (Nominal outer diameter Ø32 mm) |
|---------------|---------------------------------------------------------------|
| Insulator     | Foamed polyethylene foam, thickness: 10 mm or more            |

#### Connection of drain hose

- · Connect a hard socket (locally procured) to the hard socket of the attached supplied flexible hose.
- Connect a drain pipe (locally procured) to the connected hard socket.

#### REQUIREMENT

- · Connect hard vinyl chloride pipes securely using an adhesive for vinyl chloride to avoid water leakage.
- It takes some time until the adhesive is dried and hardened (refer to the manual of the adhesive). Do not apply stress to the joint with the drain pipe during this time period.

Insert the flexible drain hose into the upper drain pipe and fix it with the hose band.

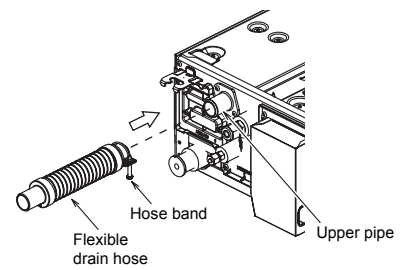

#### Gravitational drainage

Gravitational drainage can be changed to natural water draining for models with a drain pump by following the steps below.

**1** Remove the drain pump connector CN504.

\* For gravitational drainage, remove the white connector (CN504) on the P.C. board in the electrical control box.

 ${f 2}$  Move the plug to the upper pipe from the lower pipe on the side that will be used.

 ${f 3}$  Insert the flexible drain hose into the lower drain pipe and fix it with the hose band.

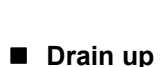

When a down-gradient cannot be secured for the drain pipe, drain-up piping is possible.

- The height of the drain pipe must be 350 mm or less from the underside of the indoor unit.
- Take the drain pipe out of the drain pipe joint with the indoor unit in 300 mm or less, and bend up the pipe vertically.
- Immediately after the pipe is bent up vertically, lay the pipe making a down-gradient.

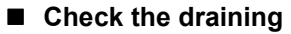

In the test run, check that water drain is properly performed and water does not leak from the connecting part of the pipes. When doing this, also check that no abnormal sounds are heard from the drain pump motor. Check draining also when installed in heating period.

#### When the electrical and wiring work has been completed

Pour some water by following the method shown in the following figure. Then, while performing a cooling operation, check that the water drains from the drain pipe connecting port (transparent) and that no water is leaking from the drain pipe.

#### When the electrical and wiring work has not been completed

- Disconnect the float switch connector (3P: red) from the connector (CN34: red) on the P.C. board inside the electrical control box. (Before doing this, the power must be turned off.)
- Connect a 220 V to 240 V supply voltage to (1) and (2) on the power supply terminal block. (Do not apply a 220 V to 240 V voltage to (A), (B) of the terminal block. Otherwise, the printed circuit board may be damaged.)
- Pour the water by following the method shown in the following figure. (Amount of water poured: 1500 cc to 2000 cc)
- When the power is turned on, the drain pump automatically starts running. Check whether the water is draining from the drain pipe connecting port, and check that no water is leaking from the drain pipe.
- After checking that the water drains and there are no water leaks, turn off the power, connect the float switch connector to its original location (CN34) on the P.C. board, and return the electrical control box to its original position.

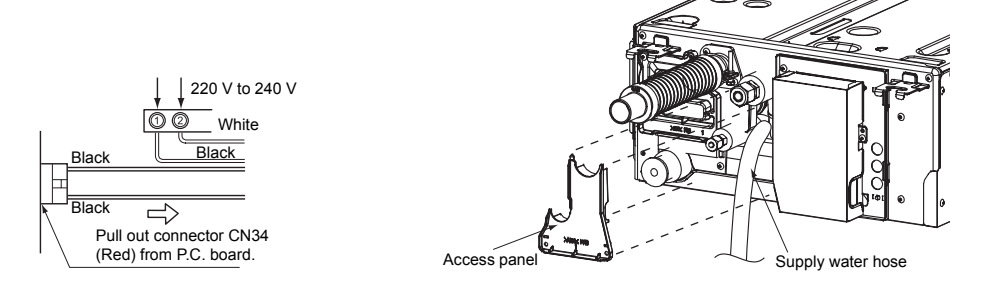

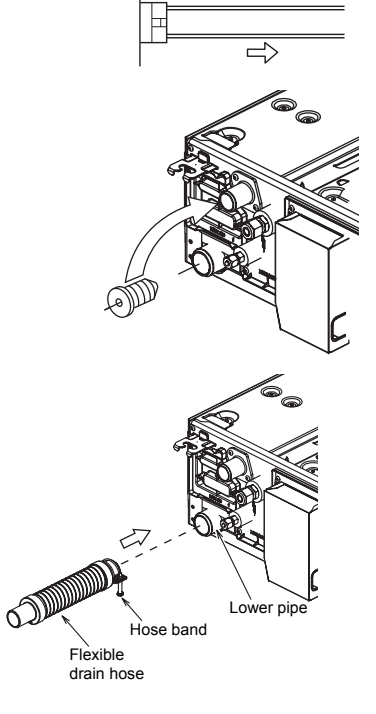

CN504 White

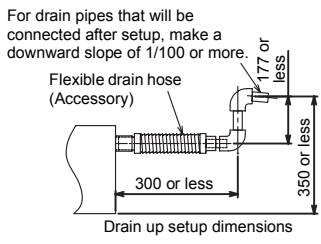

#### Heat insulating process

- As shown in the figure, cover the flexible hose and hose band with the attached heat insulator up to the bottom of the indoor unit without gap.
- Cover the drain pipe seamlessly with a heat insulator locally procured so that it overlaps with the attached heat insulator of the drain connecting section.

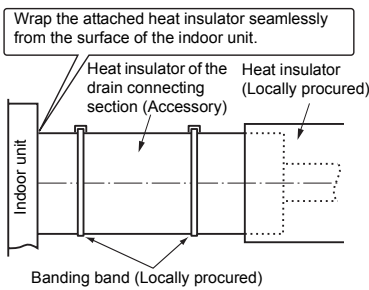

\* Direct the slits and seams of the heat insulator upward to avoid water leakage.

# 10-6. Duct design

#### Arrangement

Referring to the following dimensions, manufacture duct at the local site.

#### 07,10,13 type

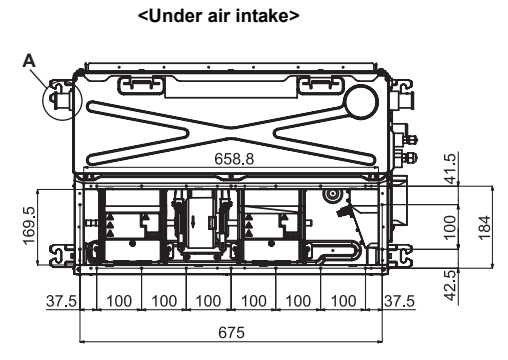

#### <Back air intake>

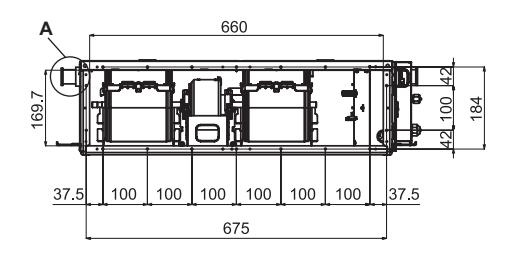

22,24 type

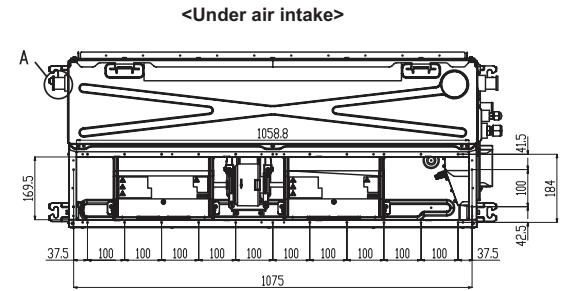

A: Some models have no drain guaid here.

16 type

<Under air intake>

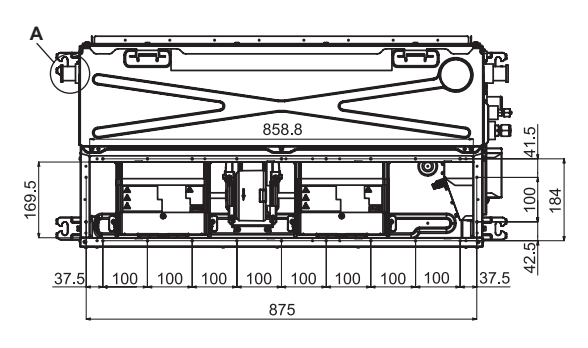

#### <Back air intake>

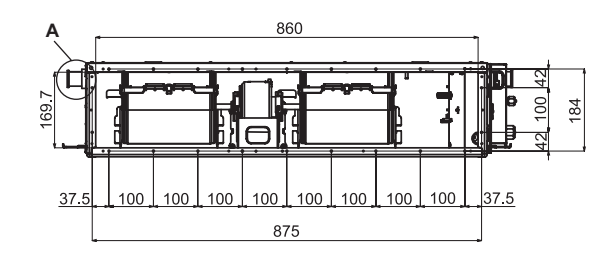

#### <Back air intake>

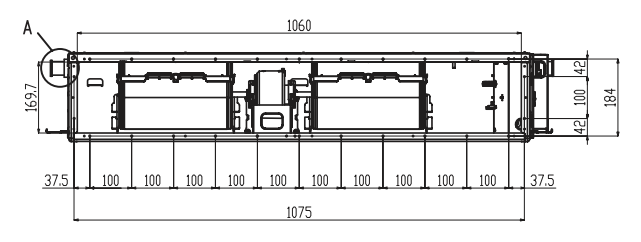

#### Fan characteristics

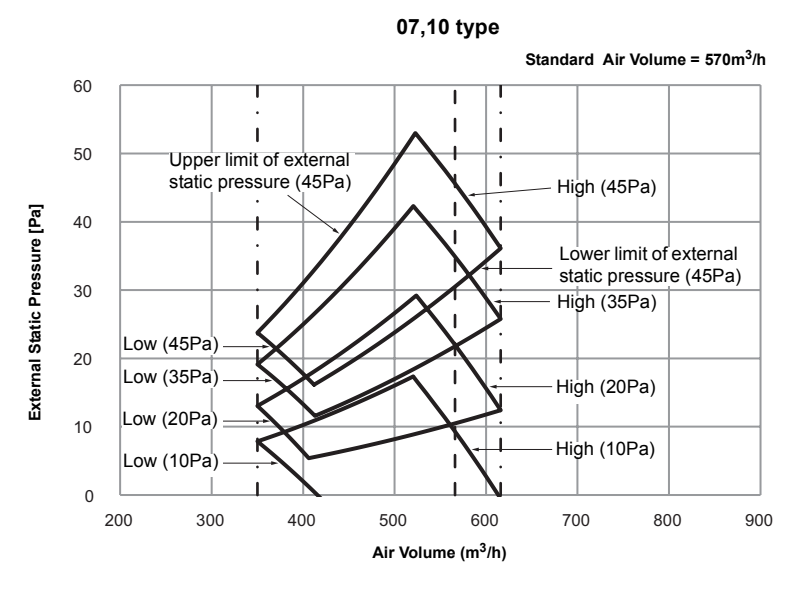

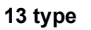

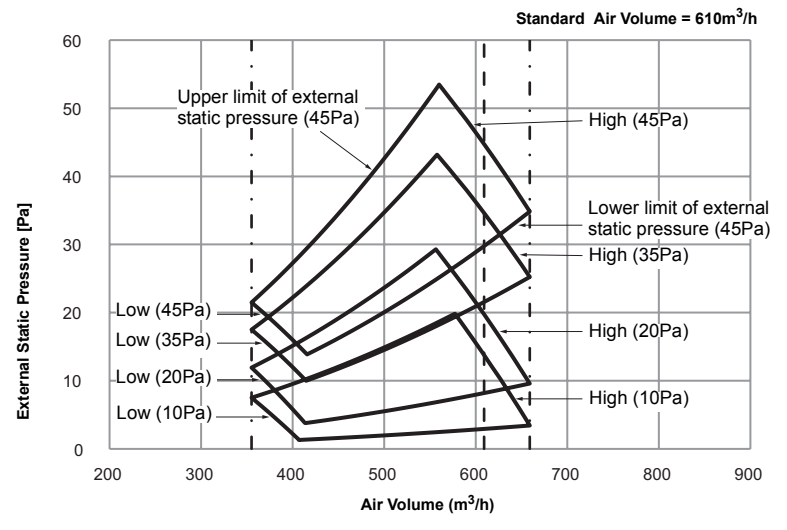

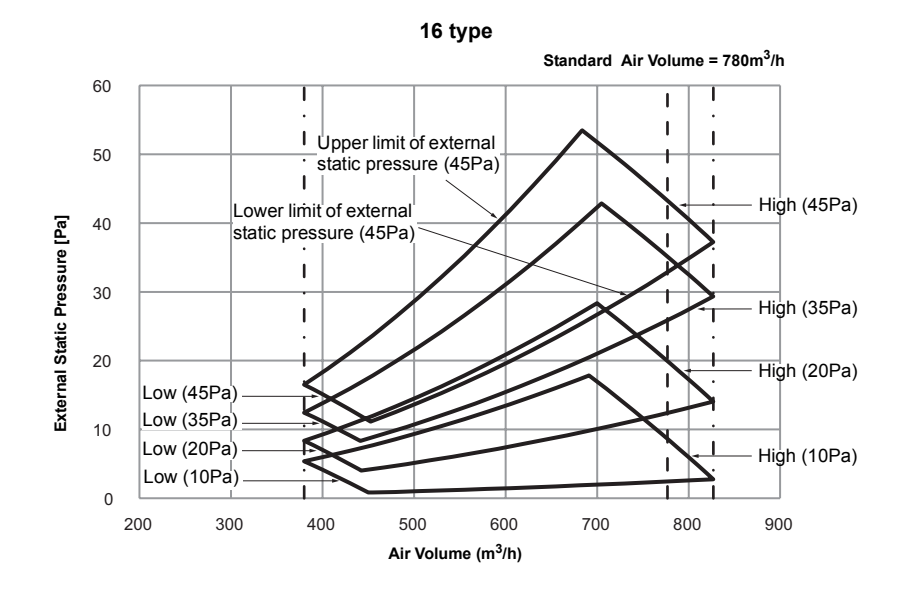

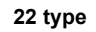

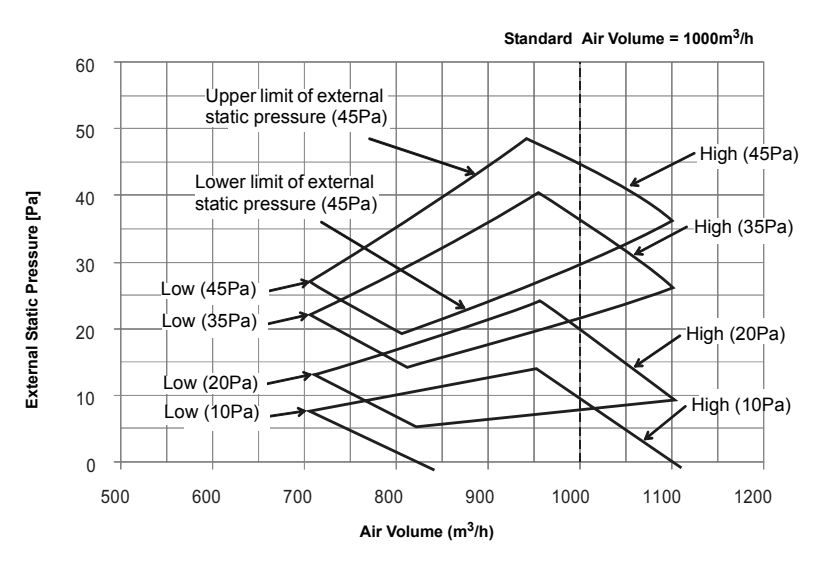

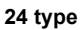

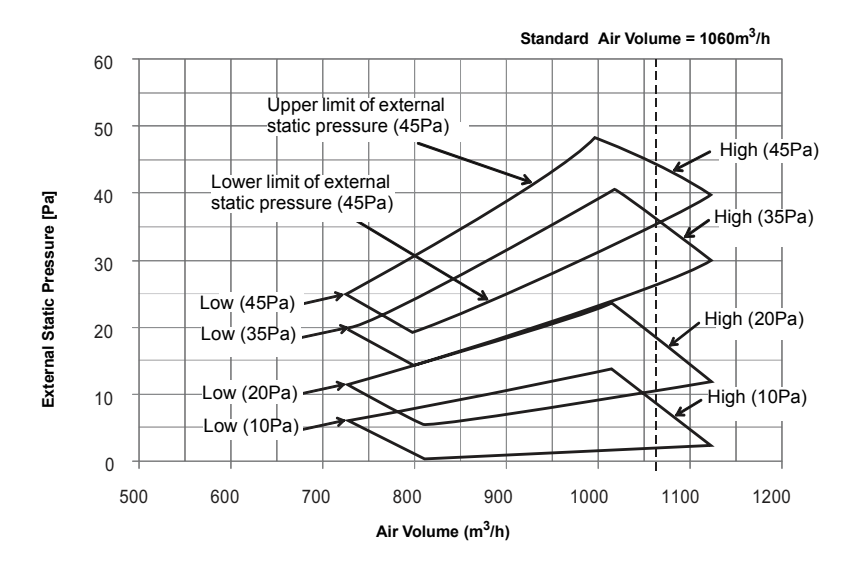

# Connecting method of the duct

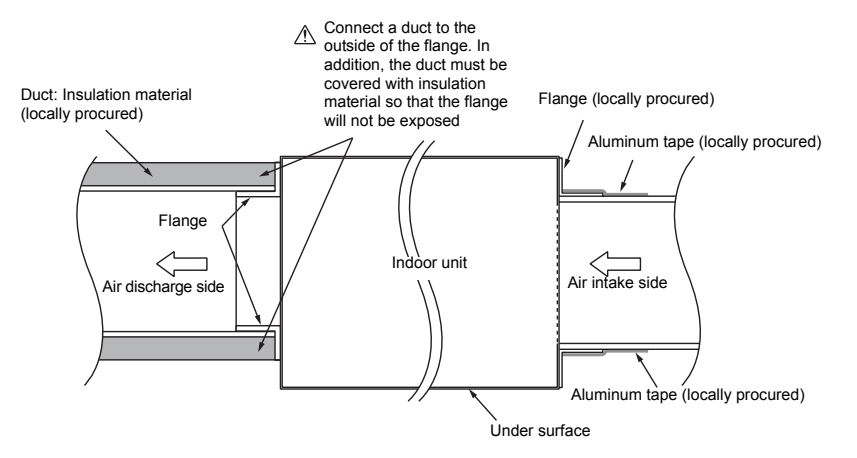

Attach the air intake grille and the air filter (locally procured) to the air intake side of ceiling opening

# **▲** CAUTION

Incomplete heat insulation of the supply air flange and sealing may occur dewing resulted in falling of water drop.

# 10-7. Refrigerant piping

# 

When the refrigerant pipe is long, provide support brackets at intervals of 2.5 to 3 m to clamp the refrigerant pipe. Otherwise, abnormal sound may be generated. Use the flare nut attached with the indoor unit or R32/ R410A flare nut.

• Reusable mechanical connectors and flared joints are not allowed indoors. When mechanical connectors are reused indoors, sealing parts shall be renewed. When flared joints are reused indoors, the flare part shall be refabricated.

#### Permissible piping length and height difference

They vary depending on the outdoor unit. For details, refer to the Installation Manual attached to the outdoor unit.

#### Pipe size

| Model BAS  | Pipe size (mm) |             |
|------------|----------------|-------------|
| WOUEI RAS- | Gas side       | Liquid side |
| M07,10,13  | Ø9.5           | Ø6.4        |
| M16        | Ø12.7          | Ø6.4        |
| M22,24     | Ø12.7          | Ø6.4        |

#### Connecting refrigerant piping

#### Flaring

- 1. Cut the pipe by a pipe cutter.
- Remove burrs completely. (Remaining burrs may cause gas leakage.) 2. Insert a flare nut into the pipe, and flare the pipe. Use the flare nut provided
- with the unit or the one used for the R32/R410A refrigerant. The flaring dimensions for R32/R410A are different from the ones used for the conventional R22 refrigerant. A new flare tool manufactured for use with the R32/R410A refrigerant is recommended, but the conventional tool can still be used if the projection margin of the copper pipe is adjusted to be as shown in the following table.

#### Projection margin in flaring: B (Unit: mm)

| Outer dia. of copper pipe | R32 or R410A tool<br>used | Conventional tool used |
|---------------------------|---------------------------|------------------------|
| 6.4, 9.5                  | 0 to 0 F                  | 1.0 to 1.5             |
| 12.7                      | 0 10 0.5                  |                        |

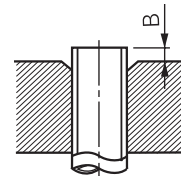

#### Flaring diameter size: A (Unit: mm)

| Outer dia. of copper pipe | A +0.4 |
|---------------------------|--------|
| 6.4                       | 9.1    |
| 9.5                       | 13.2   |
| 12.7                      | 16.6   |

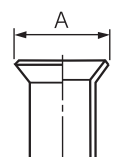

- Do not scratch the inner surface of the flared part when removing burrs.
- Flare processing under the condition of scratches on the inner surface of flare processing part will cause refrigerant gas leak.
- Check that the flared part is not scratched, deformed, stepped, or flattened, and that there are no chips adhered or other problems, after flare processing.
- Do not apply refrigerating machine oil to the flare surface.
- The sealed gas was sealed at the atmospheric pressure so when the flare nut is removed, there will no "whooshing" sound: This is normal and is not indicative of trouble.
- · Use two wrenches to connect the indoor unit pipe.

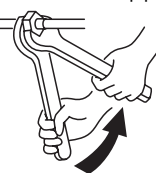

Work using double spanner

· Use the tightening torque levels as listed in the table below.

| Outer dia. of connecting pipe (mm) | Tightening torque (N•m)     |
|------------------------------------|-----------------------------|
| 6.4                                | 14 to 18 (1.4 to 1.8 kgf•m) |
| 9.5                                | 34 to 42 (3.4 to 4.2 kgf•m) |
| 12.7                               | 49 to 61 (4.9 to 6.1 kgf•m) |

• Tightening torque of flare pipe connections.

Using a torque wrench, tighten the flare pipe connecting sections which connect the indoor and outdoor units of the specified tightening torque. Incorrect connections may cause not only a gas leak, but also a trouble of the refrigeration cycle.

# 

Tightening with an excessive torque may crack the nut depending on installation conditions.

#### ■ Airtight test / Air purge, etc.

For air tightness test, vacuum drying and adding refrigerant, refer to the Installation Manual attached tothe outdoor unit.

#### Open the valve fully

Open the valve of the outdoor unit fully.

#### Heat insulation process

Apply heat insulation for the pipes separately at liquid side and gas side. • For the heat insulation to the pipes at gas side, use the material with heat-

- resisting temperature 120 °C or higher.
- To use the attached heat insulation pipe, apply the heat insulation to the pipe connecting section of the indoor unit securely without gap.

#### REQUIREMENT

- Apply the heat insulation to the pipe connecting section of the indoor unit securely up to the root without exposure of the pipe. (The pipe exposed to the outside causes water leak.)
- Wrap heat insulator with its slits facing up (ceiling side).

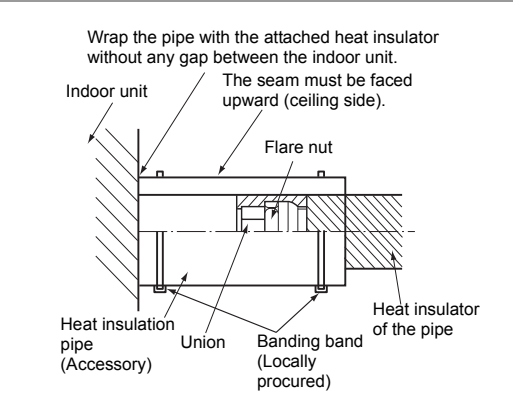

# 10-8. Electrical connection

1. The supply voltage must be the same as the rated voltage of the air conditioner.

2. Prepare the power source for exclusive use with the air conditioner.

#### NOTE

• Wire type : More than H07RN-F or 60245 IEC66 (1.5 mm<sup>2</sup> or more).

#### REQUIREMENT

- Connect the wires matching the terminal numbers. Incorrect connection may cause a trouble.
- Keep a margin (Approx. 100 mm) on a wire to hang down the electrical control box at servicing or other purpose.
- 1. Before performing wiring work in the electrical control box, remove the cover of the box (fixed with 1 screw).
- 2. Tighten the screws of the terminal block firmly, and fix the wires with the cord clamps attached to the electrical control box. (Do not apply tension to the connecting section of the terminal block.)

Mount the cover of the electrical control box without pinching wires.

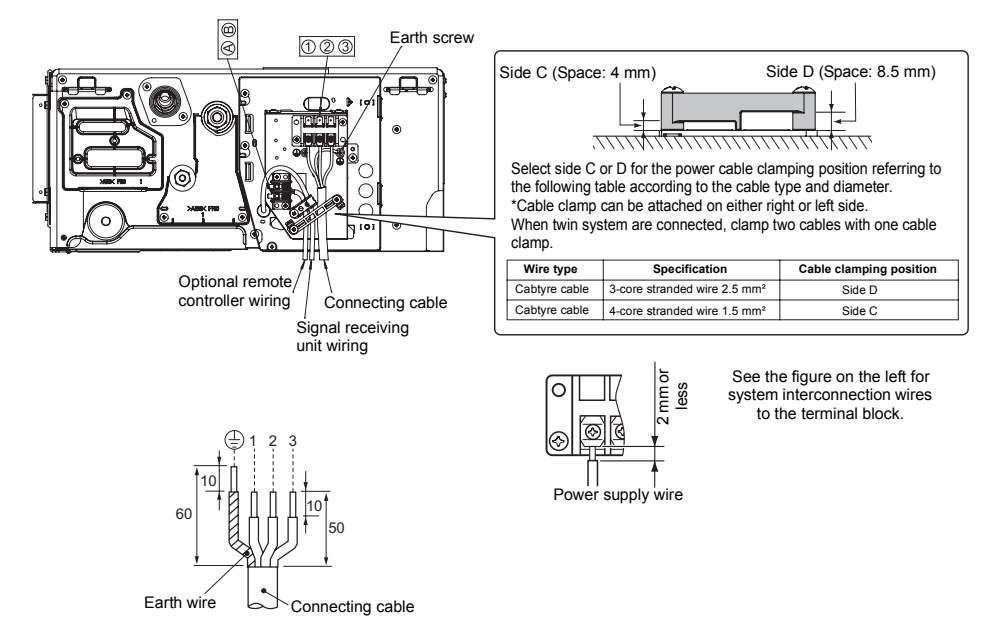

#### Optional wired remote controller wiring

Strip off approx. 9 mm the wire to be connected.

#### Wiring diagram

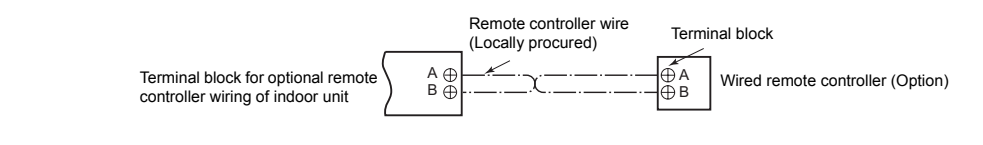

#### NOTE

Even if the wireless remote controller of accessory parts connects with terminal block of indoor unit, it cannot be used.
### 10-9. Others

#### External static pressure settings

Change the external static pressure setting with the DIP switch on the indoor unit P.C. board.

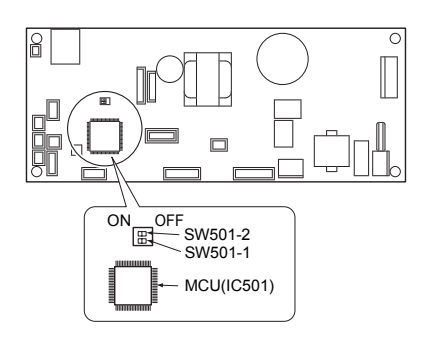

| External static pressure | SW501-2 | SW501-1 |
|--------------------------|---------|---------|
| 10 Pa (default)          | OFF     | OFF     |
| 20 Pa                    | OFF     | ON      |
| 35 Pa                    | ON      | OFF     |
| 45 Pa                    | ON      | ON      |

#### To restore the factory defaults

To return the DIP switch settings to the factory defaults, set SW501-1 and SW501-2 to OFF

#### Remote Control A-B Selection

- · When two indoor units are installed in the same room or adjacent two rooms, if operating a unit, two units may receive the remote control signal simultaneously and operate. In this case, the operation can be preserved by setting either one remote control to B setting. (Both are set to A setting in factory shipment.)
- · The remote control signal is not received when the settings of indoor unit and remote control are different.
- There is no relation between A setting/B setting and A room/B room when connecting the piping and cables.

To separate using of remote control for each indoor unit in case of 2 air conditioners are installed near.

#### Remote Control B Setup.

- 1. Press TEMPORARY button on the signal receiving unit to turn the air conditioner ON.
- 2 Point the remote control at the signal receiving unit.
- Push and hold CONTROL button on the Remote Control by the tip of the pencil. 3.
- "00" will be shown on the display.
   Press MODE during pushing OBC . "B" will show on the display and "00" will disappear and the air conditioner will turn OFF. The Remote Control B is memorized.
- Note : 1. Repeat above step to reset Remote Control to be A.
  - 2. Remote Control A has not "A" display.
  - 3. Default setting of Remote Control from factory is A.

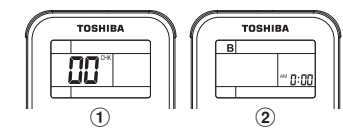

#### Test Operation

To switch to the TEST RUN (COOL) mode, press TEMPORARY button for 10 seconds. (The beeper will make a short beep.) In the TEST RUN (COOL) mode, all LEDs together keep blinking.

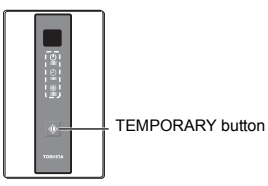

In order to prevent a serial operation, the TEST RUN (COOL) mode is released after 60 minutes have passed and returns to the usual operation.

#### Auto Restart Setting

This product is designed so that, after a power failure, it can restart automatically in the same operating mode as before the power failure.

#### Information

The product was shipped with Auto Restart function in the off position. Turn it on as required.

#### How to set the Auto Restart

- 1. Press and hold the TEMPORARY button on the signal receiving unit for 3 seconds to set the operation (3 beep sound and OPERATION lamp blink 5 time/sec for 5 seconds).
- 2. Press and hold the TEMPORARY button on the signal receiving unit for 3 seconds to cancel the operation (3 beep sound but OPERATION lamp does not blink).

# **11. HOW TO DIAGNOSE THE TROUBLE**

The pulse motor circuits are mounted to both indoor and outdoor units. Therefore, diagnose troubles according to the trouble diagnosis procedure as described below. (Refer to the check points in servicing written on the wiring diagrams attached to the indoor/outdoor units.)

#### Table 11-1

| No. | Troubleshooting Procedure                             |
|-----|-------------------------------------------------------|
| 1   | First Confirmation                                    |
| 2   | Primary Judgment                                      |
| 3   | Judgment by Flashing LED of the signal receiving unit |
| 4   | Self-Diagnosis by Remote Controller                   |
| 5   | Judgment of Trouble by Every Symptom                  |

| No. | Troubleshooting Procedure                                    |  |  |  |
|-----|--------------------------------------------------------------|--|--|--|
| 6   | How to Check Simply the Main Parts                           |  |  |  |
| 7   | Troubleshooting                                              |  |  |  |
| 8   | How to Diagnose Trouble in Outdoor Unit                      |  |  |  |
| 9   | How to Check Simply the Main Parts                           |  |  |  |
| 10  | How to Simply Judge Whether Outdoor Fan Motor is Good or Bad |  |  |  |

### 11-1. First Confirmation

### 11-1-1. Confirmation of Power Supply

Confirm that the power breaker operates (ON) normally.

#### 11-1-2. Confirmation of Power Voltage

Confirm that power voltage is AC  $220-230-240 \pm 10\%$ . If power voltage is not in this range, the unit may not operate normally.

#### 11-1-3. Operation Which is not a Trouble (Program Operation)

For controlling the air conditioner, the program operations are built in the microcomputer as described in the following table.

If a claim is made for running operation, check whether or not it meets to the contents in the following table. When it does, we inform you that it is not trouble of equipment, but it is indispensable for controlling and maintaining of air conditioner.

| No. | Operation of air conditioner                                                                                      | Description                                                                                                    |
|-----|----------------------------------------------------------------------------------------------------|----------------------------------------------------------------------------------------------------|
| 1   | When power breaker is turned "ON", the operation indicator (Green) of the signal receiving unit flashes.          | The OPERATION lamp of the signal receiving unit flashes when power source is turned on. If [ $\bigcirc$ ] button is operated once, flashing stops. (Flashes also in power failure)                             |
| 2   | Compressor may not operate even if the room temperature is within range of compressor-ON.                         | The compressor does not operate while compressor<br>restart delay timer (3-minutes timer) operates.<br>The same phenomenon is found after power source<br>has been turned on because 3-minutes timer operates. |
| 3   | In Dry and ECO mode, FAN (air flow) display does not change even though FAN (air flow select) button is operated. | The air flow indication is fixed to [AUTO].                                                                                                    |
| 4   | In AUTO mode, the operation mode is changed.                                                                      | After selecting Cool or Heat mode, select an operation mode again if the compressor keeps stop status for 15 minutes.                                                                                          |

### 11-2. Primary Judgment

To diagnose the troubles, use the following methods.

- 1) Judgment by flashing LED of the signal receiving unit
- 2) Self-diagnosis by service check remote controller
- 3) Judgment of trouble by every symptom

Firstly use the method 1) for diagnosis. Then, use the method 2) or 3) to diagnose the details of troubles.

## 11-3. Judgment by Flashing LED of the signal receiving unit

While the indoor unit monitors the operation status of the air conditioner, if the protective circuit operates, the contents of self-diagnosis are displayed with block on the indoor unit indication section.

|                                                             | ltem | Check<br>code | Block display                                                                      | Description for self-diagnosis                                             |
|-------------------------------------------------------------|------|---------------|------------------------------------------------------------------------------------|----------------------------------------------------------------------------|
| the signal<br>receiving unit<br>indication lamp<br>flashes. | A    |               | OPERATION (Green)<br>Flashing display (1 Hz)                                       | Power failure (when power is ON)                                           |
| Which lamp does flash?                                      | в    |               | OPERATION (Green)<br>Flashing display (1 Hz)                                       | Protective circuit operation for indoor P.C. board                         |
|                                                             | С    | [];           | OPERATION (Green)<br>TIMER (Orange)<br>Flashing display (1 Hz)                     | Protective circuit operation for connecting cable and serial signal system |
|                                                             | D    |               | OPERATION (Green)<br>PRE.DEF (Orange)<br>Flashing display (1 Hz)                   | Protective circuit operation for outdoor P.C. board                        |
|                                                             | E    | EI            | OPERATION (Green)<br>TIMER (Orange)<br>PRE.DEF (Orange)<br>Flashing display (1 Hz) | Protective circuit operation for others (including compressor)             |

#### Table 11-3-1

### NOTES :

1. The contents of items B and C and a part of item E are displayed when air conditioner operates.

- 2. When item B and C, and item B and a part of item E occur concurrently, priority is given to the block of item B.
- 3. The check codes can be confirmed on the remote controller for servicing.

### 11-4. Self-Diagnosis by Remote Controller (Check Code)

- 1. If the lamps are indicated as shown B to E in Table 11-3-1, execute the self-diagnosis by the remote controller.
- 2. When the remote controller is set to the service mode, the indoor controller diagnoses the operation condition and indicates the information of the self-diagnosis on the display of the remote controller with the check codes. If a fault is detected, all lamps on the signal receiving unit flash at 5Hz and it will beep for 10 seconds (Beep, Beep, Beep ... ). The timer lamp usually flashes (5Hz) during self-diagnosis.

#### 11-4-1. How to Use Remote Controller in Service Mode

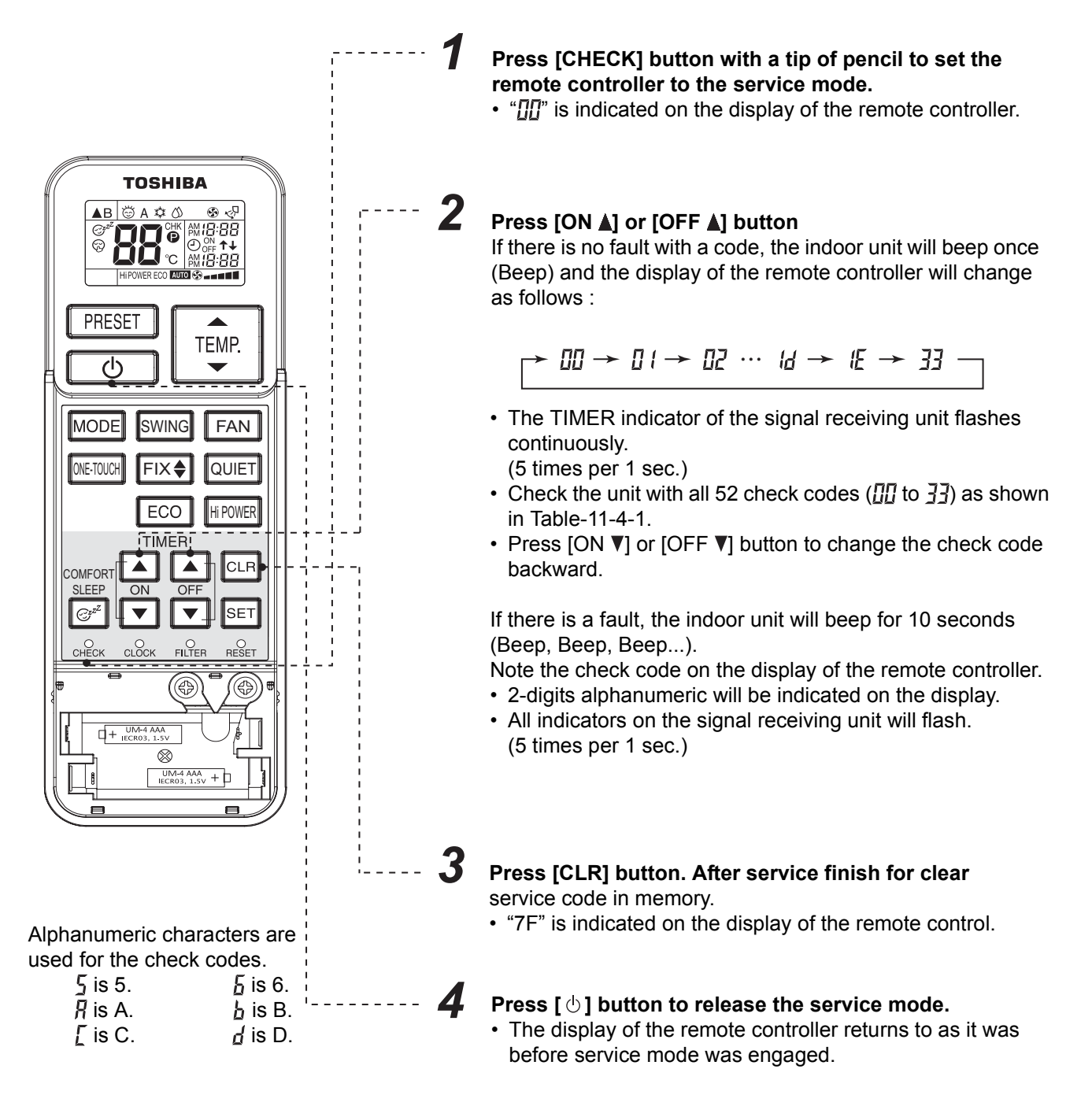

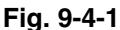

### 11-4-2. Caution at Servicing

1. After servicing, press the [ $\oplus$ ] button to return to the normal mode.

2. After servicing by the check code, turn off breaker of the power supply, and turn on breaker of the power supply again so that memory in the microcomputer returns the initial status.

However, the check codes are not deleted even if the power supply is turned off because they are stored in the fixed memory.

3. After servicing, press [CLR] button under check mode status and then send the check code "7F" to the indoor unit. The error code stored in memory is cleared.

| Block distinction |                                             | Operation of diagnosis function |                                                                                                    |                                                     |                                                                                                    |                                                                                                    |
|-------------------|---------------------------------------------|---------------------------------|----------------------------------------------------------------------------------------------------|-----------------------------------------------------|----------------------------------------------------------------------------------------------------|----------------------------------------------------------------------------------------------------|
| Check<br>code     | Block                                       | Check<br>code                   | Cause of operation                                                                                                    | Air<br>conditioner<br>status                        | Remarks                                                                                                    | Judgment and action                                                                                                    |
|                   | Indoor P.C.<br>board etc.                   |                                 | Short-circuit or<br>disconnection of the<br>room temperature<br>sensor (TA sensor).                                                                                                    | Operation continues.                                | Displayed when error is detected.                                                                                      | <ol> <li>Check the room temp. sensor.</li> <li>When the room temp. sensor is<br/>normal, check P.C. board.</li> </ol>                                                                                                    |
|                   |                                             |                                 | Being out of place,<br>disconnection,<br>shortcircuit, or<br>migration of heat<br>exchanger sensor<br>(TC sensor)                                                                                  | Operation continues.                                | Displayed when error is detected.                                                                                      | <ol> <li>Check heat exchanger sensor.</li> <li>When heat exchanger sensor is<br/>normal, check P.C. board.</li> </ol>                                                                                                    |
|                   |                                             |                                 | Being out of place,<br>disconnection, short-<br>circuit, or migration of<br>heat exchanger<br>sensor (TCJ sensor).                                                                                 | Operation continues.                                | Displayed when error is detected.                                                                                      | <ol> <li>Check heat exchanger sensor.</li> <li>When heat exchanger sensor is<br/>normal, check P.C. board.</li> </ol>                                                                                                    |
|                   |                                             |                                 | Lock of indoor fan or<br>trouble on the indoor<br>fan circuit                                                                                                    | All off                                             | Displayed when error is detected.                                                                                      | <ol> <li>Check the motor.</li> <li>When the motor is normal, check P.C.<br/>board.</li> </ol>                                                                                                    |
|                   |                                             |                                 | Float SW operation                                                                                                    | Operation<br>continues.<br>(Outdoor<br>units stop.) | Displayed when<br>error is detected.                                                                                   | <ol> <li>Check the drainage.         <ol> <li>Amount of residual drain.</li> <li>Drain water piping installation situation.</li> </ol> </li> <li>Float SW operation check</li> <li>Check disconnection of connector.</li> </ol>                                                                                                    |
|                   | Not<br>displayed                            |                                 | Trouble on other indoor P.C. boards                                                                                                    | Operation continues.                                | Displayed when error is detected.                                                                                      | Replace P.C. board.                                                                                                    |
|                   | Wired<br>Remote<br>Controller               |                                 | Communication with wired remote conroller is error.                                                                                                    |                                                     | Displayed when error is detected.                                                                                      | Check wired remote controller connection.                                                                                                    |
|                   | Indoor P.C.<br>board                        |                                 | Capacity Date is not set.                                                                                                    |                                                     | Displayed when error is detected.                                                                                      | Set Function Code 11 properly.                                                                                                    |
|                   | Connecting<br>cable and<br>serial<br>signal |                                 | Return serial signal is<br>not sent to indoor<br>side from operation<br>started.<br>1) Defective wiring of<br>connecting cable<br>2) Operation of<br>compressor<br>thermo Gas<br>shortage Gas leak | Operation<br>continues.                             | Flashes when<br>trouble is<br>detected on<br>Return serial<br>signal, and<br>normal status<br>when signal is<br>reset. | <ol> <li>When the outdoor unit never operate:         <ol> <li>Check connecting cable, and<br/>correct if defective wiring.</li> <li>Check fuse of inverter P.C. board.</li> </ol> </li> <li>To display [Other] block during<br/>operation, check compressor thermo.<br/>operation and supply gas (check gas<br/>leak also).</li> <li>Unit operates normally during check.<br/>If return serial signal does not stop<br/>between indoor terminal 2 and 3,<br/>replace inverter P.C. board.<br/>If signal stops between indoor<br/>terminal 2 and 3, replace indoor P.C.<br/>board</li> </ol> |

#### Table 11-4-1

| Block distinction |                       | Operation of diagnosis function |                                                                                                    |                              |                                      |                                                                                                    |
|-------------------|-----------------------|---------------------------------|----------------------------------------------------------------------------------------------------|------------------------------|--------------------------------------|----------------------------------------------------------------------------------------------------|
| Check<br>code     | Block                 | Check<br>code                   | Cause of operation                                                                                                    | Air<br>conditioner<br>status | Remarks                              | Judgment and action                                                                                                    |
|                   | Outdoor<br>P.C. board | ; <b>]_</b>                     | Inverter over-current<br>protective circuit<br>operates. (Short<br>time)                                                                   | All off                      | Displayed when error is detected.    | Even if trying operation again, all<br>operations stop immediately. : Replace<br>P.C. board.                                                                                                    |
|                   |                       | 15                              | Position-detect circuit<br>error or short-circuit<br>between windings of<br>compressor                                                     | All off                      | Displayed when error is detected.    | <ol> <li>Even if connecting lead wire of<br/>compressor is removed, position-<br/>detect circuit error occurred. :<br/>Replace P.C. board.</li> <li>Measure resistance between wires of<br/>compressor, and perform short-<br/>circuit. : Replace compressor.</li> </ol> |
|                   |                       |                                 | Current-detect circuit<br>error                                                                                                    | All off                      | Displayed when error is detected.    | Even if trying operation again, all<br>operations stop immediately. : Replace<br>P.C. board.                                                                                                    |
|                   |                       | 13                              | Being out of place,<br>disconnection or<br>shortcircuit of the<br>outdoor heat<br>exchanger sensor<br>(TE) or suction temp.<br>sensor (Ts) | All off                      | Displayed when<br>error is detected. | <ol> <li>Check sensors (TE, TS).</li> <li>Check P.C. board.</li> </ol>                                                                                                    |
|                   |                       |                                 | Disconnection or<br>shortcircuit of<br>discharge temp.<br>sensor (Td)                                                                      | All off                      | Displayed when error is detected.    | <ol> <li>Check discharge temp. sensor (TD).</li> <li>Check P.C. board</li> </ol>                                                                                                    |
|                   |                       |                                 | Outdoor fan drive<br>system error                                                                                                    | All off                      | Displayed when error is detected.    | Position-detect error, over-current<br>protective operation of outdoor fan drive<br>system, fan lock, etc. : Replace P.C.<br>board or fan motor.                                                                                                    |
|                   | Not<br>displayed      |                                 | Outdoor heat<br>exchanger temp.<br>sensor error                                                                                            | Operation continues          |                                      | <ol> <li>Check outdoor temp. sensor (TO).</li> <li>Check P.C. board.</li> </ol>                                                                                                    |
|                   | Outdoor<br>P.C. board |                                 | Compressor drive<br>output error,<br>Compressor error<br>(lock, missing, etc.),<br>Break down                                              | All off                      | Displayed when<br>error is detected. | When 20 seconds passed after start-up,<br>position-detect circuit error occurred. :<br>Replace compressor.<br>Trouble on P.M.V.                                                                                                    |

| Block distinction |                           |                 | Operation of diag                                                                                                    |                              |                                                                                                    |                                                                                                    |
|-------------------|---------------------------|-----------------|----------------------------------------------------------------------------------------------------|------------------------------|----------------------------------------------------------------------------------------------------|----------------------------------------------------------------------------------------------------|
| Check<br>code     | Block                     | Check<br>code   | Cause of operation                                                                                                    | Air<br>conditioner<br>status | Remarks                                                                                                    | Judgment and action                                                                                                    |
|                   | (including<br>compressor) |                 | Return serial signal<br>has been sent when<br>operation started, but<br>it is not sent from<br>halfway.<br>1) Compressor<br>thermo. operation<br>Gas shortage<br>Gas leak<br>2) Instantaneous<br>power failure | Operation<br>continues       | Flashes when<br>trouble is<br>detected on<br>return serial<br>signal, and<br>normal status<br>when signal is<br>reset. | <ol> <li>Repeat Start and Stop with interval of<br/>approx. 10 to 40 minutes. (Code is<br/>not displayed during operation.)<br/>Supply gas.<br/>(Check also gas leak).</li> <li>Unit operates normally during check.<br/>If return serial signal does not stop<br/>between indoor terminal block 2 and<br/>3, replace inverter P.C. board.<br/>If signal stops between indoor<br/>terminal block 2 and 3, replace indoor<br/>P.C. board.</li> </ol> |
|                   |                           |                 | Compressor does not<br>rotate.<br>(Current protective<br>circuit does not<br>operate when a<br>specified time passed<br>after compressor had<br>been activated.)                                               | All off                      | Displayed when error is detected.                                                                                      | <ol> <li>Trouble on compressor</li> <li>Trouble on wiring of compressor<br/>(Missed phase)</li> </ol>                                                                                                    |
|                   |                           |                 | Discharge temp.<br>exceeded 117°C                                                                                                    | All off                      | Displayed when error is detected.                                                                                      | <ol> <li>Check dischage temp. sensor (TD).</li> <li>Gas leakage</li> <li>Trouble on P.M.V.</li> </ol>                                                                                                    |
|                   |                           | {} <del>-</del> | Break down of<br>compressor                                                                                                    | All off                      | Displayed when error is detected.                                                                                      | <ol> <li>Check power voltage.<br/>(220–230–240 V +10%)</li> <li>Overload operation of refrigeration<br/>cycle<br/>Check installation condition<br/>(Short-circuit of outdoor diffuser).</li> </ol>                                                                                                    |

## 11-5. Judgment of Trouble by Every Symptom

### 11-5-1. Indoor Unit (Including Remote Controller)

### (1) Power is not turned on (Does not operate entirely)

#### <Primary check>

- 1. Is the supply voltage normal?
- 2. Is the normal voltage provided to the outdoor unit?
- 3. Is the crossover cable connected properly?
- 4. Is the fuse (F01) blown?

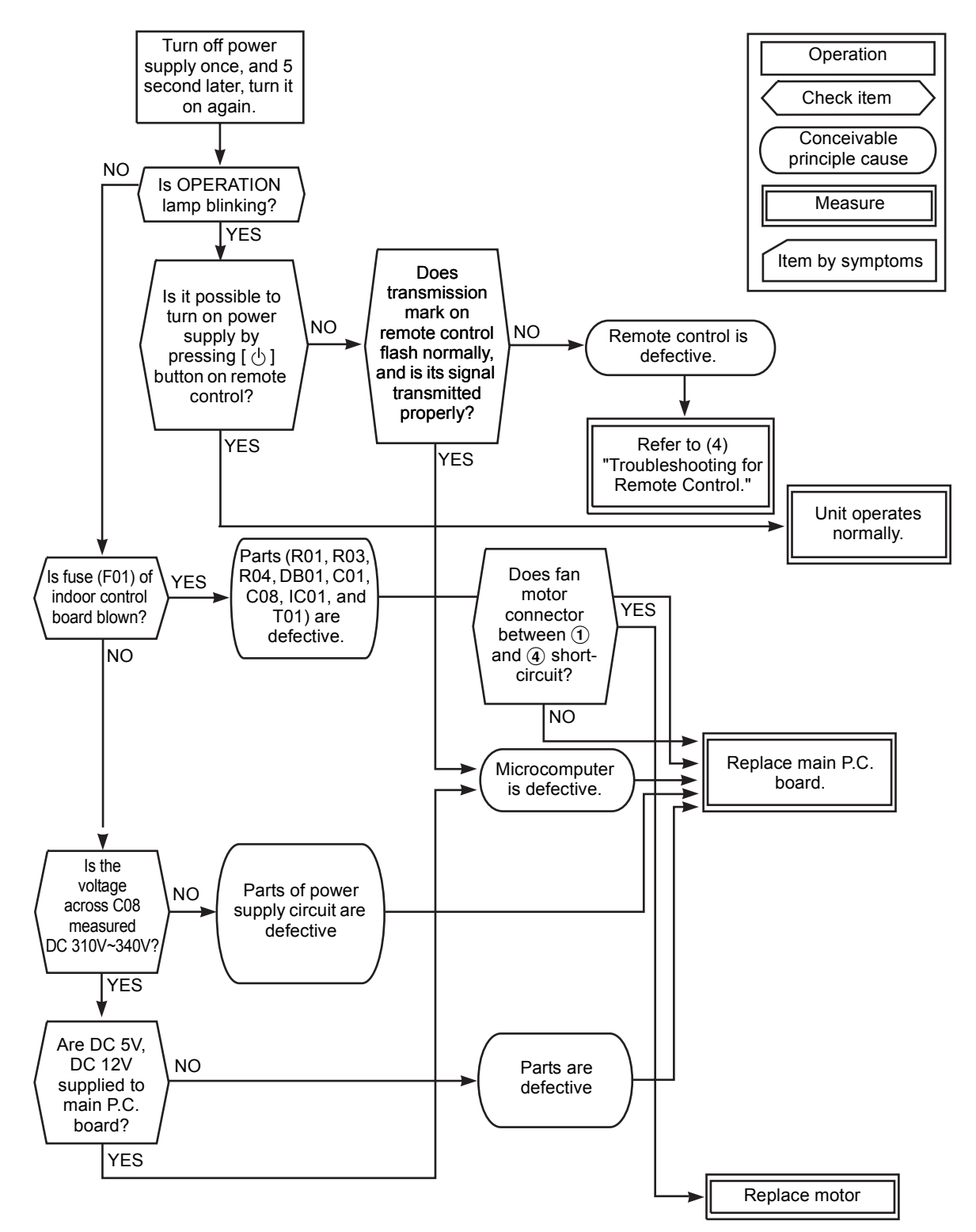

• Be sure to disconnect the motor connector CN210 after shut off the power supply, or it will be a cause of damage of the motor.

## (2) Power is not turned on though Indoor P.C. board is replaced

### <Confirmation procedure>

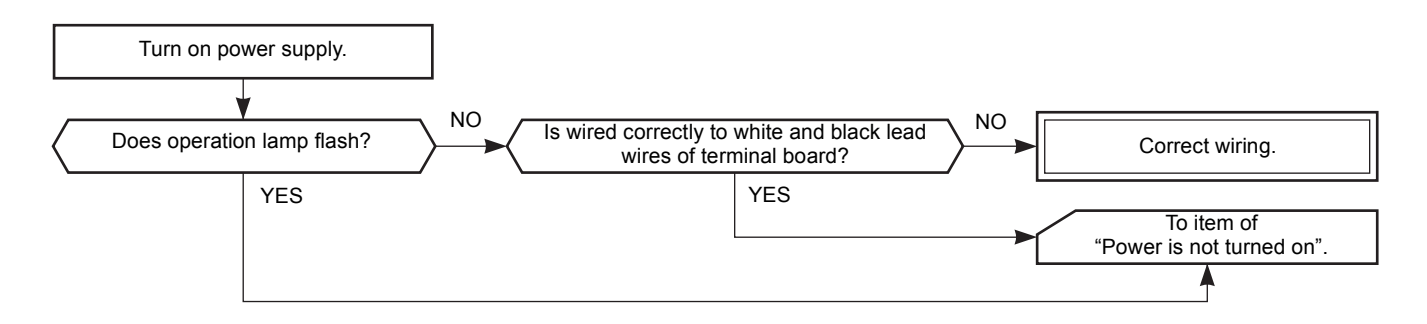

#### (3) Only the indoor motor fan does not operate

#### <Primary check>

- 1. Is it possible to detect the power supply voltage (AC220–240V) between 1 and 2 on the terminal block?
- 2. Does the indoor fan motor operate in cooling operation?
- (In heating operation, the indoor fan motor does not operate for approximately 10 minutes after it is turnedon, to prevent a cold air from blowing in.)

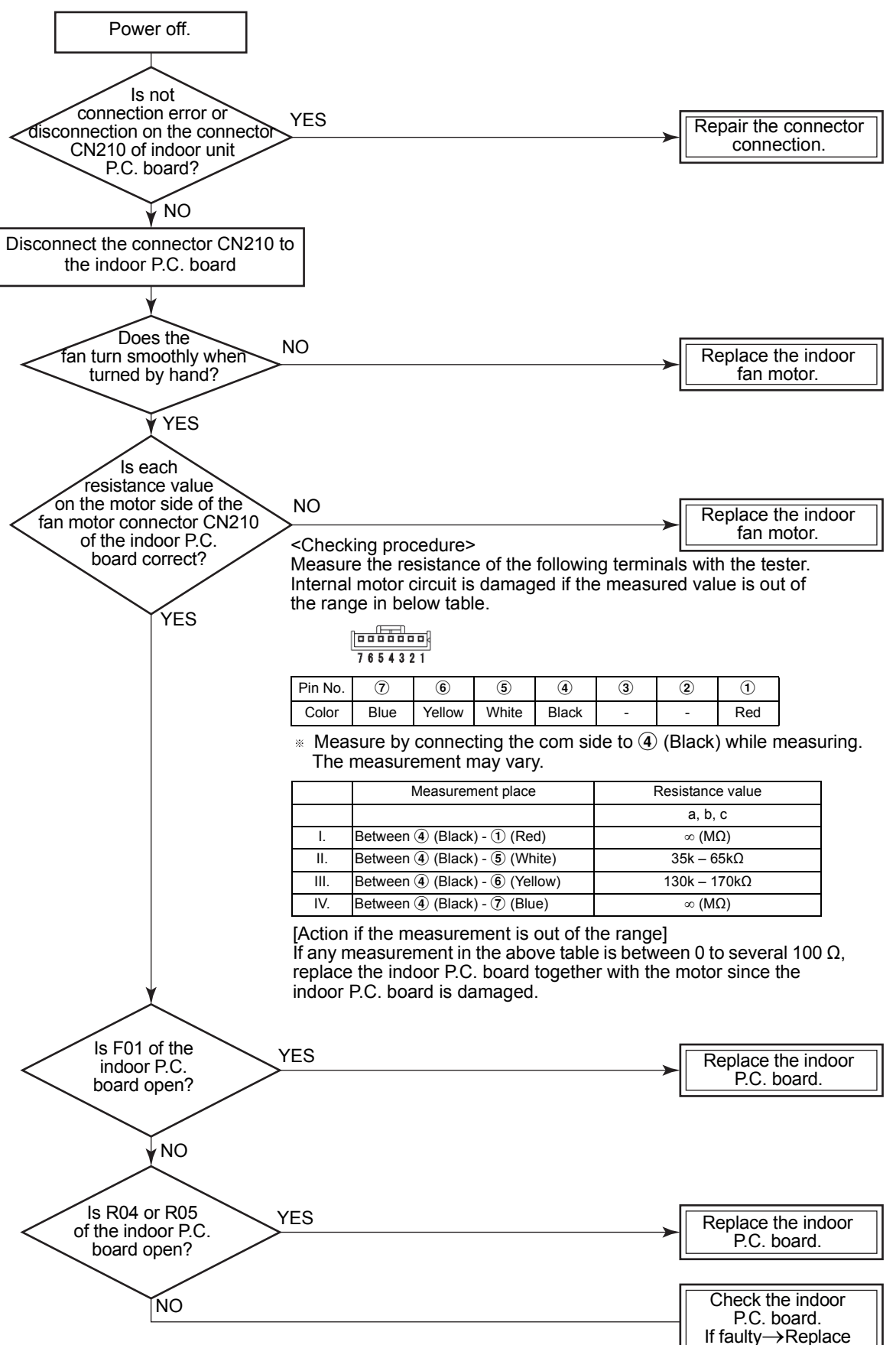

#### (4) Troubleshooting for remote control

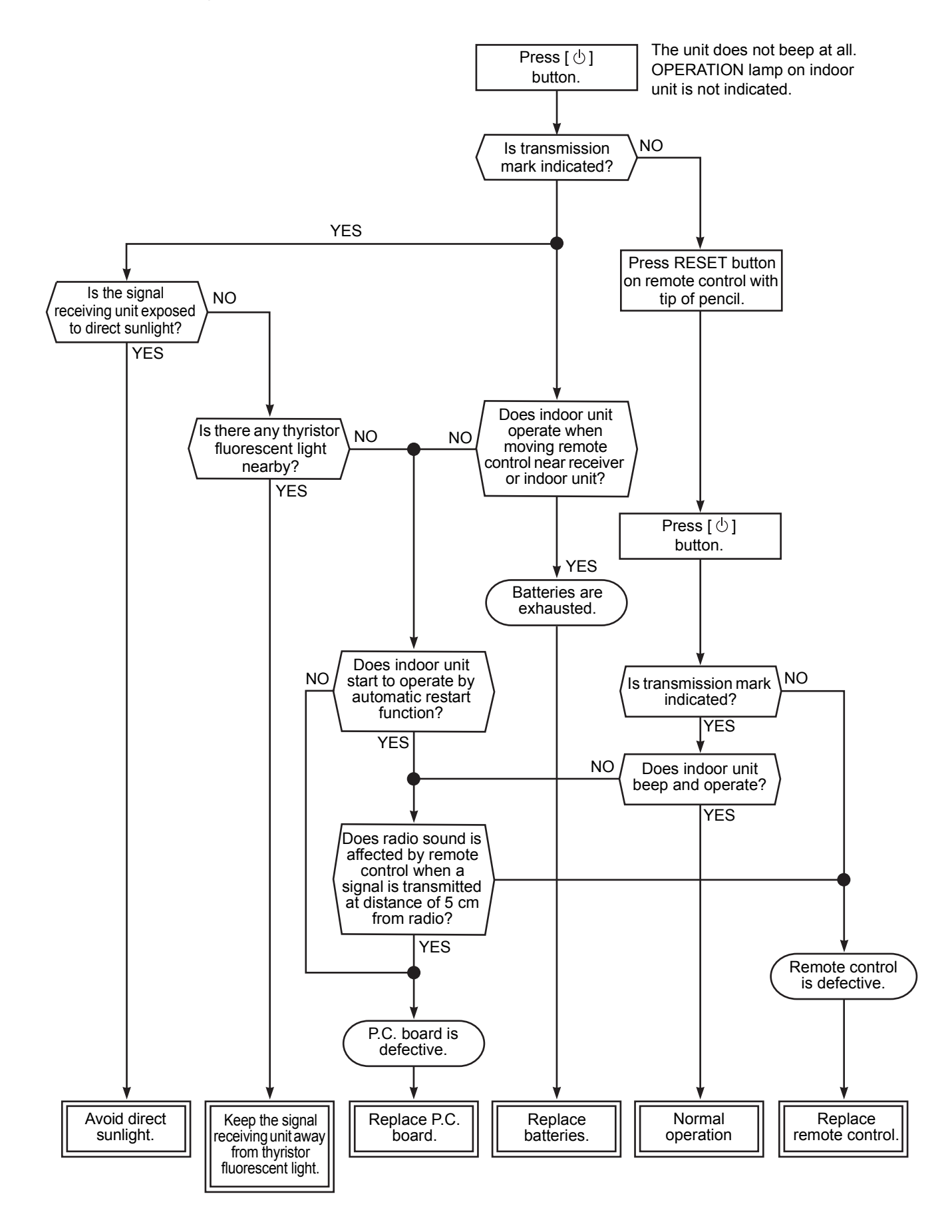

### 11-6. How to Check Simply the Main Parts

### 11-6-1. How to Check the P.C. Board (Indoor Unit)

#### (1) Operating precautions

- 1) When removing the P.C. board, be sure to shut off the power supply breaker.
- 2) When removing the P.C. board, hold the edge of the P.C. board and do not apply force to the parts.

3) When connecting or disconnecting the connectors on the P.C. board, hold the whole housing. Do not pull at the lead wire.

#### (2) Inspection procedures

- 1) When a P.C. board is judged to be defective, check for disconnection, burning, or discoloration of the copper foil pattern or this P.C. board.
- 2) The P.C. board consists of the following 2 parts

#### a. Main P.C. board part :

DC power supply circuit, Indoor fan motor control circuit, CPU and peripheral circuits, buzzer.

**b.** The signal receiving unit of infrared ray receiving infrared ray receiving circuit, LED : To check defect of the P.C. board, follow the procedure described below.

### (3) Check procedures

#### Table 11-6-1

| No. | Procedure                                                                                                    | Check points                                                                                                    | Causes                                                                                                    |
|-----|----------------------------------------------------------------------------------------------------|----------------------------------------------------------------------------------------------------|----------------------------------------------------------------------------------------------------|
| 1   | Turn off the power supply breaker<br>and remove the P.C. board<br>assembly from electronic parts<br>base. Remove the connecting<br>cables from the terminal block.                                                                                                    | Check whether or not the fuse (F01) is blown.                                                                                                    | Impulse voltage was applied or the indoor fan motor short-circuited.                                                                                                    |
| 2   | Remove the connector of the motor<br>and turn on the power supply<br>breaker. If OPERATION indicator<br>flashes (once per second), it is not<br>necessary to check steps (1 to 3) in<br>the right next column.                                                                                                    | <ul> <li>Check power supply voltage :</li> <li>1. Between No. 1 and No. 3 of CN67 (AC 220–240V)</li> <li>2. Between  ⊕ and  o of CN08 (DC 310–340V)</li> <li>3. Between 12V and GND</li> <li>4. Between 5V and GND</li> </ul>                                                                                                    | <ol> <li>The terminal block or the crossover<br/>cable is connected wrongly.</li> <li>The capacitor (C01) Varistor (R01),<br/>line filter (L01), resistor (R03,R04), or<br/>the diode (DB01) is defective.</li> <li>T01 is defective.</li> <li>IC01,IC02 and T01 are defective.</li> </ol>                                                                        |
| 3   | Push [ <sup>()</sup> ] button once to start the unit. (Do not set the mode to On-Timer operation.)                                                                                                    | Check power supply voltage :<br>1. Between No.1 and No.3 of CN67<br>(DC 15–60V)                                                                                                    | IC08 and IC09 are defective.                                                                                                    |
| 4   | Shorten the restart delay timer and start unit.                                                                                                    | Check whether or not all indicators<br>(OPERATION, TIMER, PRE. DEF, Hi<br>POWER) are lit for 3 seconds and<br>they return to normal 3 seconds later.                                                                                                    | The indicators are defective or the housing assembly (CN214) is defective.                                                                                                    |
| 5   | <ul> <li>Push [ <sup>(1)</sup>] button once to start the unit.</li> <li>Shorten the restart delay timer.</li> <li>Set the operation mode to COOL.</li> <li>Set the fan speed level to AUTO.</li> <li>Set the preset temperature much lower than the room temperature. (The unit (compressor) operates continuously in the above condition.)</li> </ul> | <ol> <li>Check whether or not the<br/>compressor operates.</li> <li>Check whether or not the<br/>OPERATION indicator flashes.</li> </ol>                                                                                                    | <ol> <li>The temperature of the indoor heat<br/>exchanger is extremely low.</li> <li>The connection of the heat exchanger<br/>sensor is loose.<br/>(The connector is disconnected.)<br/>(CN101,CN102)</li> <li>The heat exchanger sensor and the<br/>P.C. board are defective.<br/>(Refer to Table 11-4-1.)</li> <li>The main P.C. board is defective.</li> </ol> |
| 6   | <ul> <li>Connect the motor connector to the motor and turn on the power supply. Start the unit the following condition.</li> <li>Set the fan speed level to HIGH. (The unit (compressor) operates continuously in the above condition in No. 5.)</li> </ul>                                                                                            | <ol> <li>Check it is impossible to detect the<br/>voltage (DC15V) between No.4<br/>and No.5 of the motor terminals.</li> <li>The motor does not operate or the<br/>fan motor does not rotate with high<br/>speed.<br/>(But it is possible to receive the<br/>signal from the remote controller.)</li> <li>The motor rotates but vibrates<br/>strongly.</li> </ol> | <ol> <li>The indoor fan motor is defective.<br/>(Protected operation of P.C. board.)</li> <li>The P.C. board is defective.</li> <li>The connection of the motor<br/>connector is loose.</li> </ol>                                                                                                    |

### 11-6-2. P .C . Board Layout

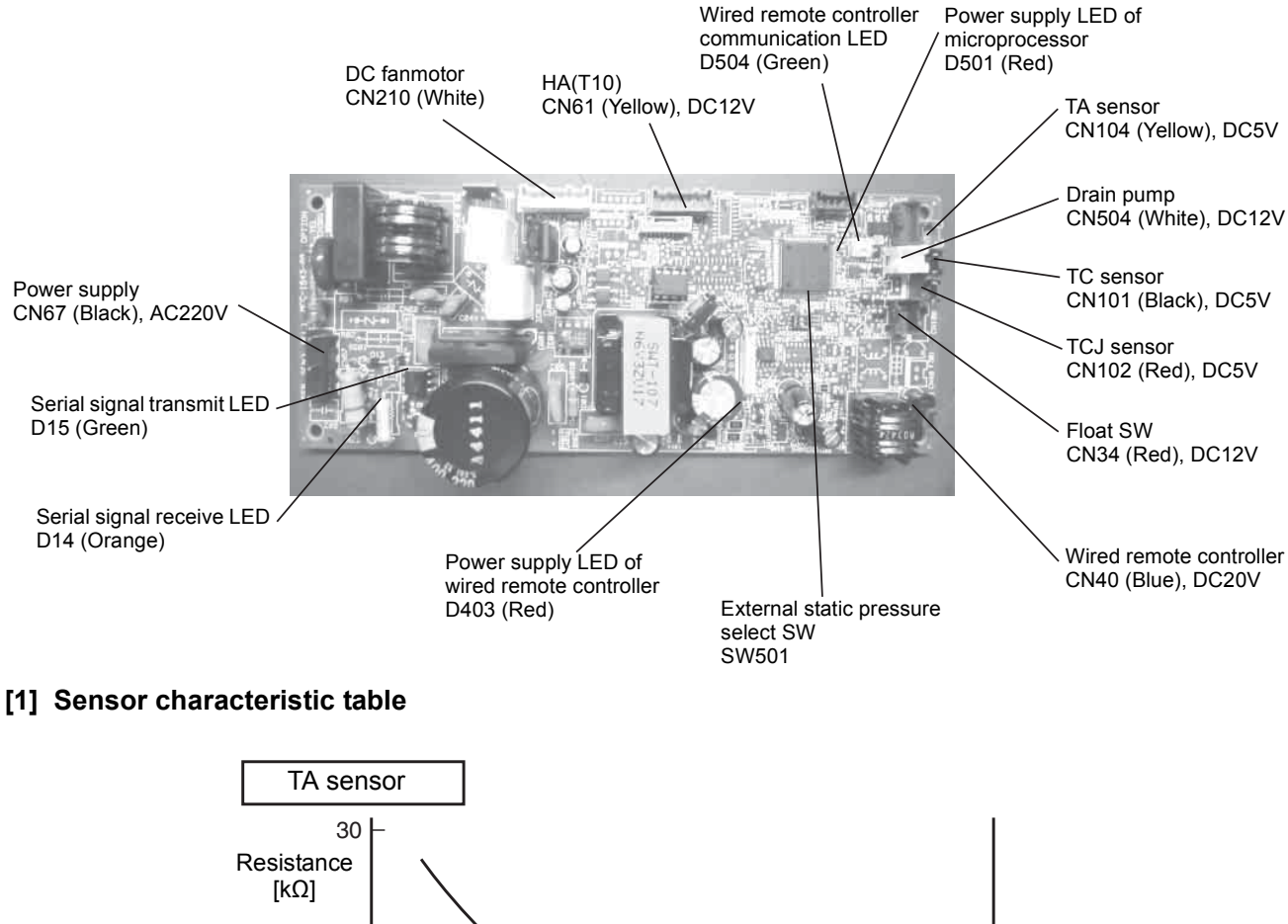

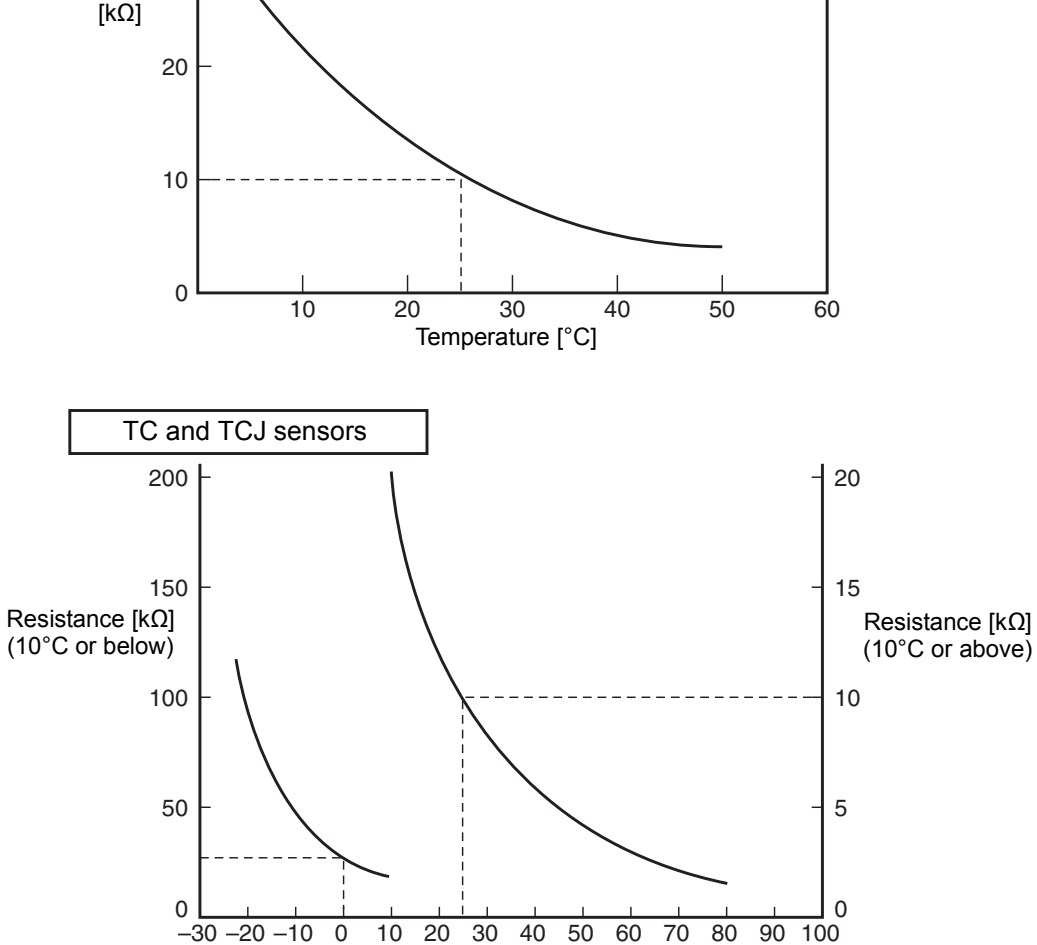

Temperature [°C]

## 11-6-3. Indoor Unit (Other Parts)

| No. | Part name                                            | Checking procedure                                                                    |  |  |  |
|-----|------------------------------------------------------|---------------------------------------------------------------------------------------|--|--|--|
| 1   | Room temp. (TA) sensor<br>Heat exchanger (TC) sensor | Disconnect the connector and measure the resistance value with tester. (Normal temp.) |  |  |  |
|     |                                                      | Sensor Temperature 10°C 20°C 25°C 30°C 40°C                                           |  |  |  |
|     |                                                      | TA, TC (kΩ)         20.7         12.6         10.0         7.9         4.5            |  |  |  |
|     |                                                      |                                                                                       |  |  |  |
| 2   | Remote controller                                    | Refer to 11-5-1. (4).                                                                 |  |  |  |
| 3   | Indoor fan motor                                     | Refer to 11-5-1. (3).                                                                 |  |  |  |

# **12. HOW TO REPLACE THE MAIN PARTS**

# 

Be sure to stop operation of the air conditioner before work and then turn off switch of the breaker.

# **▲** CAUTION

Be sure to put on gloves during working time; otherwise an injury will be caused by a part, etc.

| No. | Part name      | Procedure                                                                                                    | Remarks                                                                                |
|-----|----------------|----------------------------------------------------------------------------------------------------|----------------------------------------------------------------------------------------|
| 1   | Suction panel  | <ol> <li>Detachment         <ol> <li>Holding the suction panel with your hand, remove the screws fixing the panel in place.</li> <li>NOTE)                 <ul> <li>Be careful that the suction panel doesn't fall while at work.</li> <li>For the back air intake, remove the screws (2 locations) used to fix the fan case (lower) in place as well.</li> <li>Attachment</li></ul></li></ol></li></ol>                                                                                                    | Under air intake<br>Suction panel<br>Back air inatke<br>Suction panel<br>Suction panel |
| 2   | Terminal cover | <ol> <li>Detachment         <ol> <li>Slightly loosen the screw holding the terminal cover in place.                 (Ø4×10 1 pcs)</li> <li>Lifting the terminal cover upward, pull the right side of the cover toward you and then disengage the claws on the left side of the cover from their slits to detach the terminal cover.</li> </ol> </li> <li>Attachment         <ol> <li>Insert the claws on the left side of the terminal cover into their slits.</li> <li>Moving the terminal cover downward, insert the cover in the gap between the terminal box and screw that you loosened in step 1-1) of "(2) Terminal cover" and tighten the screw to fix the cover in place.</li> </ol> </li> </ol> | <image/> <section-header></section-header>                                             |

| No. | Part name                   | Procedure                                                                                                    | Remarks                                  |
|-----|-----------------------------|----------------------------------------------------------------------------------------------------|------------------------------------------|
| 3   | Electric parts box<br>cover | <ol> <li>Detachment         <ol> <li>Perform step 1 of "② Terminal cover" as required.</li></ol></li></ol>                                                                                                    | Electric parts box cover                 |
|     |                             | <ul> <li>S) Enting the electric parts box cover upward, put the left side of the cover toward you to open it.</li> <li>NOTE)</li> <li>If it is difficult to open the electric parts box cover because of the power supply and communication cables connected to the cover, disconnect these cables and perform the procedure.</li> <li>4) Disconnect the following connectors from the control P.C. heard</li> </ul>                                                                                                    | Control<br>P.C. board<br>Hooking<br>part |
|     |                             | <ul> <li>NOTE)</li> <li>Unlock the lock of the housing to disconnect the connectors.</li> <li>CN41 Remote control connector (2P: Blue)</li> <li>CN67 Power supply connector (5P: Black)</li> <li>CN214Signal receiving lead wire (9P: White)</li> <li>5) Lift the electric parts box cover upward and pull the cover to the left toward you to detach it from the claws on the right side.</li> </ul>                                                                                                    |                                          |
|     |                             | <ol> <li>Attachment         <ol> <li>Insert the hooking plates of the main body into<br/>the hook holes on the right side of the electric<br/>parts box cover.</li> <li>Reconnect the cables that you disconnected in<br/>step 1-4) of "③Electric parts box cover."</li> <li>Moving the electric parts box cover downward,<br/>close the electric parts box cover. Insert the<br/>cover in the gap between the box and screws<br/>that you loosened in step 1-2) of "③Electric<br/>parts box cover" and use the screws to fix the<br/>cover into place.</li> </ol> </li> </ol> |                                          |

| 4 | NOISE FILTER       | 1. Detachment                                                                                           |                    |
|---|--------------------|----------------------------------------------------------------------------------------------------|--------------------|
|   |                    | <ol> <li>Perform the procedure in 1 of "③ Electric<br/>parts box cover."</li> </ol>                     |                    |
|   |                    | 2) Remove the binding band from clamp.                                                                  | The claw of        |
|   |                    | <ol> <li>The claw of the noise filter (two places) is<br/>removed and remove from the signal</li> </ol> | noise filter       |
|   |                    | receiving unit lead wire.                                                                               |                    |
|   |                    |                                                                                                    |                    |
|   |                    | 2. Attachment                                                                                           | 1                  |
|   |                    | 1)The signal receiving unit lead wire is wrapped                                                        |                    |
|   |                    | around the noise filter twice. And, the claw of the noise filter is locked.                             | Clamp Binding band |
|   |                    | <ol> <li>The clamp is fixed to the signal receiving unit<br/>lead wire by the binding band.</li> </ol>  |                    |
| 5 | Electric parts box | 1. Detachment                                                                                           |                    |
|   |                    | <ol> <li>For the back air intake, perform the procedure<br/>in 1 of "①Suction panel."</li> </ol>        | Electric parts box |
|   |                    | <ol> <li>Perform the procedure in 1 of "③Electric parts<br/>box cover."</li> </ol>                      | Binding band       |
|   |                    | <ol> <li>Remove the binding bands and clamps inside<br/>the electric parts box.</li> </ol>              | Clamp              |
|   |                    | <ol> <li>Remove the screws that fix the electric parts<br/>box into place.</li> </ol>                   | Screw              |
|   |                    | (Ø4×10 3 pcs)                                                                                           |                    |
|   |                    | The electric parts box will not fall off even when the screws are removed                               | Hooking part       |
|   |                    | 5) Move the electric parts box in the direction                                                         |                    |
|   |                    | opposite to the air blow-off port side to                                                               | A Des E            |
|   |                    | disengage the hooking plates and then remove<br>the electric parts box from the under air intake        |                    |
|   |                    | side.                                                                                                   |                    |
|   |                    |                                                                                                    |                    |
|   |                    | 2. Attachment                                                                                           | Electric parts box |
|   |                    | 1) Insert the hooking plates of the electric parts                                                      |                    |
|   |                    | box into the hooking parts of the main body.                                                            |                    |
|   |                    | original state without getting the cables caught                                                        |                    |
|   |                    | by the box. Fix the box using the screws that                                                           |                    |
|   |                    | you removed in step 1-4) of "(5)Electric parts box."                                                    |                    |
|   |                    | NOTE)                                                                                                   | 76                 |
|   |                    | Make sure that the hooking plates are securely                                                          |                    |
|   |                    | inserted into the hooking parts of the electric                                                         |                    |
|   |                    | (Hooking plates: 2 locations)                                                                           |                    |
|   |                    | NOTE)                                                                                                   |                    |
|   |                    | Make sure to securely fix the clamps and binding                                                        |                    |
|   |                    | bands of the cables that you disconnected.                                                              |                    |

| No. | Part name             | Procedure                                                                                                    | Remarks                                     |
|-----|-----------------------|----------------------------------------------------------------------------------------------------|---------------------------------------------|
| 6   | Control P.C.<br>board | <ol> <li>Detachment         <ol> <li>Perform the procedure in 1 of "③Electric parts box cover."</li> <li>Disconnect the connectors from other components from the control P.C. board.</li> </ol> </li> <li>NOTE)         <ol> <li>Unlock the lock of the housing to disconnect the connectors.                 <ul> <li>CN41 Remote control connector (2P: Blue)</li> <li>CN67 Power supply connector (5P: Black)</li> <li>CN101 TC sensor (2P: Black)</li> <li>CN102 TCJ sensor (2P: Red)</li> <li>CN104 TA sensor (2P: Yellow)</li> <li>CN210 Fan motor power supply (7P: White)</li> <li>CN34 Float switch (3P: Red)</li> <li>CN504 Drain pump lead (2P: White)</li> <li>CN01Reactor (2P: Blue)</li> <li>Unlock the card edge spacers (4 locations) to remove the control P.C. board.</li> </ul> </li> </ol></li> <li>Chatchment         <ul> <li>Attachment</li> <li>Attach the control P.C. board to the clamps.</li> <li>Reconnect the cables that you disconnected in step 1-2) of "⑥Control P.C. board."</li> </ul> </li> </ol> | <image/> <text><text><image/></text></text> |
|     | Reactor               | <ol> <li>Detachment         <ol> <li>Perform the procedure in 1 of "③ Electric parts box cover."</li> <li>The connector of reactor (CN01) is removed from control P.C. board.</li> <li>Remove the screws that fix the reactor. (Ø4×10 2 pcs)</li> </ol> </li> <li>Attachment         <ol> <li>Attach the reactor to the control P.C. board.</li> <li>Reconnect the detached connector.</li> </ol> </li> <li>NOTE)         <ol> <li>Check there is no missing or contact failure on the connectors.</li> </ol> </li> </ol>                                                                                                    | Screws<br>Reactor                           |

| No. | Part name                                | Procedure                                                                                                    | Remarks                                                                                                    |
|-----|------------------------------------------|----------------------------------------------------------------------------------------------------|----------------------------------------------------------------------------------------------------|
| 8   | Fan case<br>(lower), Fan<br>case (upper) | <ol> <li>Detachment         <ol> <li>For the back air intake, perform the procedure<br/>in 1 of "①Suction panel."</li> <li>Remove the screw on the rear of the fan case<br/>(lower).</li> <li>(One Ø4×10 screw for each fan case)</li> <li>Disengage the hanging hooks on both sides of<br/>the fan case (lower) to remove the fan case<br/>(lower).</li> </ol> </li> <li>Remove the screws used to attach the fan<br/>case (upper).</li> <li>(Two Ø4×10 left and right screws for each fan<br/>case)</li> <li>Move the hooking plate of the fan case<br/>(upper), which is hooked to the blower base,<br/>downward to remove the fan case (upper).</li> </ol> | Fan case<br>(lower) screw<br>Hanging hook<br>Fan case (lower)<br>Fan case<br>(upper) screw<br>Hanging part<br>Hanging part<br>Blower base |
|     |                                          | <ul> <li>2. Attachment</li> <li>1) Use the hooking plate to hook the fan case (upper) to the blower base to attach the fan case (upper).</li> </ul>                                                                                                    |                                                                                                    |
|     |                                          | <ul> <li>NOTE)<br/>Make sure the fan case (upper) does not move<br/>even if you pull on it.</li> <li>2) Use the screws that you removed in step 1-4)<br/>of "⑧Fan case (lower/upper)" to attach the fan<br/>case (upper).</li> <li>3) Insert the tip of the fan case (lower) into the<br/>blower base and use the hooking plate to<br/>attach the fan case.</li> <li>4) Use the screws that you removed in step 1-2)<br/>of "⑧Fan case (lower/upper)" to attach the fan<br/>case (upper).</li> </ul>                                                                                                    |                                                                                                    |

| No. | Part name                     | Procedure                                                                                                    | Remarks                              |
|-----|-------------------------------|----------------------------------------------------------------------------------------------------|--------------------------------------|
| 9   | Fan motor, Multi<br>blade fan | <ol> <li>Detachment         <ol> <li>For the back air intake, perform the procedure<br/>in 1 of "① Suction panel."</li> <li>Perform the procedure in steps 1-1), 1-2), 1-3)<br/>of "③ Electric parts box cover."</li> <li>Disconnect the following connector of the<br/>control P.C. board.</li> </ol> </li> </ol>                                                                                                    | Clamp<br>Binding band                |
|     |                               | <ul> <li>NOTE)</li> <li>Unlock the lock of the housing to disconnect the connectors.</li> <li>CN210 Fan motor power supply (5P: White)</li> <li>4) Detach the clamps and binding bands of the cable.</li> </ul>                                                                                                    | Fan motor<br>Motor<br>leads<br>Screw |
|     |                               | <ul> <li>cable.</li> <li>5) Perform the procedure in steps 1-2), 1-3) of "(6) Fan case (lower/upper)."</li> <li>6) Remove the screws of the motor bands. (Ø5×10 2 pcs) The motor band will not fall off even when the screws are removed.</li> <li>7) Hold the motor bands with your hand so that they do not fall off, and remove the bands.</li> <li>8) Loosen the hexagonal hole screw of the multi blade fan and remove the fan from the shaft.</li> <li>2. Attachment <ol> <li>Insert the fan motor shaft into the multi blade fan, and secure it loosely. With the shaft still loosely secured, assemble the fan motor, and secure it using the motor band.</li> </ol> </li> <li>NOTE) When assembling the fan motor, ensure that the motors leads are positioned on the left side facing</li></ul> |                                      |
|     |                               | <ul><li>and assemble the motor so that the motor leads are pointing straight down.</li><li>Align the position of the multi blade fan so that it is positioned at the center of the fan case (upper) and fix the fan using the hexagonal hole screw.</li></ul>                                                                                                    |                                      |

| No. | Part name                     | Procedure                                                                                                    | Remarks |
|-----|-------------------------------|----------------------------------------------------------------------------------------------------|---------|
| 9   | Fan motor, Multi<br>blade fan | <b>NOTE)</b><br>Arrange the multi blade fan so that screws<br>position at the right side against the drain pan.                    |         |
|     |                               | <b>NOTE)</b><br>Fix multi blade fan with torque wrench 4.9 N•m or<br>more.                                                         |         |
|     |                               | 3) Perform the procedure in steps 2-3) and 2-4) of "⑧Fan case (lower/upper)" to attach the fan case (lower).                       |         |
|     |                               | <ol> <li>Reconnect the cables that you disconnected in<br/>steps 1-3) and 1-4) of "(9) Fan motor, Multi<br/>blade fan".</li> </ol> |         |
|     |                               | NOTE)                                                                                                    |         |
|     |                               | Check there is no missing or poor contact of the connectors.                                                                       |         |
|     |                               | Finally check whether the multi blade fan turns surely and smoothly or not.                                                        |         |

| No. | Part name                 | Procedure                                                                                                    | Remarks                                              |
|-----|---------------------------|----------------------------------------------------------------------------------------------------|------------------------------------------------------|
| 1   | Under panel,<br>Drain pan | <ol> <li>Detachment         <ol> <li>Take off the drain cap and drain the drain water accumulated in the drain pan.</li></ol></li></ol>                                                                                                    | Drain cap<br>and drain<br>hose Screws<br>Under panel |
|     |                           | <ul> <li>2) Slightly loosen the screw holding the under panel in place.<br/>(Ø4×10 3 pcs)</li> <li>3) Move the under panel toward the air intake side to hang the panel.</li> <li>4) Pull out the drain pan.</li> </ul>                                                                  | Drain pan                                            |
|     |                           | <ul> <li>When pulling out the drain pan, never pull out the drain socket by drawing it with hands. If doing so, water leak may be caused.</li> <li>When pulling out the drain pan, some drain water may still be left in the pan so be absolutely sure to discard this water.</li> </ul> |                                                      |
|     |                           | 5) After pulling out the drain pan slightly, pull it out again toward the air intake side to detach the pan.                                                                                                    |                                                      |
|     |                           | 2. Attachment                                                                                                    |                                                      |
|     |                           | 1) Hook the drain pan to the flange portion of the air intake side to attach the pan, and then push it in.                                                                                                    |                                                      |
|     |                           | <ul> <li>2) Hook the under panel on the screws that you untightened in step 1-2) of "<sup>(1)</sup>Under panel, Drain pan" and tighten these screws.</li> </ul>                                                                                                    |                                                      |
|     |                           | 3) Attach the drain cap and drain hose that you removed in step 1-1) of " <sup>(1)</sup> Under panel, Drain pan." When you attach the drain cap and drain hose, be sure to insert them firmly into the base of the drain socket of the drain pan.                                        |                                                      |
|     |                           | NOTE)                                                                                                    |                                                      |
|     |                           | Finally, be sure to check there is no water leakage from each attached part.                                                                                                    |                                                      |

| No. | Part name                                  | Procedure                                                                                                    | Remarks                            |
|-----|--------------------------------------------|----------------------------------------------------------------------------------------------------|------------------------------------|
| 1   | Drain pump,<br>Float switch,<br>Drain hose | <ol> <li>Detachment</li> <li>Perform the procedure in steps 1-1), 1-2), 1-3)<br/>of "③Electric parts box cover" and 1 of<br/>"⑪Under panel, Drain pan."</li> </ol>                                                                                                    | Drain pump<br>Float switch         |
|     | pump<br>incorporated<br>model              | <ul> <li>2) Disconnect the following connectors and connected cables from the control P.C. board.</li> <li>NOTE)</li> <li>Unlock the lock of the bousing to disconnect the lock of the bousing to disconnect the lock of the bound to disconnect the bound to disconnect the lock of the bound to disconnect the lock of the bound to disconnect to disconnect to disconnect the lock of the bound to disconnect to disconnect to di</li></ul> |                                    |
|     |                                            | connectors.<br>CN34 Float switch (3P: Red)<br>CN504 Drain pump lead (2P: White)                                                                                                    | Binding band Drain hose<br>Rotate. |
|     |                                            | <ol> <li>Detach the binding bands to disconnect the drain hose.</li> </ol>                                                                                                    | Screws                             |
|     |                                            | <ol> <li>Detach the binding bands that bundle the drain<br/>pump and float switch cables and pull in the<br/>cables from the control P.C. board.</li> </ol>                                                                                                    | Side cover Rotate the side cover.  |
|     |                                            | <ol> <li>Remove the screws that fix the side cover.<br/>(Ø4×10 2 pcs)</li> </ol>                                                                                                    |                                    |
|     |                                            | <ul><li>6) Detach the side cover from the side plate and<br/>then rotate the cover. Next, pull out the drain<br/>pump and other drain pump kit components<br/>from the side.</li><li>(The drain pump and other drain pump kit<br/>components are fixed to the side cover.)</li></ul>                                                                                                    |                                    |
|     |                                            | <ul> <li>NOTE)</li> <li>If the pipes are damaged, refrigerant leak may be caused. Take out them with great care.</li> <li>One of two methods can be used: Either pull out the drain pump from the side or remove the screws (3 locations) used to fix the drain pump in place from the bottom side, and take out the drain pump from the bottom side.</li> </ul>                                                                                                    |                                    |
|     |                                            | 2. Attachment                                                                                                    |                                    |
|     |                                            | <ol> <li>Carefully insert the side cover (which fixes the<br/>drain pump and other drain pump kit<br/>components removed in step 1-5) of "①Drain<br/>pump, Float switch, Drain hose") from the side,<br/>so that you do not damage the pipes. Then fix<br/>the side cover using the screws.</li> </ol>                                                                                                    |                                    |
|     |                                            | <ol> <li>Insert the drain hose into the port of the drain<br/>pump and fix the hose using the binding<br/>bands.</li> </ol>                                                                                                    |                                    |
|     |                                            | <ol> <li>Reconnect the cables and then perform the<br/>procedure in 2 of "<sup>(1)</sup>Under panel, Drain pan."</li> </ol>                                                                                                    |                                    |
|     |                                            | <b>NOTE)</b><br>Finally check whether they correctly operate or not.                                                                                                    |                                    |

| <ul> <li>Heat exchanger</li> <li>1. Detachment</li> <li>1. Recover refrigerant, and then remove refrigerant pipes at indoor unit side.</li> <li>2) Perform the procedure in steps 1-11, 1-21, 1-20, or "3 Electric parts too cover" and 1 of on "10 Under panel. Drain pan.".</li> <li>3) Disconnect the following connector of the control P.C. board.</li> <li>NOTE)</li> <li>Unlock the lock of the housing to disconnect the connectors.</li> <li>4) Remove the TC and TCJ sensors from the heat exchanger fixed pairs to remove it. (24×10 2 pcs)</li> <li>6) Remove the screws of the piae cover towithin the drain pump is attached, and slightly pulot the side cover. (24×10 2 pcs)</li> <li>7) Remove the screws of the heat exchanger fixed plate (µipe side), which are used for fixing the end plate of heat exchanger. (24×10 2 pcs)</li> <li>8) Remove the screws of the heat exchanger fixed plate (µipe side) and etacht he plate (µipe side). (24×10 2 pcs)</li> <li>9) Remove the screws of the heat exchanger fixed plate (µipe side) and etach the plate (µipe side) and etach the plate (µipe side) and</li></ul>    | No.  | Part name      | Procedure                                                                                                    | Remarks                         |
|----------------------------------------------------------------------------------------------------|------|----------------|----------------------------------------------------------------------------------------------------|---------------------------------|
| <ul> <li>1) Recover refrigerant, and then remove entities at holocuruli site.</li> <li>2) Perform the procedure in steps 1-1), 1-2), of "③Electric parts box cover and 1 of "③Under panel, Drain pan."</li> <li>3) Disconnect the following connector of the control P.C. board.</li> <li>NOTE) Unlock the lock of the housing to disconnect the fonce for fixing cables, such as the sensor cables, and frain pump cable. 5) Remove the screws of the pipe cover. Next fit up the pipe cover and disengage the cover from the hooking parts to remove it. (204+10 2 pcs) 7) Remove the screws of the heat exchanger. (204+10 2 pcs) 8) Remove the screws of the heat exchanger fixed plate (Uppe side), which are used for fixing the end plate of heat exchanger. (204+10 2 pcs) 8) Remove the screws of the heat exchanger fixed plate (Uppe side) and detach the plate (pipe side). (204+10 2 pcs) 8) Remove the screws of the heat exchanger fixed plate (pipe side) and detach the plate (pipe side). (204+10 3 pcs) NOTE! • One screw (1 location) is concealed by the an inpump. Shift the drain pump slightly in order to remove the screws on the Uppe side, use a longish screwdriver as necessary. Also, when removing the upper raise screw, use a abortish screwdriver as necessary. Also, when removing the upper raise screw, use a abortish screwdriver. 9) Detach the heat exchanger → Heat exchanger fixed plate (pipe side). When removing the upper raise screw, use a abortish screwdriver as necessary. Also, when removing the upper raise screw, use a abortish screwdriver. 9) Detach the heat exchanger → Heat exchanger fixed plate (uppe side). Heat exchanger fixed plate (uppe side). → Pipe cover → Side cover → Side cover →</li></ul>                                                                      | (12) | Heat exchanger | 1. Detachment                                                                                                    |                                 |
| <ul> <li>NOTE)<br/>Unlock the lock of the housing to disconnect the connectors.</li> <li>4) Remove the TC and TCJ sensors from the heat exchanger, and then detach the binding bands used for fixing cables, such as the sensor cables, and drain pump cable.</li> <li>5) Remove the screws of the pipe cover. Next liture the drain pump is attached, and slightly pullout the drain pump is attached, and slightly pullout the side cover. (D4×10 2 pcs)</li> <li>6) Remove the screws of the heat exchanger fixed plate (Upipe side), which are used for fixing the end plate of heat exchanger fixed plate (Upipe side) and detach the plate (D4×10 2 pcs)</li> <li>7) Remove the screws of the heat exchanger fixed plate (Upipe side) and detach the plate (D4×10 2 pcs).</li> <li>7) Remove the screws of the heat exchanger fixed plate (Dipe side) and detach the plate (D4×10 2 pcs).</li> <li>8) Remove the screws of the heat exchanger fixed plate (Dipe side) and detach the plate (D4×10 2 pcs).</li> <li>9) Remove the screws of the heat exchanger fixed plate (Dipe side) and detach the plate (D4×10 2 pcs).</li> <li>10) Cone screw (1 location) is concealed by the drain pump. Shift the drain pump slightly in order to remove the screw.</li> <li>9) Detach the heat exchanger.</li> <li>9) Detach the heat exchanger.</li> <li>9) Detach the heat exchanger.</li> <li>9) Detach the heat exchanger - Heat exchanger fixed plate (Use the screws of the plate other of plate (D4×10 2 pcs).</li> <li>1) Restore the components and tables to their original conditions and fix them in the following order. Sensors → Heat exchanger / Heat plate (D4×10 2 pcs).</li> <li>1) Connect the refrigerant pupe → Under panel.</li> <li>2) Connect the refrigerant pipe as before, and the perform vacuuming.</li> <li>2) Connect the refrigerant pipe as before, and the perform vacuuming.</li> <li>3) Connect the refrigerant pipe as before, and the perform vacuuming.</li> <li>4) Connect the refrigerant pipe as before, and the perform vacuuming.</li> <li>4) Connect the refrigerant pipe as before,</li></ul> |      |                | <ol> <li>Recover refrigerant, and then remove<br/>refrigerant pipes at indoor unit side.</li> <li>Perform the procedure in steps 1-1), 1-2), 1-3)<br/>of "③Electric parts box cover" and 1 of<br/>"①Under panel, Drain pan."</li> <li>Disconnect the following connector of the<br/>control P.C. board.</li> </ol>                                                                                                    | Binding band                    |
| <ul> <li>the plate to the U pipe side.) → Pipe cover →<br/>Side cover → Drain pump → Under panel.</li> <li>2) Connect the refrigerant pipe as before, and<br/>then perform vacuuming.</li> </ul>                                                                                                    |      |                | <ul> <li>3) Disconnect the following connector of the control P.C. board.</li> <li>NOTE) Unlock the lock of the housing to disconnect the connectors.</li> <li>4) Remove the TC and TCJ sensors from the heat exchanger, and then detach the binding bands used for fixing cables, such as the sensor cables, and drain pump cable.</li> <li>5) Remove the screws of the pipe cover. Next lift up the pipe cover and disengage the cover from the hooking parts to remove it. (Ø4×10 2 pcs)</li> <li>6) Remove the screws of the side cover to which the drain pump is attached, and slightly pull out the side cover. (Ø4×10 2 pcs)</li> <li>7) Remove the screws of the heat exchanger fixed plate (U pipe side), which are used for fixing the end plate of heat exchanger. (Ø4×10 2 pcs)</li> <li>8) Remove the screws of the heat exchanger fixed plate (pipe side) and detach the plate (pipe side). (Ø4×10 3 pcs)</li> <li>NOTEJ</li> <li>One screw (1 location) is concealed by the drain pump. Shift the drain pump slightly in order to remove the screw.</li> <li>If it is difficult to remove the screws on the U pipe side, remove the under panel.</li> <li>When removing the top side screw on the U pipe side, use a longish screwdriver as necessary. Also, when removing the upper side screw, use a shortish screwdriver.</li> <li>9) Detach the heat exchanger.</li> <li>2. Attachment</li> <li>1) Restore the components and cables to their original conditions and fix them in the following order: Sensors → Heat exchanger → Heat exchanger fixed plate (pipe side) → Heat exchanger fixed plate (pipe side) → Heat exchanger if xed plate (Use the screws to fix</li> </ul> | <complex-block></complex-block> |
|                                                                                                    |      |                | <ul> <li>a) Side cover → Drain pump → Under panel.</li> <li>b) Connect the refrigerant pipe as before, and then perform vacuuming.</li> </ul>                                                                                                    |                                 |

# 13-1. Indoor Unit

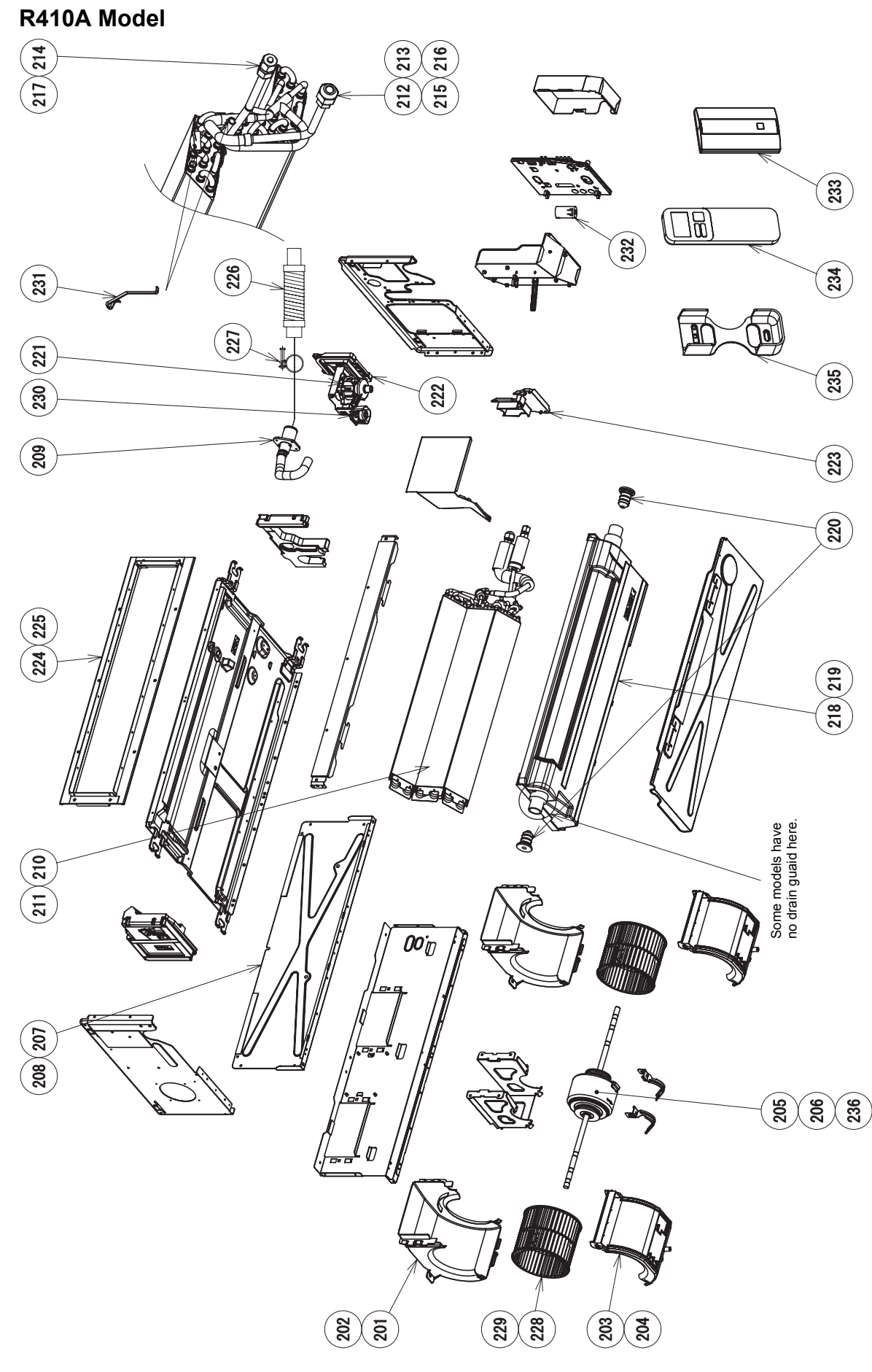

| Location |          | Q'ty/Set                       |    |      |      |     |     |        |      |      |     |       |      |      |
|----------|----------|--------------------------------|----|------|------|-----|-----|--------|------|------|-----|-------|------|------|
| Location | Part No. | Description                    | RA | S-M* | *G3D | V-E | RAS | 6-M**( | G3DV | /-ND | RAS | S-M** | G3D\ | /-TR |
| 110.     |          |                                | 07 | 10   | 13   | 16  | 07  | 10     | 13   | 16   | 07  | 10    | 13   | 16   |
| 201      | 43H22003 | CASE, FAN, UPPER               | 2  | 2    | 2    |     | 2   | 2      | 2    |      | 2   | 2     | 2    |      |
| 202      | 43H22004 | CASE, FAN, UPPER               |    |      |      | 2   |     |        |      | 2    |     |       |      | 2    |
| 203      | 43H22006 | CASE, FAN, LOWER               | 2  | 2    | 2    |     | 2   | 2      | 2    |      | 2   | 2     | 2    |      |
| 204      | 43H22007 | CASE, FAN, LOWER               |    |      |      | 2   |     |        |      | 2    |     |       |      | 2    |
| 205      | 43H21004 | MOTOR, FAN                     |    |      |      | 1   |     |        |      |      |     |       |      | 1    |
| 206      | 43H21007 | MOTOR, FAN                     |    |      |      |     | 1   | 1      | 1    | 1    |     |       |      |      |
| 207      | 43H00021 | PLATE, INLET                   | 1  | 1    | 1    |     | 1   | 1      | 1    |      | 1   | 1     | 1    |      |
| 208      | 43H00022 | PLATE, INLET                   |    |      |      | 1   |     |        |      | 1    |     |       |      | 1    |
| 209      | 43H70001 | HOSE, DRAIN                    | 1  | 1    | 1    | 1   | 1   | 1      | 1    | 1    | 1   | 1     | 1    | 1    |
| 210      | 43H44009 | REFRIGERATION CYCLE ASSY       | 1  | 1    | 1    |     | 1   | 1      | 1    |      | 1   | 1     | 1    |      |
| 211      | 43H44010 | REFRIGERATION CYCLE ASSY       |    |      |      | 1   |     |        |      | 1    |     |       |      | 1    |
| 212      | 43H49003 | SOCKET                         | 1  | 1    | 1    |     | 1   | 1      | 1    |      | 1   | 1     | 1    |      |
| 213      | 43H49004 | SOCKET                         |    |      |      | 1   |     |        |      | 1    |     |       |      | 1    |
| 214      | 43H49006 | SOCKET                         | 1  | 1    | 1    | 1   | 1   | 1      | 1    | 1    | 1   | 1     | 1    | 1    |
| 215      | 43H49007 | NUT, FLARE                     | 1  | 1    | 1    |     | 1   | 1      | 1    |      | 1   | 1     | 1    |      |
| 216      | 43H49008 | NUT, FLARE                     |    |      |      | 1   |     |        |      | 1    |     |       |      | 1    |
| 217      | 43H49010 | NUT, FLARE                     | 1  | 1    | 1    | 1   | 1   | 1      | 1    | 1    | 1   | 1     | 1    | 1    |
| 218      | 43H72001 | PAN ASSY, DRAIN                | 1  | 1    | 1    |     | 1   | 1      | 1    |      | 1   | 1     | 1    |      |
| 219      | 43H72002 | PAN ASSY, DRAIN                |    |      |      | 1   |     |        |      | 1    |     |       |      | 1    |
| 220      | 43H79001 | CAP, DRAIN                     | 2  | 2    | 2    | 2   | 2   | 2      | 2    | 2    | 2   | 2     | 2    | 2    |
| 221      | 43H77001 | PUMP, DRAIN                    | 1  | 1    | 1    | 1   | 1   | 1      | 1    | 1    | 1   | 1     | 1    | 1    |
| 222      | 43H19006 | COVER ASSY, SIDE               | 1  | 1    | 1    | 1   | 1   | 1      | 1    | 1    | 1   | 1     | 1    | 1    |
| 223      | 43H19007 | COVER, PIPE                    | 1  | 1    | 1    | 1   | 1   | 1      | 1    | 1    | 1   | 1     | 1    | 1    |
| 224      | 43H00024 | FLANGE, OUTLET                 | 1  | 1    | 1    |     | 1   | 1      | 1    |      | 1   | 1     | 1    |      |
| 225      | 43H00025 | FLANGE, OUTLET                 |    |      |      | 1   |     |        |      | 1    |     |       |      | 1    |
| 226      | 43H70002 | HOSE, DRAIN                    | 1  | 1    | 1    | 1   | 1   | 1      | 1    | 1    | 1   | 1     | 1    | 1    |
| 227      | 43H79002 | BAND, HOSE                     | 1  | 1    | 1    | 1   | 1   | 1      | 1    | 1    | 1   | 1     | 1    | 1    |
| 228      | 43H20006 | FAN, MULTI BLADE               | 2  | 2    | 2    |     | 2   | 2      | 2    |      | 2   | 2     | 2    |      |
| 229      | 43H20007 | FAN, MULTI BLADE               |    |      |      | 2   |     |        |      | 2    |     |       |      | 2    |
| 230      | 43H51002 | SWITCH, FLOAT                  | 1  | 1    | 1    | 1   | 1   | 1      | 1    | 1    | 1   | 1     | 1    | 1    |
| 231      | 43H47008 | HOLDER, SENSOR(TC)             | 2  | 2    | 2    | 2   | 2   | 2      | 2    | 2    | 2   | 2     | 2    | 2    |
| 232      | 43H60006 | FILTER, NOISE                  | 1  | 1    | 1    | 1   | 1   | 1      | 1    | 1    | 1   | 1     | 1    | 1    |
| 233      | 43H58011 | UNIT, SIGNAL RECEIVING         | 1  | 1    | 1    | 1   | 1   | 1      | 1    | 1    | 1   | 1     | 1    | 1    |
| 234      | 43H66001 | REMOTE CONTROLLER,<br>WIRELESS | 1  | 1    | 1    | 1   | 1   | 1      | 1    | 1    | 1   | 1     | 1    | 1    |
| 235      | 43H66002 | HOLDER, REMOTE CONTROL         | 1  | 1    | 1    | 1   | 1   | 1      | 1    | 1    | 1   | 1     | 1    | 1    |
| 236      | 43H21011 | MOTOR, FAN                     | 1  | 1    | 1    |     |     |        |      |      | 1   | 1     | 1    |      |

R32 or R410A Model

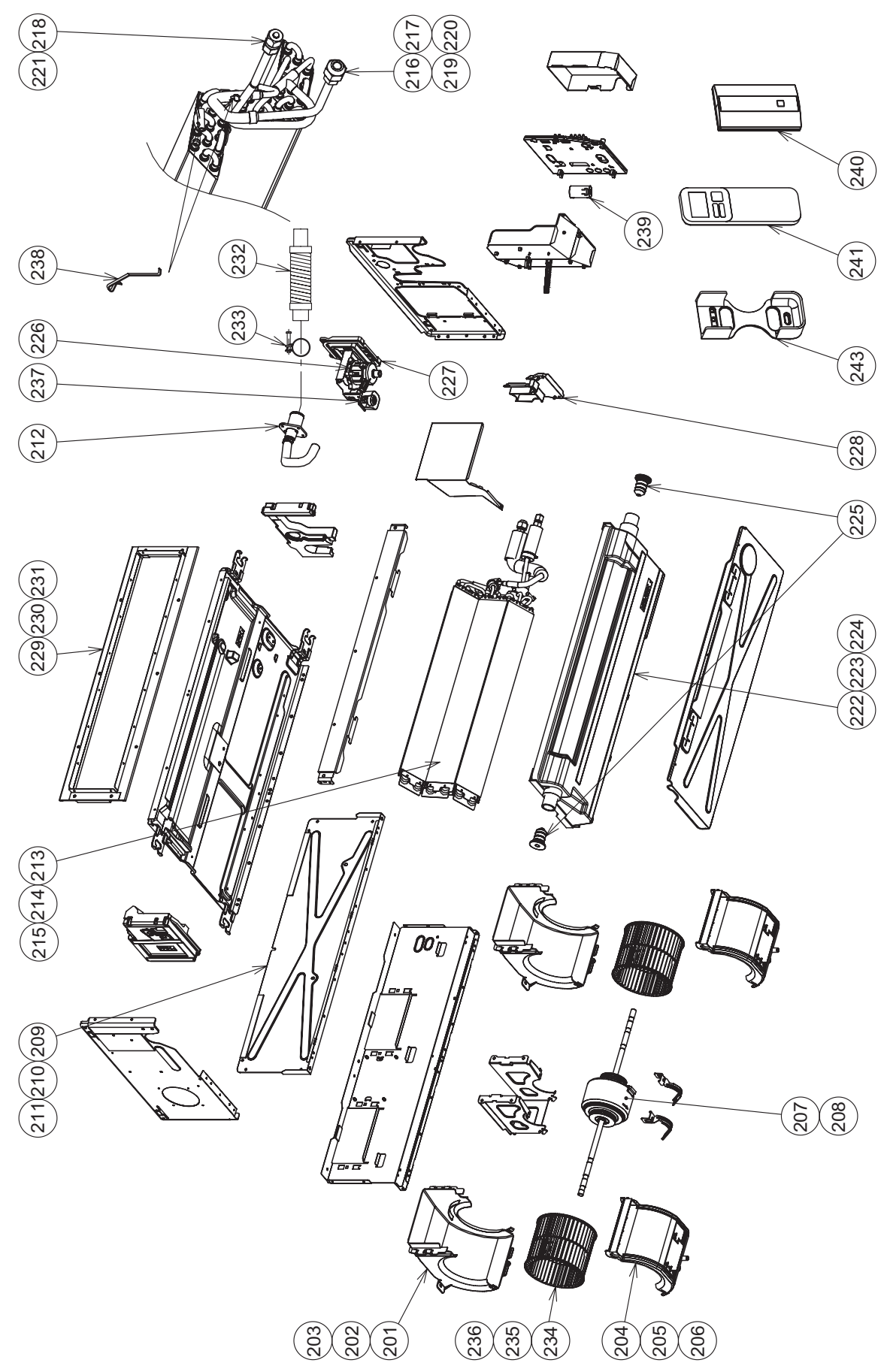

|          |          |                                |    | Q'ty/Set |          |          |         |    |  |  |  |  |  |
|----------|----------|--------------------------------|----|----------|----------|----------|---------|----|--|--|--|--|--|
| Location | Part No. | Description                    |    | RAS-M**U | J2DVG-E, | RAS-M**U | 2DVG-TR |    |  |  |  |  |  |
| 110.     |          |                                | 07 | 10       | 13       | 16       | 22      | 24 |  |  |  |  |  |
| 201      | 43H22003 | CASE, FAN, UPPER               | 2  | 2        | 2        |          |         |    |  |  |  |  |  |
| 202      | 43H22004 | CASE, FAN, UPPER               |    |          |          | 2        |         |    |  |  |  |  |  |
| 203      | 43H22005 | CASE, FAN, UPPER               |    |          |          |          | 2       | 2  |  |  |  |  |  |
| 204      | 43H22006 | CASE, FAN, LOWER               | 2  | 2        | 2        |          |         |    |  |  |  |  |  |
| 205      | 43H22007 | CASE, FAN, LOWER               |    |          |          | 2        |         |    |  |  |  |  |  |
| 206      | 43H22008 | CASE, FAN, LOWER               |    |          |          |          | 2       | 2  |  |  |  |  |  |
| 207      | 43H21004 | MOTOR, FAN                     |    |          |          | 1        | 1       | 1  |  |  |  |  |  |
| 208      | 43H21011 | MOTOR, FAN                     | 1  | 1        | 1        |          |         |    |  |  |  |  |  |
| 209      | 43H00021 | PLATE, INLET                   | 1  | 1        | 1        |          |         |    |  |  |  |  |  |
| 210      | 43H00022 | PLATE, INLET                   |    |          |          | 1        |         |    |  |  |  |  |  |
| 211      | 43H00023 | PLATE, INLET                   |    |          |          |          | 1       | 1  |  |  |  |  |  |
| 212      | 43H70001 | HOSE, DRAIN                    | 1  | 1        | 1        | 1        | 1       | 1  |  |  |  |  |  |
| 213      | 43H44018 | REFRIGERATION CYCLE ASSY       | 1  | 1        | 1        |          |         |    |  |  |  |  |  |
| 214      | 43H44019 | REFRIGERATION CYCLE ASSY       |    |          |          | 1        |         |    |  |  |  |  |  |
| 215      | 43H44020 | REFRIGERATION CYCLE ASSY       |    |          |          |          | 1       | 1  |  |  |  |  |  |
| 216      | 43H49027 | SOCKET                         | 1  | 1        | 1        |          |         |    |  |  |  |  |  |
| 217      | 43H49028 | SOCKET                         |    |          |          | 1        | 1       | 1  |  |  |  |  |  |
| 218      | 43H49029 | SOCKET                         | 1  | 1        | 1        | 1        | 1       | 1  |  |  |  |  |  |
| 219      | 43H49030 | NUT, FLARE                     | 1  | 1        | 1        |          |         |    |  |  |  |  |  |
| 220      | 43H49031 | NUT, FLARE                     |    |          |          | 1        | 1       | 1  |  |  |  |  |  |
| 221      | 43H49032 | NUT, FLARE                     | 1  | 1        | 1        | 1        | 1       | 1  |  |  |  |  |  |
| 222      | 43H72001 | PAN ASSY, DRAIN                | 1  | 1        | 1        |          |         |    |  |  |  |  |  |
| 223      | 43H72002 | PAN ASSY, DRAIN                |    |          |          | 1        |         |    |  |  |  |  |  |
| 224      | 43H72003 | PAN ASSY, DRAIN                |    |          |          |          | 1       | 1  |  |  |  |  |  |
| 225      | 43H79001 | CAP, DRAIN                     | 2  | 2        | 2        | 2        | 2       | 2  |  |  |  |  |  |
| 226      | 43H77001 | PUMP, DRAIN                    | 1  | 1        | 1        | 1        | 1       | 1  |  |  |  |  |  |
| 227      | 43H19006 | COVER ASSY, SIDE               | 1  | 1        | 1        | 1        | 1       | 1  |  |  |  |  |  |
| 228      | 43H19007 | COVER, PIPE                    | 1  | 1        | 1        | 1        | 1       | 1  |  |  |  |  |  |
| 229      | 43H00024 | FLANGE, OUTLET                 | 1  | 1        | 1        |          |         |    |  |  |  |  |  |
| 230      | 43H00025 | FLANGE, OUTLET                 |    |          |          | 1        |         |    |  |  |  |  |  |
| 231      | 43H00026 | FLANGE, OUTLET                 |    |          |          |          | 1       | 1  |  |  |  |  |  |
| 232      | 43H70002 | HOSE, DRAIN                    | 1  | 1        | 1        | 1        | 1       | 1  |  |  |  |  |  |
| 233      | 43H79002 | BAND, HOSE                     | 1  | 1        | 1        | 1        | 1       | 1  |  |  |  |  |  |
| 234      | 43H20006 | FAN, MULTI BLADE               | 2  | 2        | 2        |          |         |    |  |  |  |  |  |
| 235      | 43H20007 | FAN, MULTI BLADE               |    |          |          | 2        |         |    |  |  |  |  |  |
| 236      | 43H20008 | FAN, MULTIBLADE                |    |          |          |          | 2       | 2  |  |  |  |  |  |
| 237      | 43H51002 | SWITCH, FLOAT                  | 1  | 1        | 1        | 1        | 1       | 1  |  |  |  |  |  |
| 238      | 43H47008 | HOLDER, SENSOR(TC)             | 2  | 2        | 2        | 2        | 2       | 2  |  |  |  |  |  |
| 239      | 43H60006 | FILTER, NOISE                  | 1  | 1        | 1        | 1        | 1       | 1  |  |  |  |  |  |
| 240      | 43H58011 | UNIT, SIGNAL RECEIVING         | 1  | 1        | 1        | 1        | 1       | 1  |  |  |  |  |  |
| 241      | 43H66001 | REMOTE CONTROLLER,<br>WIRELESS | 1  | 1        | 1        | 1        | 1       | 1  |  |  |  |  |  |
| 243      | 43H66002 | HOLDER, REMOTE CONTROL         | 1  | 1        | 1        | 1        | 1       | 1  |  |  |  |  |  |

## 13-2. E-parts

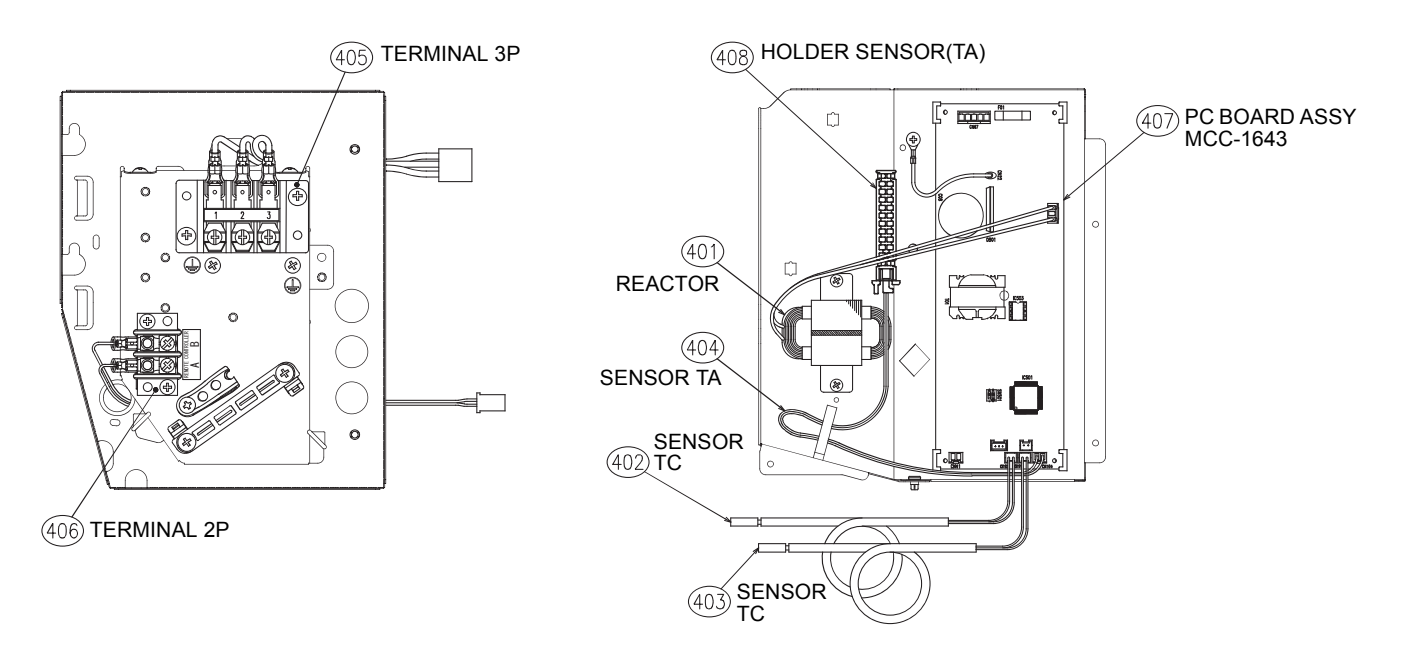

|                 |          | Q'ty/Set                |               |    |    |    |                |    |    |    |                |    |    |    |
|-----------------|----------|-------------------------|---------------|----|----|----|----------------|----|----|----|----------------|----|----|----|
| Location<br>No. | Part No. | Part No. Description    | RAS-M**G3DV-E |    |    |    | RAS-M**G3DV-ND |    |    |    | RAS-M**G3DV-TR |    |    |    |
|                 |          |                         | 07            | 10 | 13 | 16 | 07             | 10 | 13 | 16 | 07             | 10 | 13 | 16 |
| 401             | 43H58010 | REACTOR                 | 1             | 1  | 1  | 1  | 1              | 1  | 1  | 1  | 1              | 1  | 1  | 1  |
| 402             | 43H50010 | SENSOR,TC               | 1             | 1  | 1  | 1  | 1              | 1  | 1  | 1  | 1              | 1  | 1  | 1  |
| 403             | 43H50011 | SENSOR,TC               | 1             | 1  | 1  | 1  | 1              | 1  | 1  | 1  | 1              | 1  | 1  | 1  |
| 404             | 43H50012 | SENSOR,TA               | 1             | 1  | 1  | 1  | 1              | 1  | 1  | 1  | 1              | 1  | 1  | 1  |
| 405             | 43H60013 | TERMINAL,3P             | 1             | 1  | 1  | 1  | 1              | 1  | 1  | 1  | 1              | 1  | 1  | 1  |
| 406             | 43H60014 | TERMINAL,2P             | 1             | 1  | 1  | 1  | 1              | 1  | 1  | 1  | 1              | 1  | 1  | 1  |
| 407             | 43H69018 | PC BOARD ASSY, MCC-1643 | 1             |    |    |    | 1              |    |    |    | 1              |    |    |    |
| 407             | 43H69019 | PC BOARD ASSY, MCC-1643 |               | 1  |    |    |                | 1  |    |    |                | 1  |    |    |
| 407             | 43H69020 | PC BOARD ASSY, MCC-1643 |               |    | 1  |    |                |    | 1  |    |                |    | 1  |    |
| 407             | 43H69021 | PC BOARD ASSY, MCC-1643 |               |    |    | 1  |                |    |    | 1  |                |    |    | 1  |
| 408             | 43H63001 | HOLDER,SENSOR(TA)       | 1             | 1  | 1  | 1  | 1              | 1  | 1  | 1  | 1              | 1  | 1  | 1  |

|          |          | Q'ty/Set                |                |                 |    |    |    |    |  |
|----------|----------|-------------------------|----------------|-----------------|----|----|----|----|--|
| Location | Part No  | Description             | RAS-M**U2DVG-E |                 |    |    |    |    |  |
| No.      | Tartito. | Description             |                | RAS-M**U2DVG-TR |    |    |    |    |  |
|          |          |                         | 07             | 10              | 13 | 16 | 22 | 24 |  |
| 401      | 43H58010 | REACTOR                 | 1              | 1               | 1  | 1  | 1  | 1  |  |
| 402      | 43H50010 | SENSOR,TC               | 1              | 1               | 1  | 1  | 1  | 1  |  |
| 403      | 43H50011 | SENSOR,TC               | 1              | 1               | 1  | 1  | 1  | 1  |  |
| 404      | 43H50012 | SENSOR,TA               | 1              | 1               | 1  | 1  | 1  | 1  |  |
| 405      | 43H60013 | TERMINAL,3P             | 1              | 1               | 1  | 1  | 1  | 1  |  |
| 406      | 43H60014 | TERMINAL,2P             | 1              | 1               | 1  | 1  | 1  | 1  |  |
| 407      | 43H69018 | PC BOARD ASSY, MCC-1643 | 1              |                 |    |    |    |    |  |
| 407      | 43H69019 | PC BOARD ASSY, MCC-1643 |                | 1               |    |    |    |    |  |
| 407      | 43H69020 | PC BOARD ASSY, MCC-1643 |                |                 | 1  |    |    |    |  |
| 407      | 43H69021 | PC BOARD ASSY, MCC-1643 |                |                 |    | 1  |    |    |  |
| 407      | 43H69032 | PC BOARD ASSY, MCC-1643 |                |                 |    |    | 1  |    |  |
| 407      | 43H69033 | PC BOARD ASSY, MCC-1643 |                |                 |    |    |    | 1  |  |
| 408      | 43H63001 | HOLDER,SENSOR(TA)       | 1              | 1               | 1  | 1  | 1  | 1  |  |

# **14. APPENDIX**

# Lite-Vision plus Remote Controller (RB-RWS20-E/RB-RWS21-E) setup

### 1. Test run setup

<Procedure> Perform setting while the air conditioner stops.

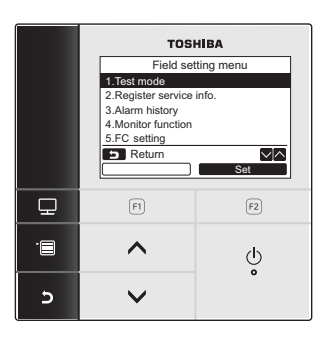

Field setting menu

1.Test mode

2.Register service info.

3.Alarm history

4.Monitor function

5.FC setting

Return

Set

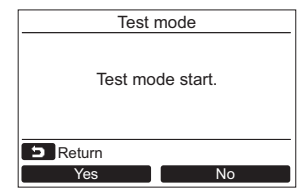

| (1) | Room A | 12:00     |  |  |
|-----|--------|-----------|--|--|
|     | Те     | est       |  |  |
|     | Cool   | *         |  |  |
|     | Mode   | Fan Speed |  |  |
|     |        |           |  |  |

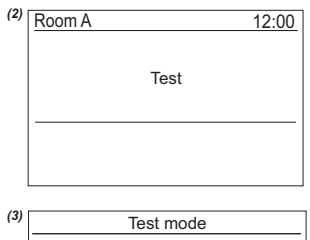

| Test mo  | ode stop. |
|----------|-----------|
| D Return |           |
| Yes      | No        |

- **1** Push the [I MENU] button to display the menu screen.
- Push and hold the [■ MENU] button and the [ ∨ ∨] button at the same time to display the "Field setting menu".
   → Push and hold the buttons for more than 4 seconds.
- **3** Push the [  $\land$   $\land$ ] / [  $\checkmark$   $\lor$ ] button to select "1. Test mode" on the
  - "Field setting menu screen, then push the "Set the fact mode" on the "F2] button.
    - → Pushing the "■ Yes" [n F1] button sets the test mode and the screen returns to the field setting menu screen. Push [■ CANCEL] twice, the screen (2) appears.

- **4** Push the [ ON / OFF] button to start the test mode. The screen (1) shown in the left appears. (The screen (2) appears when the operation is stopped.)
  - $\rightarrow$  Perform the test mode in the "Cool" or "Heat" mode.
  - $\rightarrow$  Temperature setting cannot be adjusted during the test mode.
  - $\rightarrow$  Check codes are displayed as usual.
- 5 When the test mode is finished, push the [ ∧ ] / [ ∨ ∨] button to select "1. Test mode" on the "Field setting menu" screen, then push the " set Set" [ F2] button. The screen (3) appears.
  - → Pushing the "■ Yes" [ F F1] button stops the test mode screen and continues the normal operation.

#### NOTE

The test mode stops after 60 minutes and the screen returns to the normal / detailed display.

#### Using the Service monitor with the [I MONITOR] button during the test mode

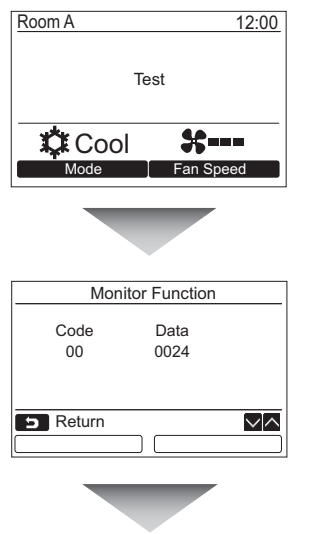

Push the [
MONITOR] button

Refer to "3. Monitor function" for details.

#### 2. Function selection setup

Perform the advanced settings for the air conditioner.

Carry out the setting operation while the indoor unit is stopped. (Turn off the air conditioning unit before starting the setting operation.)

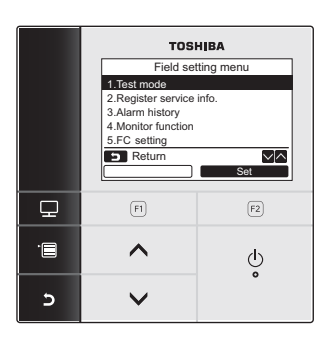

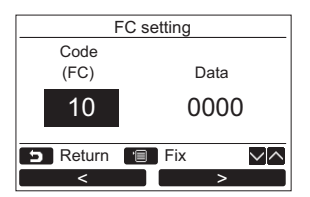

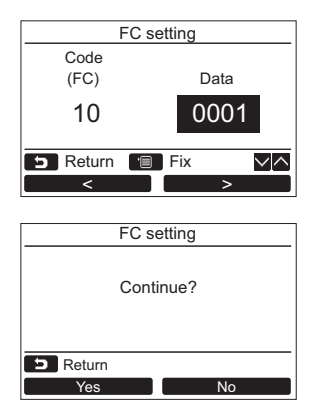

- **1** Push the [IIII MENU] button to display the menu screen.
- 2 Push and hold the [■ MENU] button and the [ ✓ √] button at the same time to display the "Field setting menu".

 $\rightarrow$  Push and hold the buttons for more than 4 seconds.

- **3** Push the [ ∧ ∧] / [ ∨ ∨] button to select "5. FC setting" on the "Field setting menu" screen, then push the " Set Set" [ F2] button.
  - $\rightarrow$  The fan of the indoor unit operate.
  - → Move the cursor to select "Function code" with the "■ < " [n F1] button, then set "Function code" with the [ ∧ ∧] / [ ∨ ∨] button.</p>
  - → Move the cursor to select "data" with the " >> >" [ F2] button, then set "data" with the [ ∧ ∧] / [ ∨ ∨] button.
- 4 Push the [ MENU] button to set the other Function codes. After "Continue?" is displayed on the screen, push the " Yes" [ F1] button.
- 5 Push the " No" [ F2] button to finish the setting operation. " ∐" appears on the screen for a while, then the screen returns to the "Field setting menu" screen.
  - → Pushing the " No" [ F2] button displays the unit selection screen when the group control is used. Push the [ CANCEL] button on the unit selection screen to finish the setting operation. "∑" appears on the screen for a while, then the screen returns to the "Field setting menu" screen.

#### Function selection item No. (FC) list

| FC | Item                                                                                                    | Contents             |                                                                                                    | At shipment from factory |                                                        |                |                                                                                                    |
|----|----------------------------------------------------------------------------------------------------|----------------------|----------------------------------------------------------------------------------------------------|--------------------------|--------------------------------------------------------|----------------|----------------------------------------------------------------------------------------------------|
| 01 | Filter sign lighting time                                                                                                    | 0000<br>0002<br>0004 | : None<br>:: 2500H<br>:: 10000H                                                                                |                          | 0001: 150H<br>0003: 5000H<br>0005: Clogging sensor use | d              | 0000: None                                                                                         |
| 02 | Filter stain level                                                                                                    | 0000<br>0001         | 0000: Standard<br>0001: Heavy stain (Half of standard time)                                                    |                          |                                                        | 0000: Standard |                                                                                                    |
| 06 | Heating suction temp. shift                                                                                                    | 0000<br>0002         | ∷ No shift<br>∷ +2°C                                                                                           | to                       | 0001: +1°C<br>0010: +10°C                              |                | 0002: +2°C                                                                                         |
| 10 | Туре                                                                                                    | 0000                 | : IMS duct                                                                                                    |                          |                                                        |                | 0000: IMS duct                                                                                     |
| 11 | Indoor unit capacity                                                                                                    | 0000                 | : Undecided                                                                                                    |                          | 0001 to 0034                                           |                | According to capacity type<br>M07: 0001 M22: 0010<br>M10: 0003 M24: 0011<br>M13: 0005<br>M16: 0007 |
| 17 | Cooling suction temp. shift                                                                                                    | 0000<br>0002         | ∷ No shift<br>∷ +2°C                                                                                           | to                       | 0001: +1°C<br>0010: +10°C                              |                | 0000: No shift                                                                                     |
| 1E | In automatic cooling/heating,<br>temp. width of cool $\rightarrow$ heat,<br>heat $\rightarrow$ cool mode selection<br>control point | 0000                 | 0000: 0 deg to 0010: 10 deg<br>(Cool/heat are reversed with ± (Data value) /<br>2 against the set temperature) |                          | 0003: 3 deg<br>(Ts±1.5)                                |                |                                                                                                    |
| 28 | Automatic reset of power failure                                                                                                    | 0000                 | : None                                                                                                    |                          | 0001: Provided                                         |                | 0000: None                                                                                         |
| 32 | Sensor selection                                                                                                    | 0000<br>sens         | 000: Body TA 0001: Remote controller<br>ensor sensor                                                           |                          | 0000: Body sensor                                      |                |                                                                                                    |
|    |                                                                                                    | l ſ                  | SET DATA                                                                                                    |                          | External static pressure                               |                |                                                                                                    |
| 5d | External static pressure                                                                                                    |                      | 0000                                                                                                    |                          | Depends on<br>DIPSW 501-1,-2                           |                | 0000 Dependence                                                                                    |
|    |                                                                                                    |                      | 0001                                                                                                    |                          | 10 Pa                                                  |                | DIPSW 501-1 -2                                                                                     |
|    |                                                                                                    | [                    | 0002                                                                                                    |                          | 20 Pa                                                  |                |                                                                                                    |
|    |                                                                                                    |                      | 0003                                                                                                    |                          | 35 Pa                                                  |                |                                                                                                    |
|    |                                                                                                    | [                    | 0004                                                                                                    |                          | 45 Pa                                                  |                |                                                                                                    |

### 3. Monitor function

The sensor temperature or operational status of indoor unit, outdoor unit, or remote controller can be monitored.

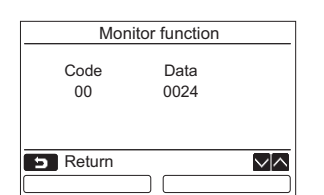

| 1 | Push the [ ∧ ∧] / [ ∨ ∨] button to select "4. Monitor   |
|---|---------------------------------------------------------|
|   | function" on the "Field setting menu" screen, then push |
|   | the "set Set" [🐵 F2] button.                            |

<sup>→</sup> Push the [ ∧ ] / [ ∨ ∨] button to select the code to check data.

2 Push the [ET CANCEL] button to return to the "Field setting menu" screen.

|         | Item code | Data name                                            | Unit |
|---------|-----------|------------------------------------------------------|------|
|         | 01        | Room temperature<br>(Remote controller)              | °C   |
|         | 02        | Indoor suction temperature (TA)                      | °C   |
| data    | 03        | 03 Indoor heat exchanger (Coil)<br>temperature (TCJ) |      |
| or unit | 04        | Indoor heat exchanger (Coil)<br>temperature (TC)     | °C   |
| opu     | * 07      | Indoor fan revolution frequency                      | rpm  |
| -       | * F2      | Indoor fan calculated operation time                 |      |
|         | F3        | Filter sign time                                     | ×1h  |
|         | * F8      | Indoor discharge temperature*1                       | °C   |

|         | Item code | Data name                                      | Unit  |
|---------|-----------|------------------------------------------------|-------|
|         | 60        | Outdoor heat exchanger (Coil) temperature (TE) | °C    |
|         | 61        | Outside temperature (TO)                       | °C    |
| data    | 62        | Compressor discharge temperature (TD)          |       |
| or unit | 63        | Compressor suction temperature (TS)            | °C    |
| oop     | 6A        | Operation current (× 1/10)                     | А     |
| Out     | 70        | Compressor operation frequency                 | rps   |
|         | 72        | Outdoor fan revolution frequency (Lower)       | rpm   |
|         | F1        | Compressor calculated operation time           | ×100h |

### 4. Alarm history

The error contents in the past can be called.

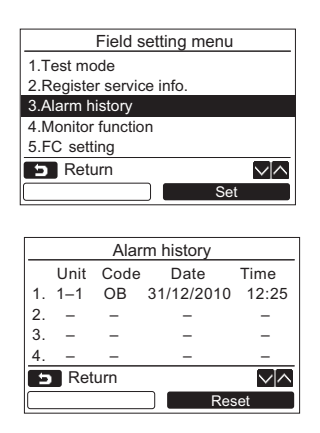

#### **Deleting the alarm history**

| Alarm history         |  |  |  |  |  |
|-----------------------|--|--|--|--|--|
| Reset all alarm data. |  |  |  |  |  |
| D Return              |  |  |  |  |  |
| Yes No                |  |  |  |  |  |

Push the [ ∧ ∧] / [ ∨ ∨] button to select "3. Alarm history" on the "Field setting menu" screen, then push the " Set Set" [ F2] button.

#### List of latest 10 Alarm data is displayed.

\* The oldest data are deleted in order to record the new ones.

→ The date and time when the error occurred for the first time is displayed for the repeated alarm.

- **1** Push the "Reset" [ F2] button while the list of alarm history is displayed.
- 2 Push the "Yes" [a F1] button after the confirmation screen is displayed.
  - → Delete the alarm history in each remote controller when the dual remote controller system is used.

# Toshiba Carrier Air Conditioning (China) Co., Ltd.

Building 1, No.60, 21st Avenue and 2nd Floor, Building 3, No.235, 23st Avenue, Baiyang Street, Hangzhou Economic and Technological Development Area, China

Revision record

| First issue | —                                                                                                    | —               | Sep.2014 |
|-------------|----------------------------------------------------------------------------------------------------|-----------------|----------|
| Revision 1  | Change of knockout hole diameter                                                                                                    | Page 14         | Mar.2015 |
| Revision 2  | Drain pan assy changes                                                                                                    | P14,49,51,55,85 | Oct.2017 |
| Revision 3  | R32 model adds<br>R32 refrigerant description of<br>content adds                                                                                         | _               | Mar.2018 |
| Revision 4  | R32 model's remote controller<br>changes                                                                                                    | P100            | Nov.2018 |
| Revision 5  | 1. RAS-M07~13G3DV-E/TR,<br>RAS-M07~13U2DVG-E/TR<br>changes the maintenance motor<br>from 94w to 50w.<br>2. RAS-M22~24U2DVG-E/TR<br>power supply changes. | P11,P98,P100    | Jun.2020 |